# TUTORIAL TÉCNICO

# Como cadastrar leitores biométricos ao MIP 1000 IP

# TUTORIAL TÉCNICO

Como cadastrar leitores biométricos ao MIP 1000 IP

0 0 0 0

Neste tutorial mostramos como cadastrar leitores biométricos ao MIP 1000 IP.

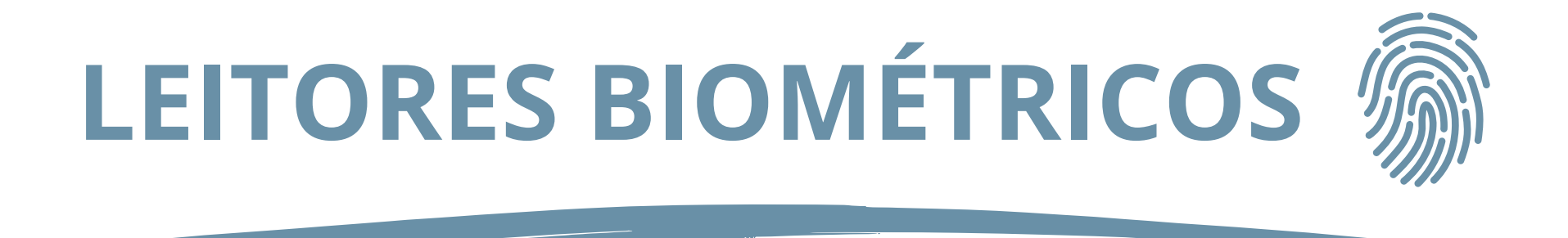

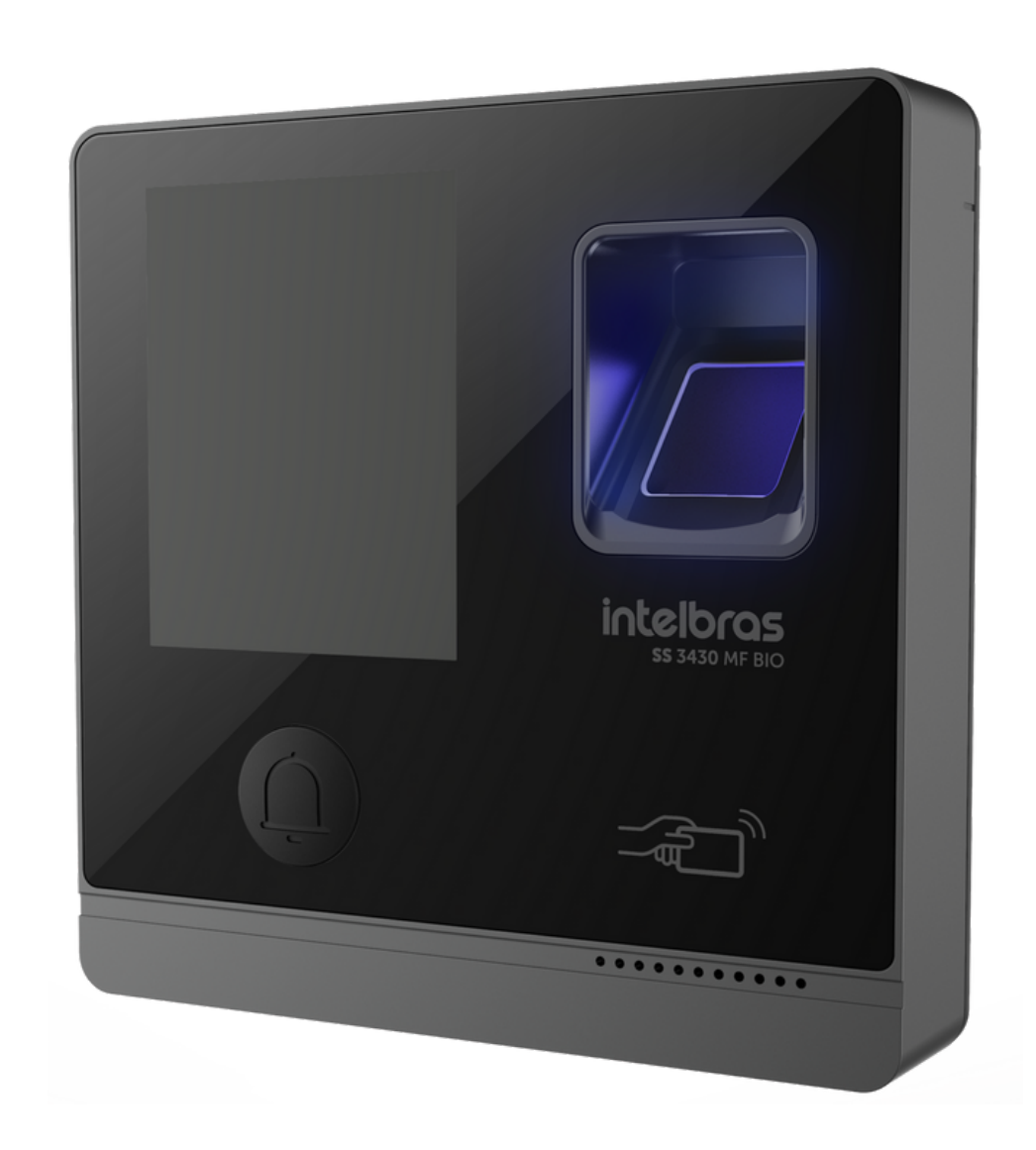

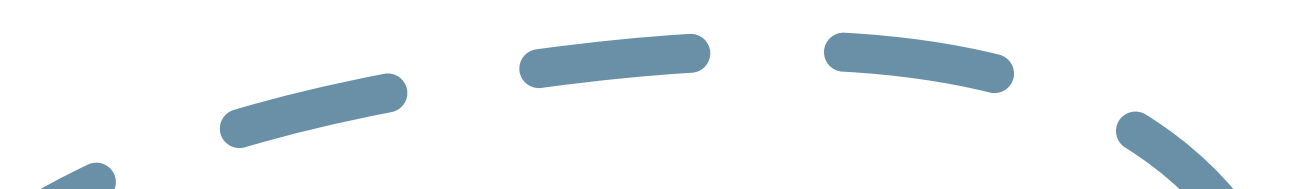

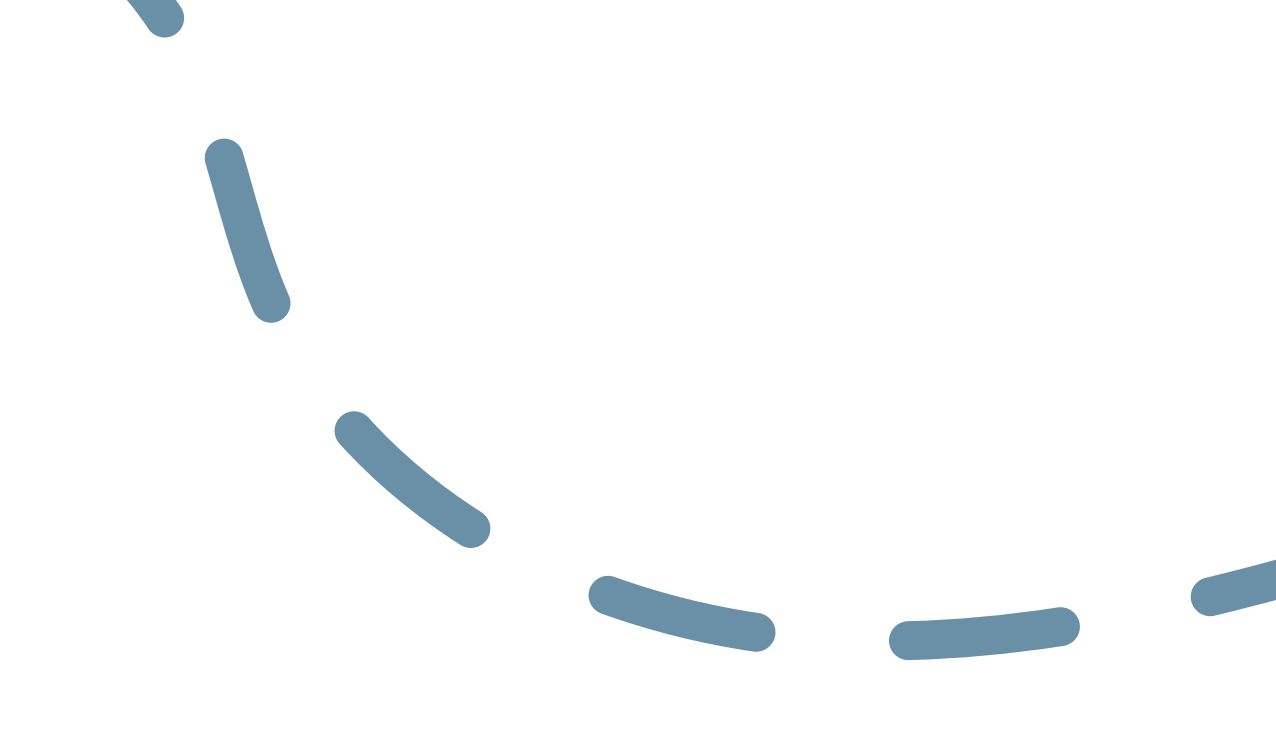

## **SS 3430 MF BIO**

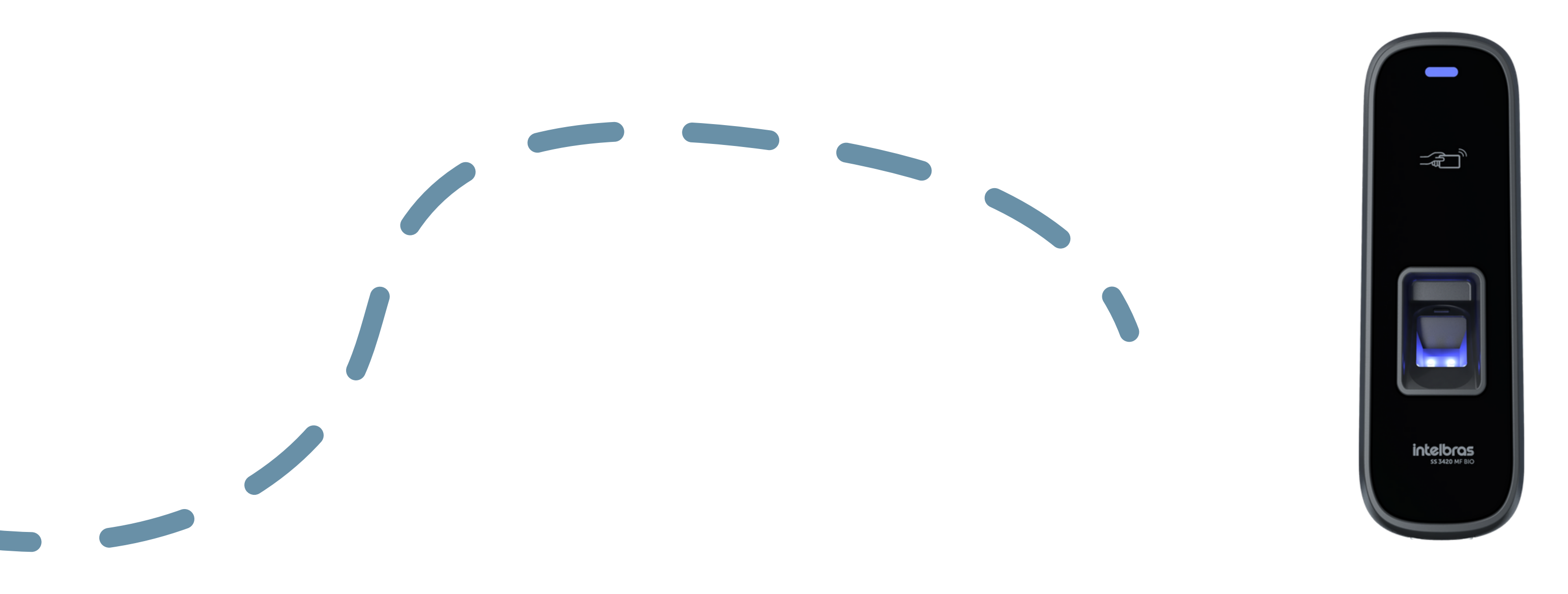

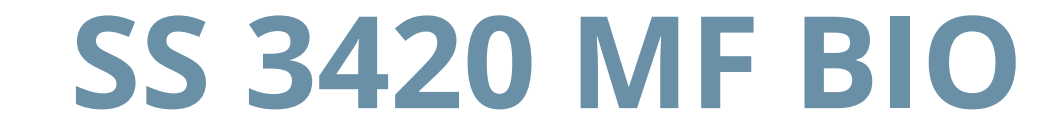

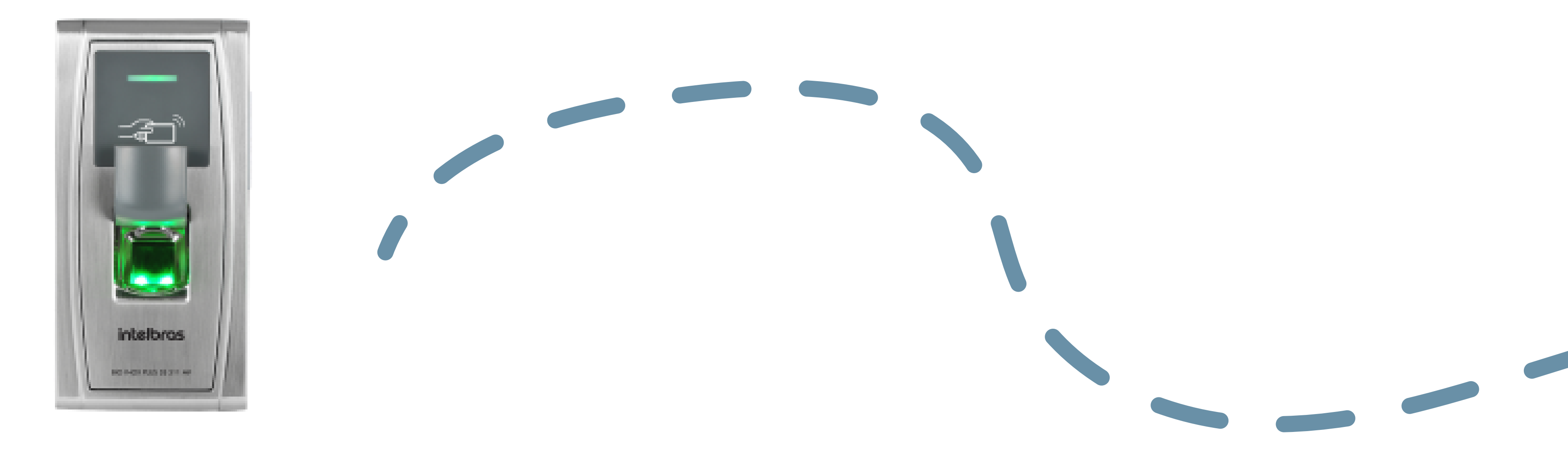

### SS 311 MF

**Suporte a clientes: intelbras.com/pt-br/contato/suporte-tecnico/** Vídeo tutorial: <u>youtube.com/IntelbrasBR</u>

### (48) 2106 0006 | Segunda a sexta: 8h às 20h | Sábado: 8h às 18h

 $\mathbf{O}$  $\bigcirc$ 0  $\mathbf{O}$  $\bigcirc$ 0  $\bigcirc$  $\mathbf{O}$  $\bigcirc$ 

# TUTORIAL TÉCNICO

Como cadastrar leitores biométricos ao MIP 1000 IP

Ο Ο  $\mathbf{O}$  $\bigcirc$ 

### CADASTRANDO O SS 3430 MF BIO NO MIP 1000 IP

### Ativando o modo MIP no leitor SS 3430 MF BIO.

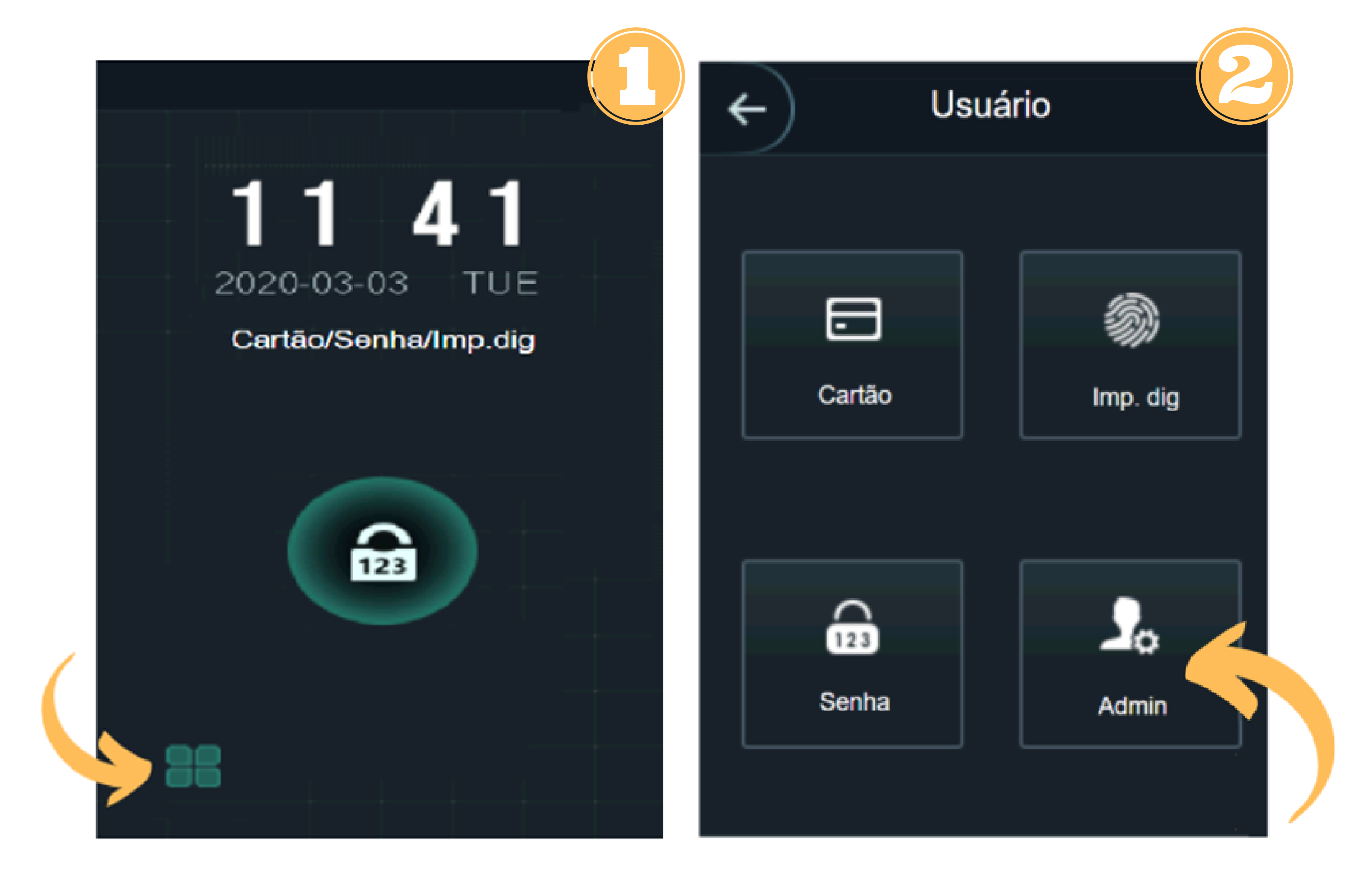

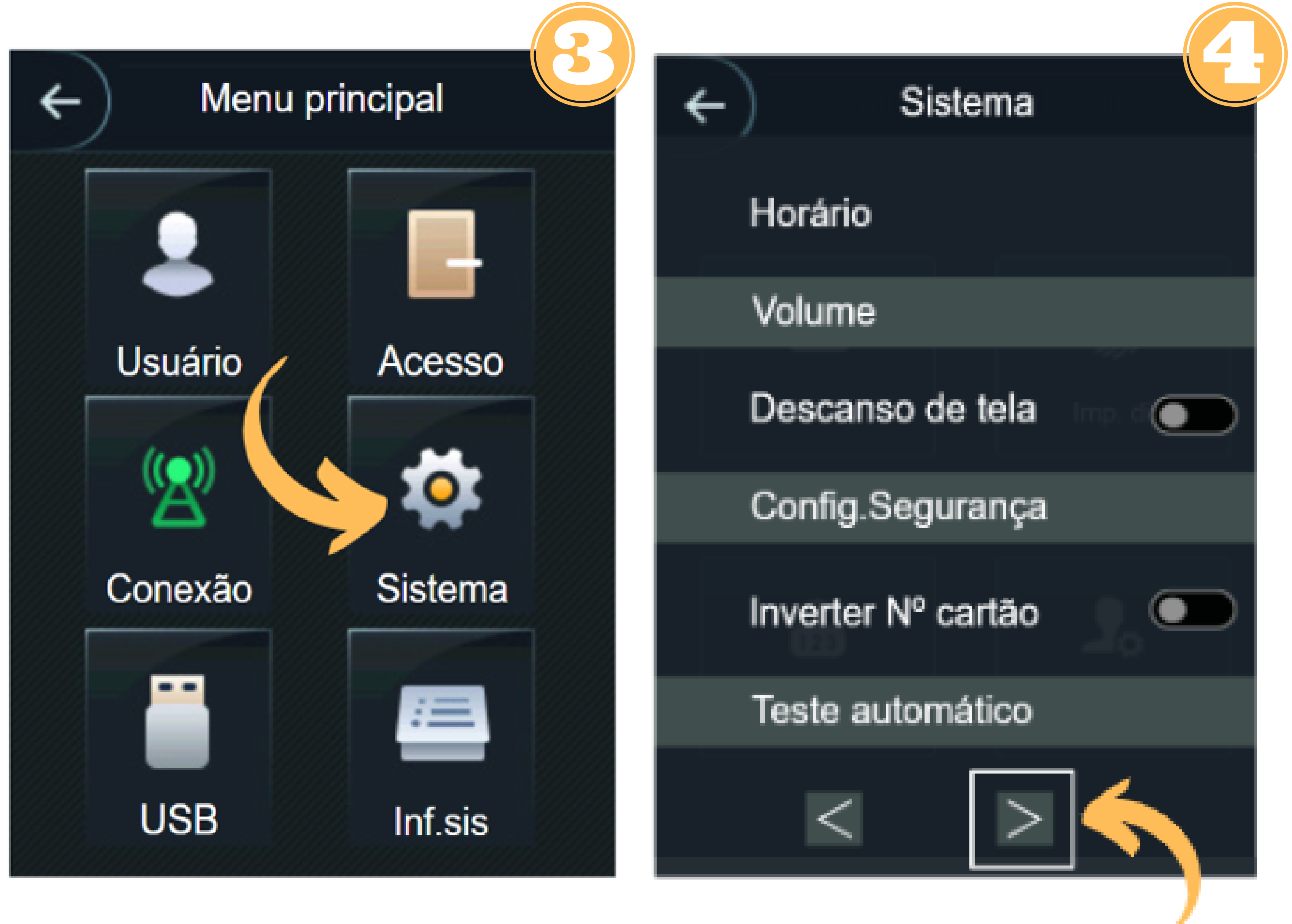

### Suporte a clientes: <u>intelbras.com/pt-br/contato/suporte-tecnico/</u> Vídeo tutorial: <u>youtube.com/IntelbrasBR</u>

Ο Ο 0 0 0 0  $\mathbf{O}$ 0 0 Ο 0  $\mathbf{O}$ 

# **TUTORIAL TÉCNICO**

Como cadastrar leitores biométricos ao MIP 1000 IP

Ο 0 Ο Ο

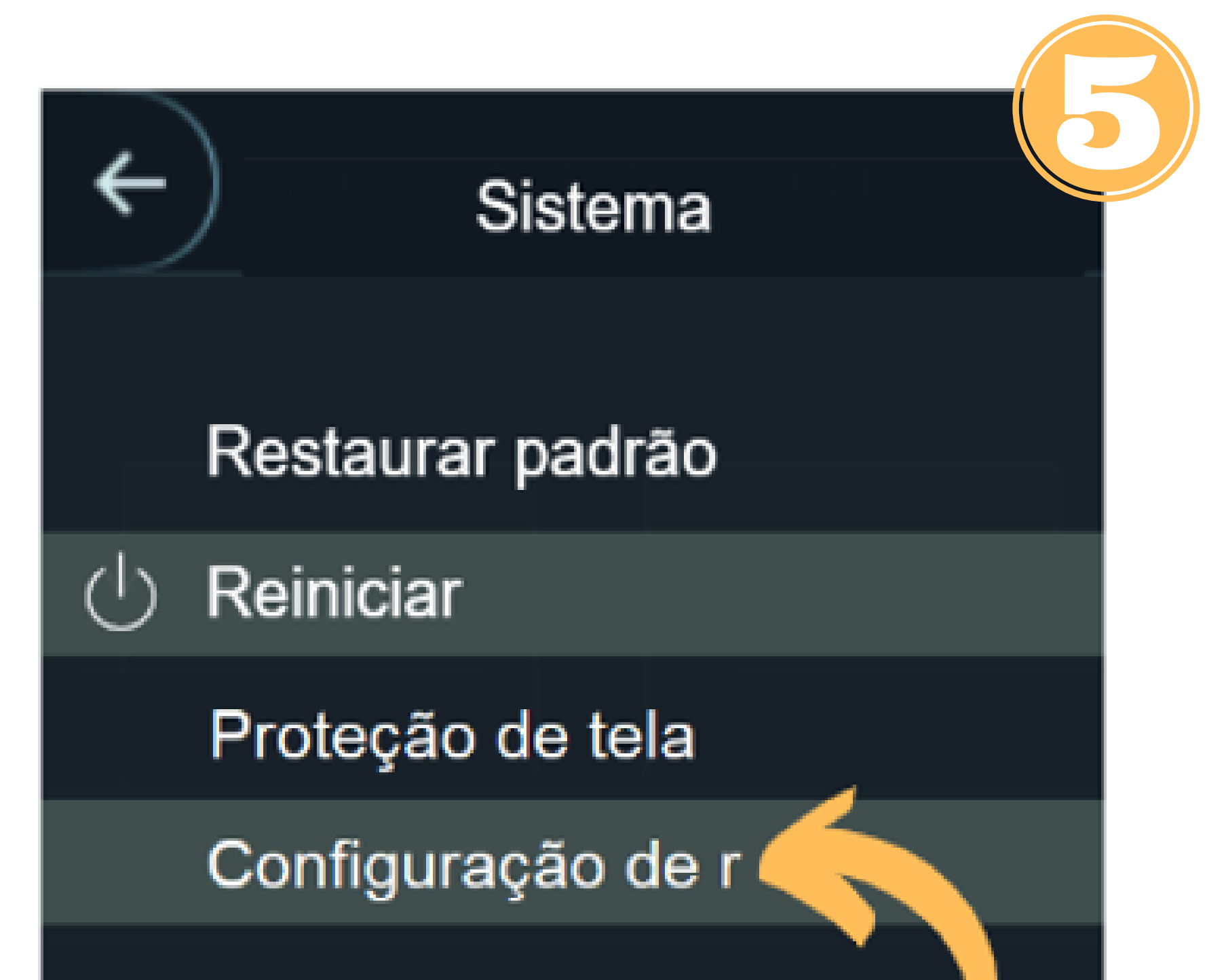

Configuração de modo

Leitor de cartão

Modo segurança

MIP

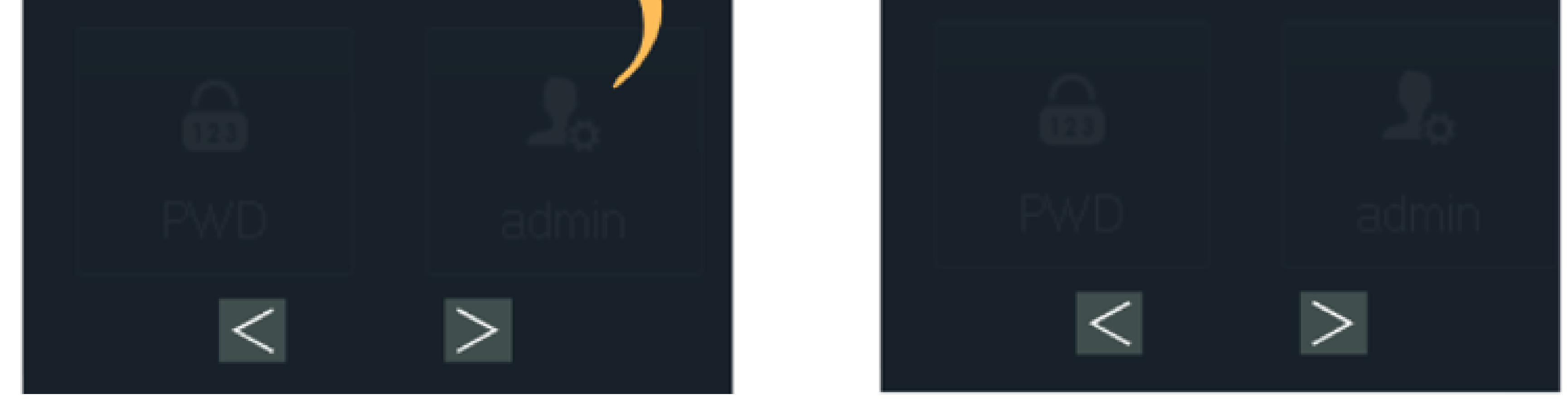

# LIGAÇÃO ENTRE O SS 3430 MF BIO e o MIP 1000 IP

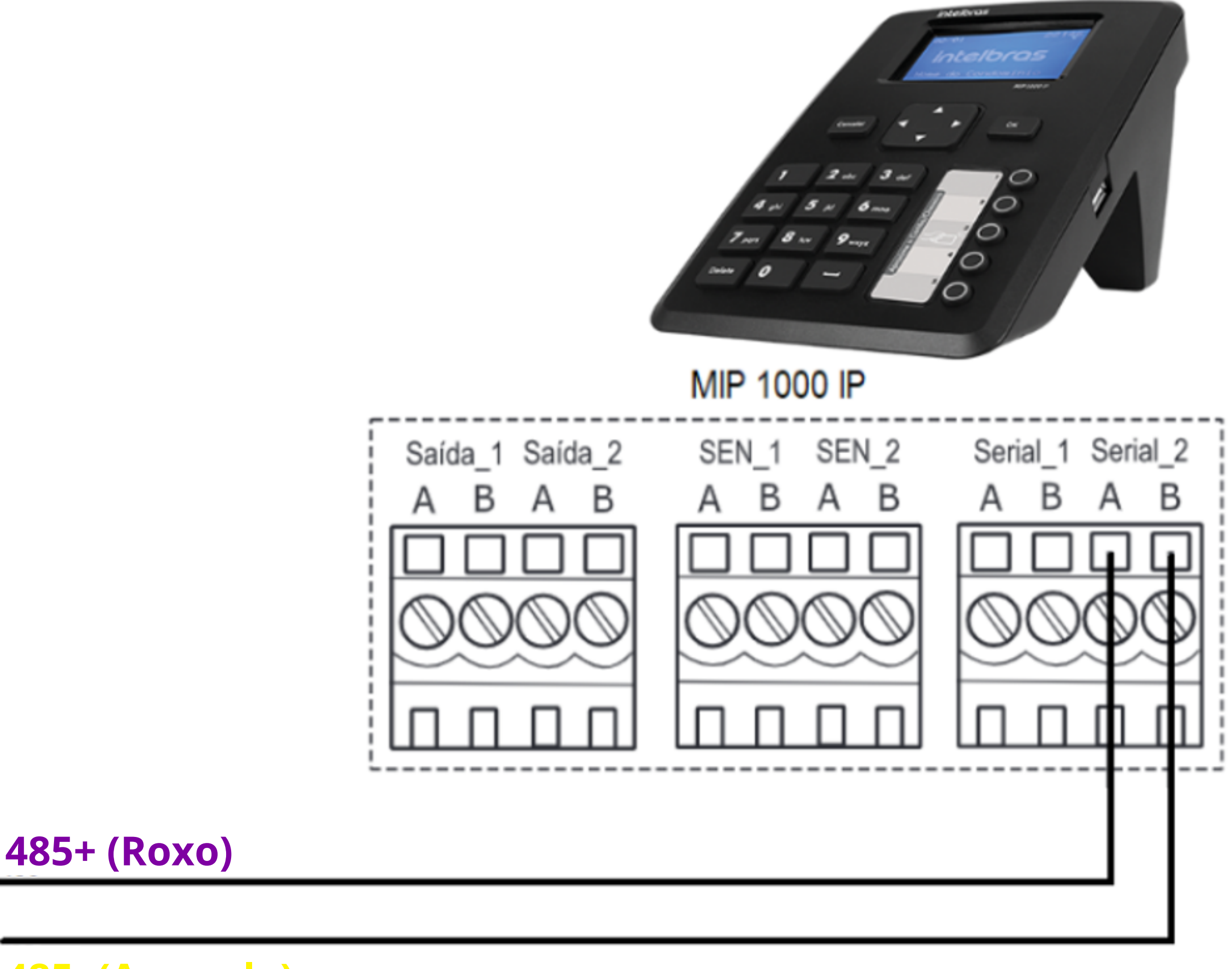

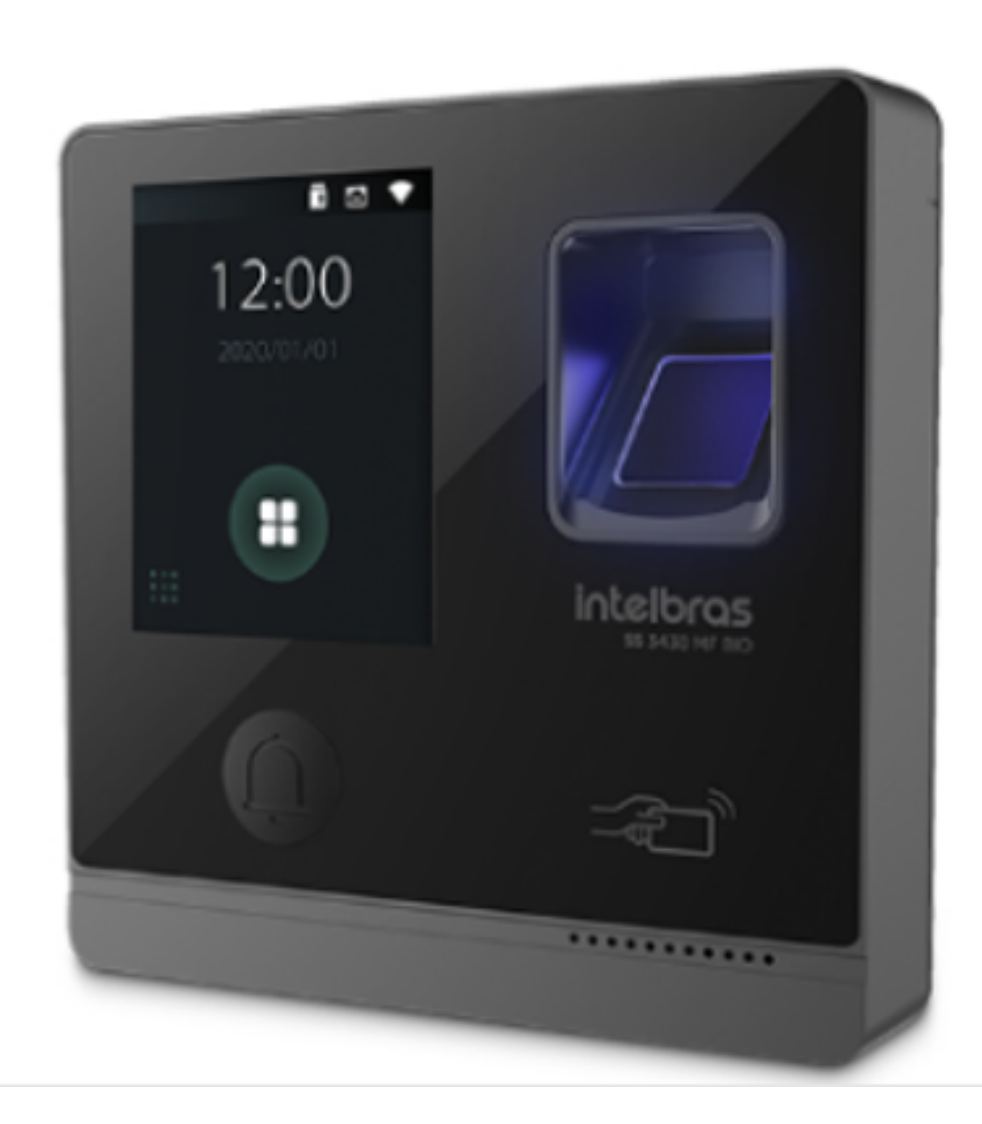

### **485- (Amarelo)**

### Suporte a clientes: <u>intelbras.com/pt-br/contato/suporte-tecnico/</u> Vídeo tutorial: <u>youtube.com/IntelbrasBR</u>

Ο 0 0 0 0 0 0 Ο 0 0 0 Ο

# TUTORIAL TÉCNICO

Como cadastrar leitores biométricos ao MIP 1000 IP

0 Ο Ο Ο

## **PROCEDIMENTOS NO MIP 1000 IP**

# **ATENÇÃO!**

Os passos a seguir se referem a inclusão de dispositivo via serial 2.

Aperte OK ou Enter e faça o login, padrão de fábrica. Usuário: admin

### Senha: 123456

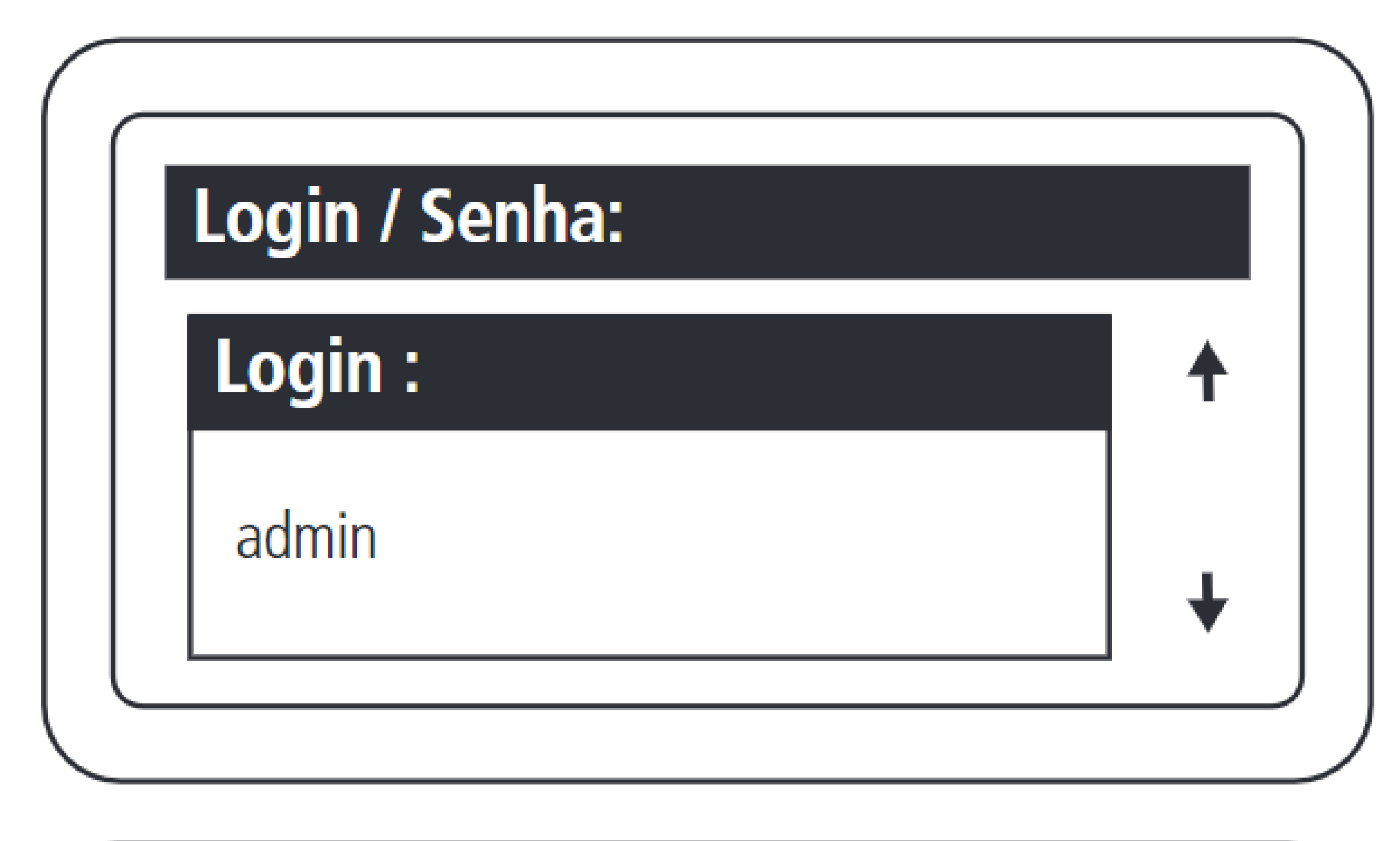

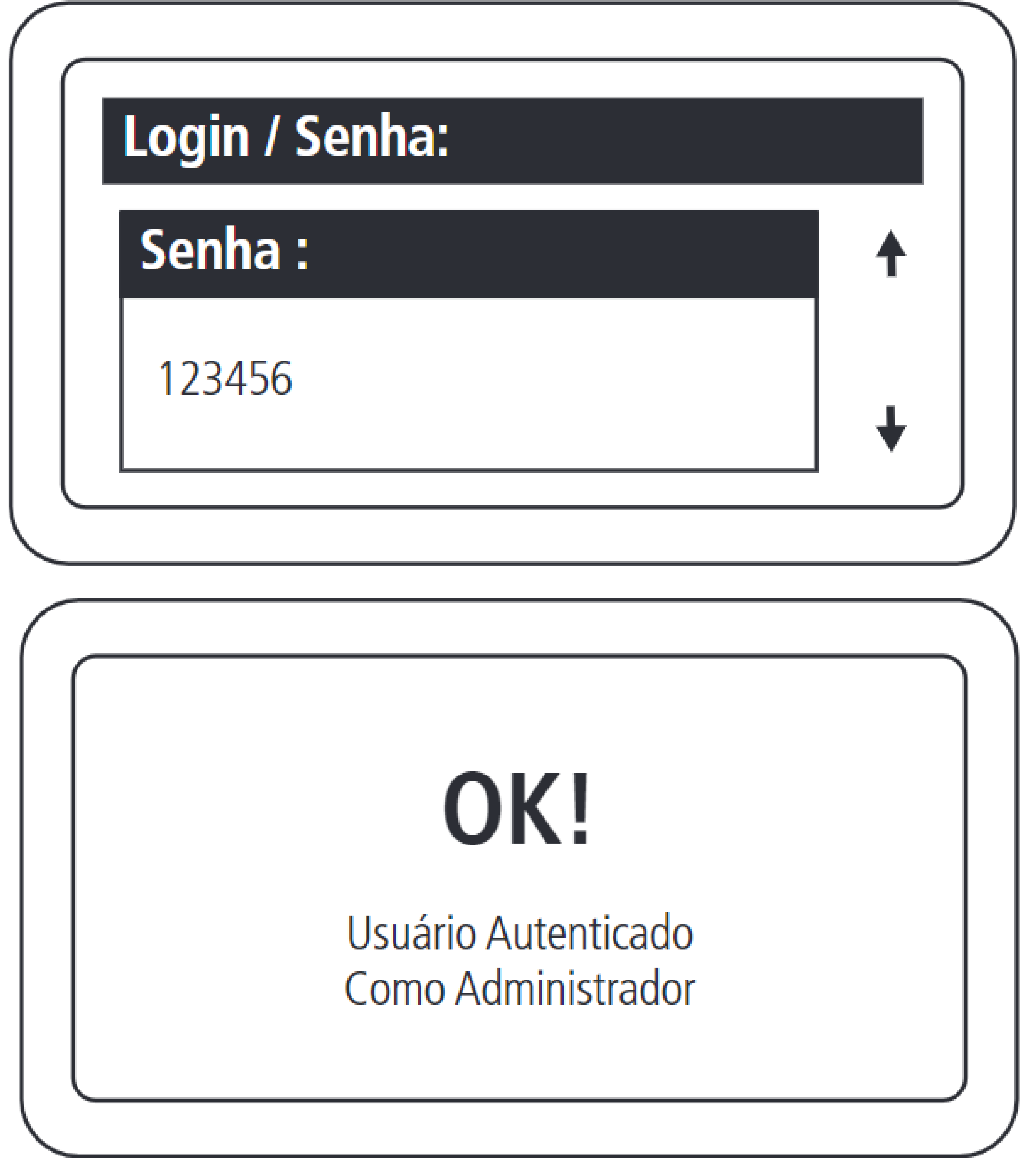

Suporte a clientes: intelbras.com/pt-br/contato/suporte-tecnico/ Vídeo tutorial: <u>youtube.com/IntelbrasBR</u>

#### 0 0 0 0

# TUTORIAL TÉCNICO

Como cadastrar leitores biométricos ao MIP 1000 IP

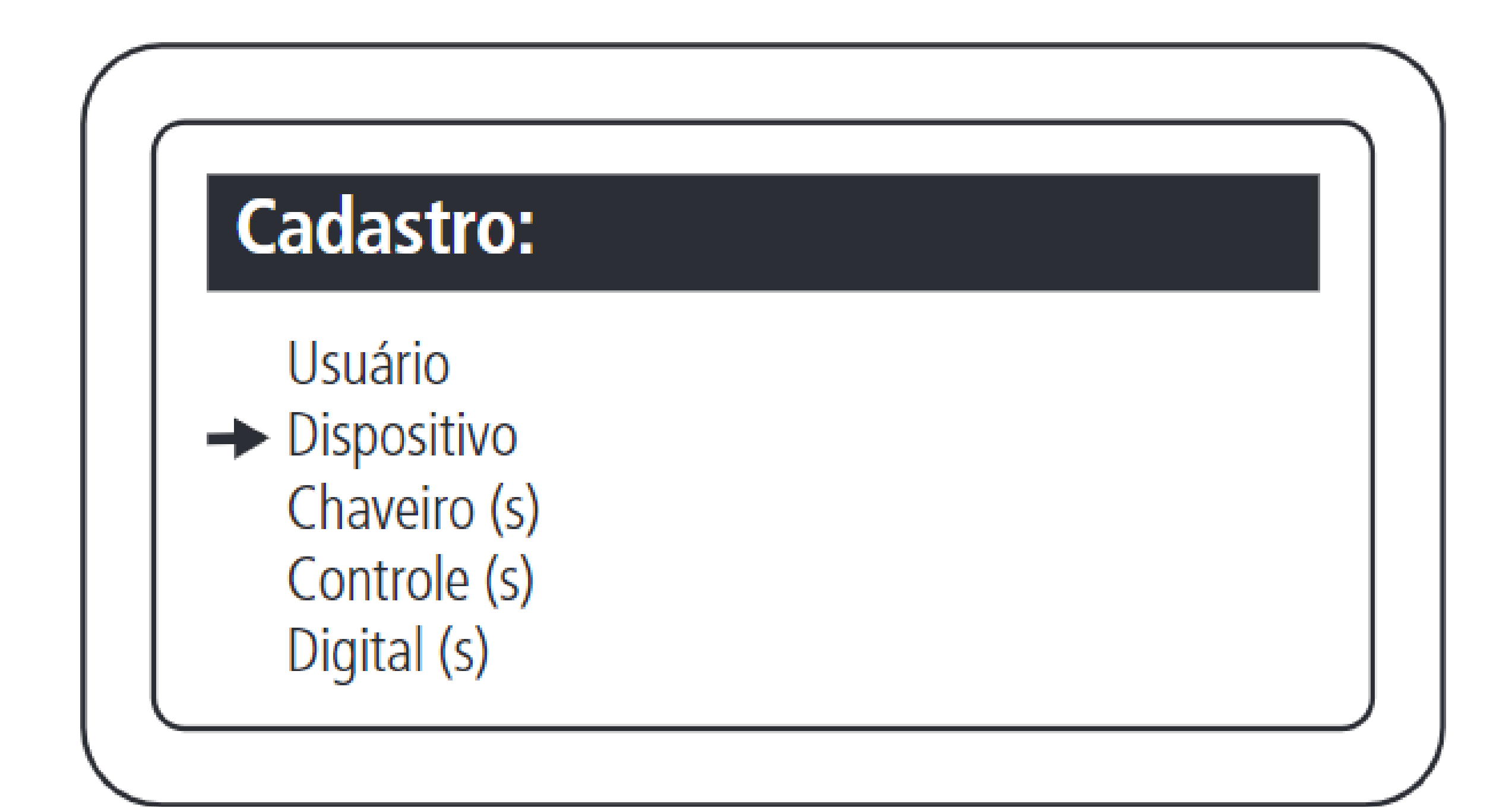

### Incluir dispositivo conectado no barramento.

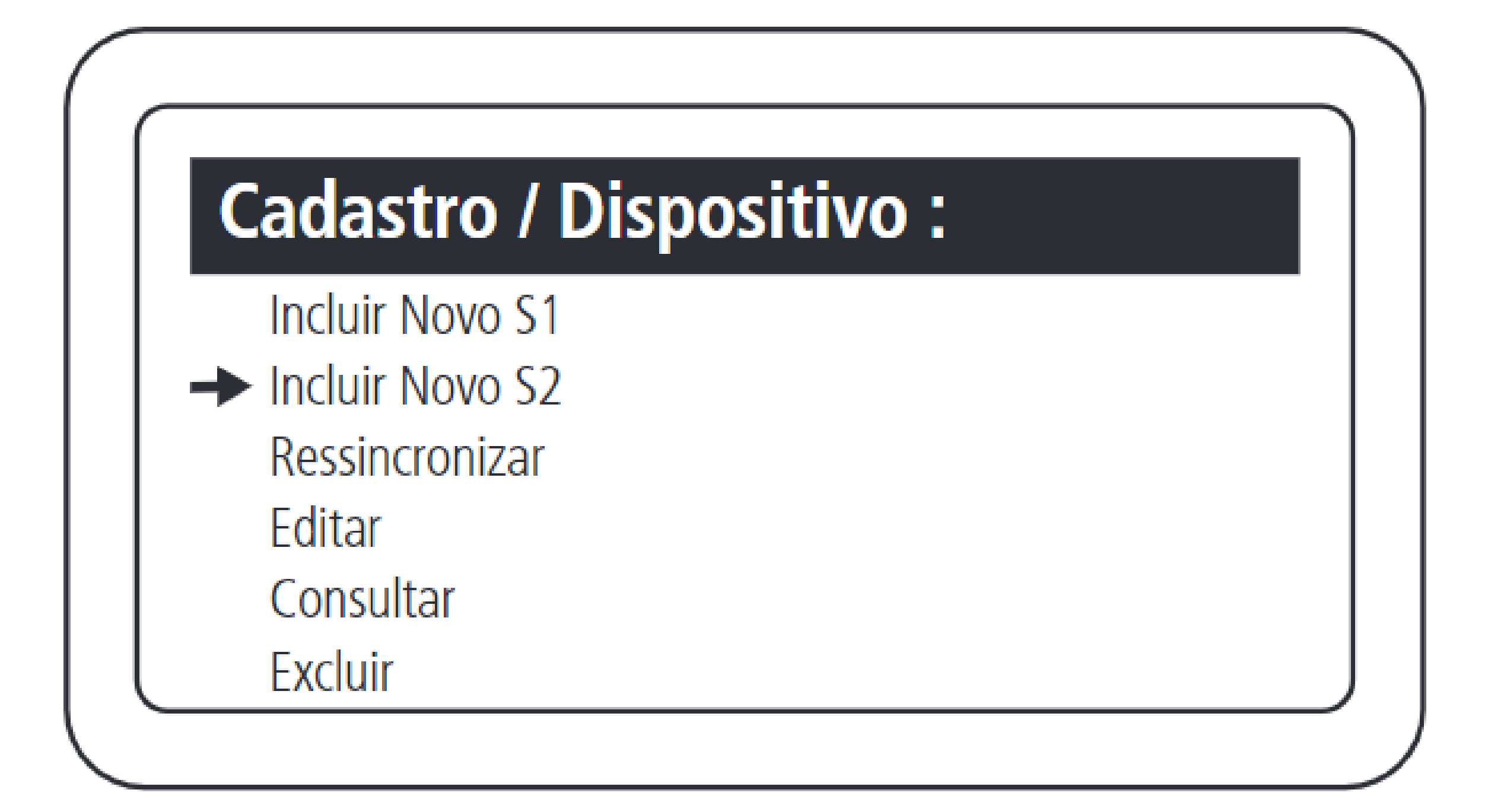

### Selecionar a inclusão via serial 2.

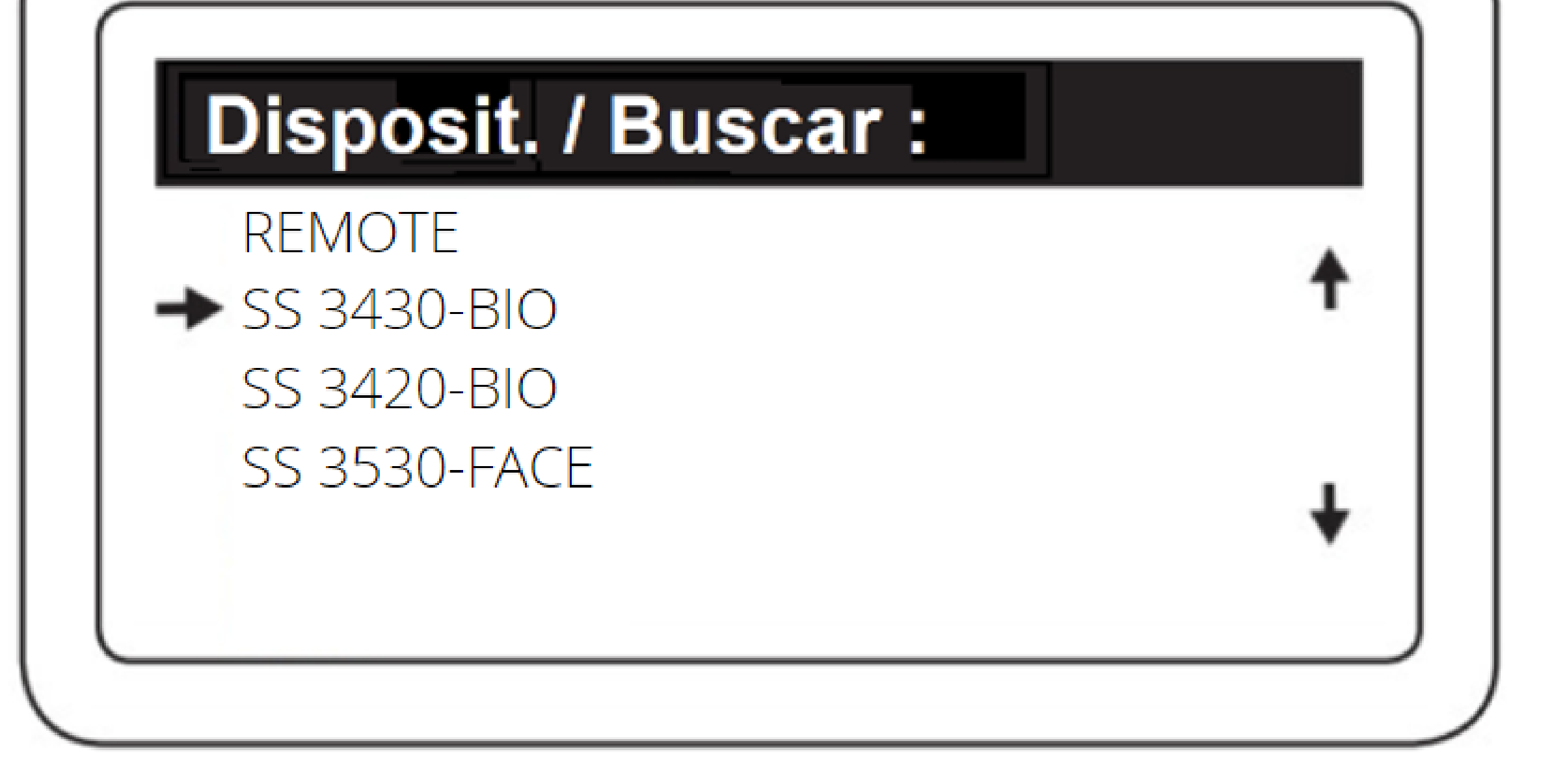

### Selecionar o SS 3430 BIO.

**Suporte a clientes:** <u>intelbras.com/pt-br/contato/suporte-tecnico/</u> Vídeo tutorial: <u>youtube.com/IntelbrasBR</u>

#### (48) 2106 0006 | Segunda a sexta: 8h às 20h | Sábado: 8h às 18h

# TUTORIAL TÉCNICO

Como cadastrar leitores biométricos ao MIP 1000 IP

0 0 0 0

**OBS.:** O dispositivo que será cadastrado precisa estar alimentado e ligado no barramento serial 2 do MIP IP.

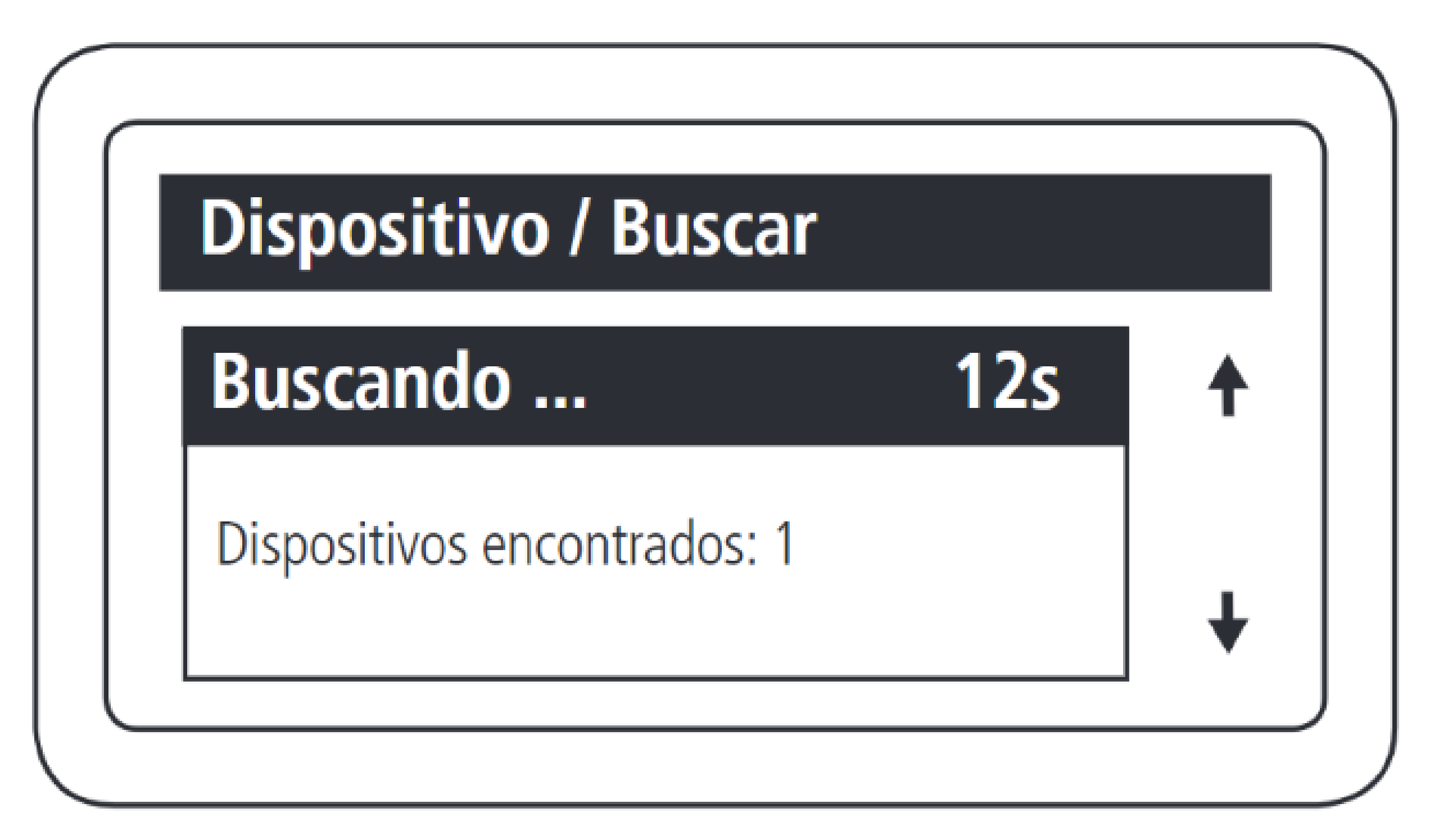

O MIP 1000 IP encontrará todos os dispositivos, do modelo selecionado, que tiverem ligados ao barramento.

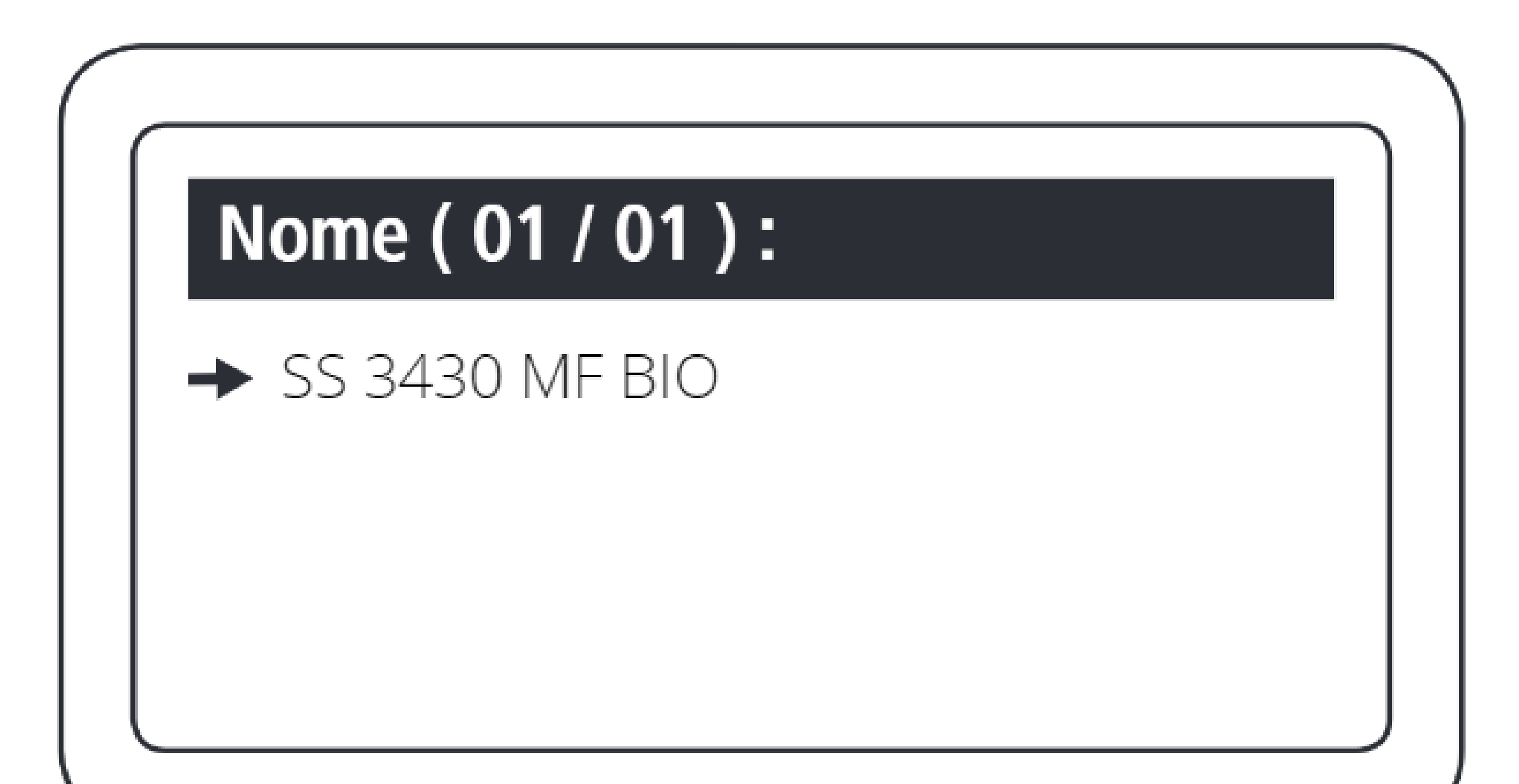

Selecionar o dispositivo encontrado que será incluído.

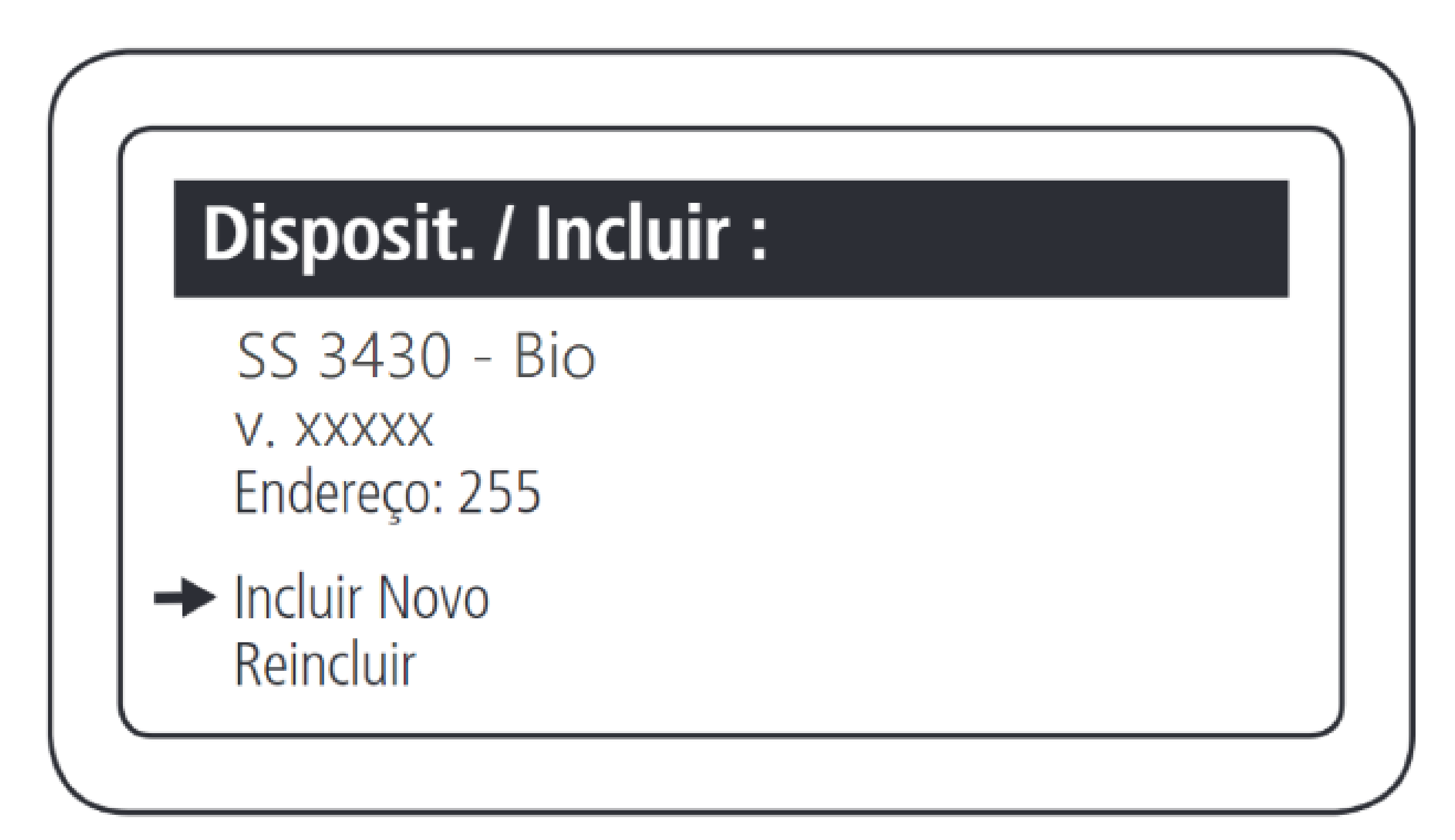

### Selecionar a opção Incluir Novo.

### **Suporte a clientes:** <u>intelbras.com/pt-br/contato/suporte-tecnico/</u> Vídeo tutorial: <u>youtube.com/IntelbrasBR</u>

#### (48) 2106 0006 | Segunda a sexta: 8h às 20h | Sábado: 8h às 18h

# TUTORIAL TÉCNICO

Como cadastrar leitores biométricos ao MIP 1000 IP

0 0 0 0

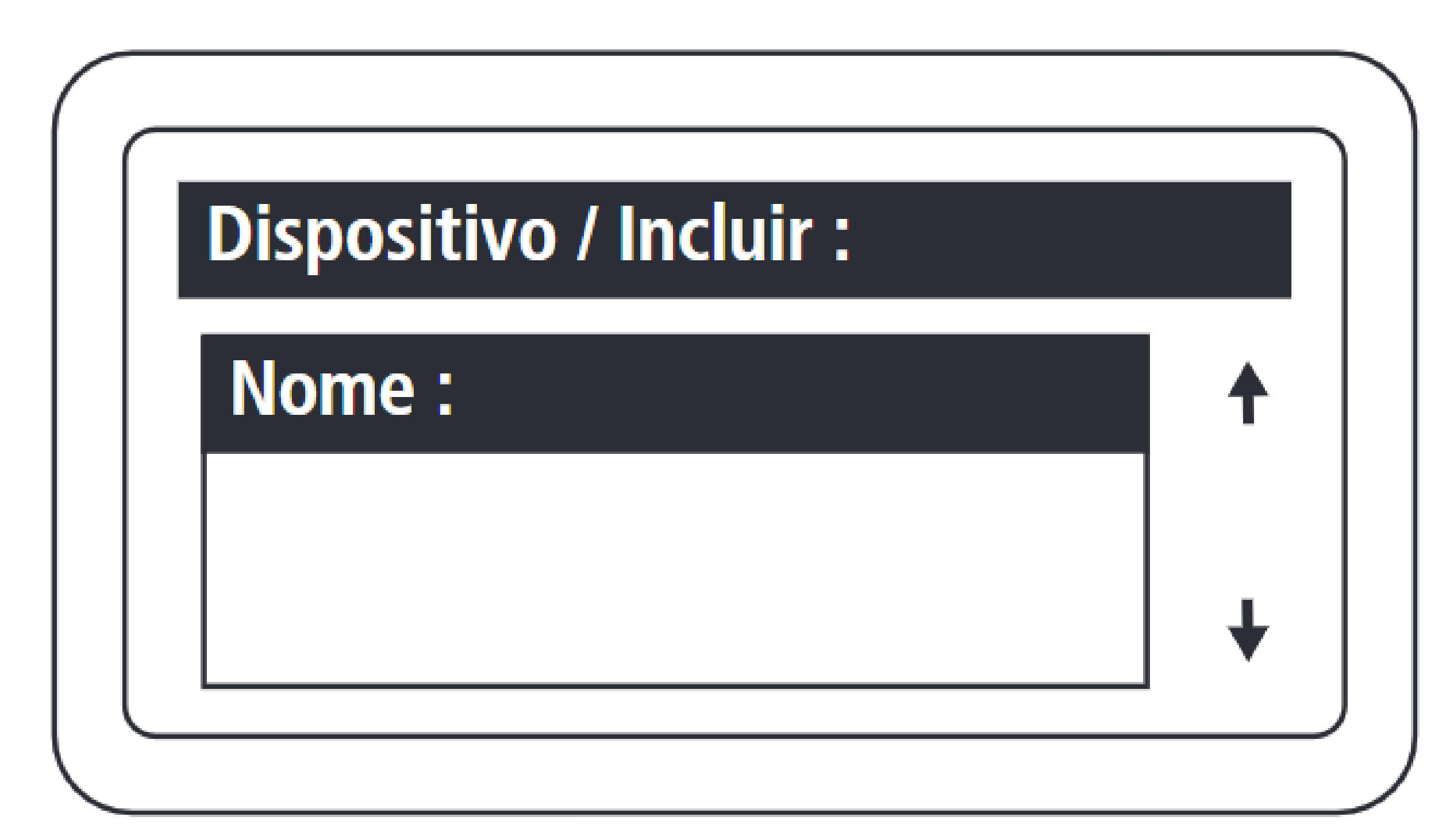

### Nomear o dispositivo que está sendo cadastrado.

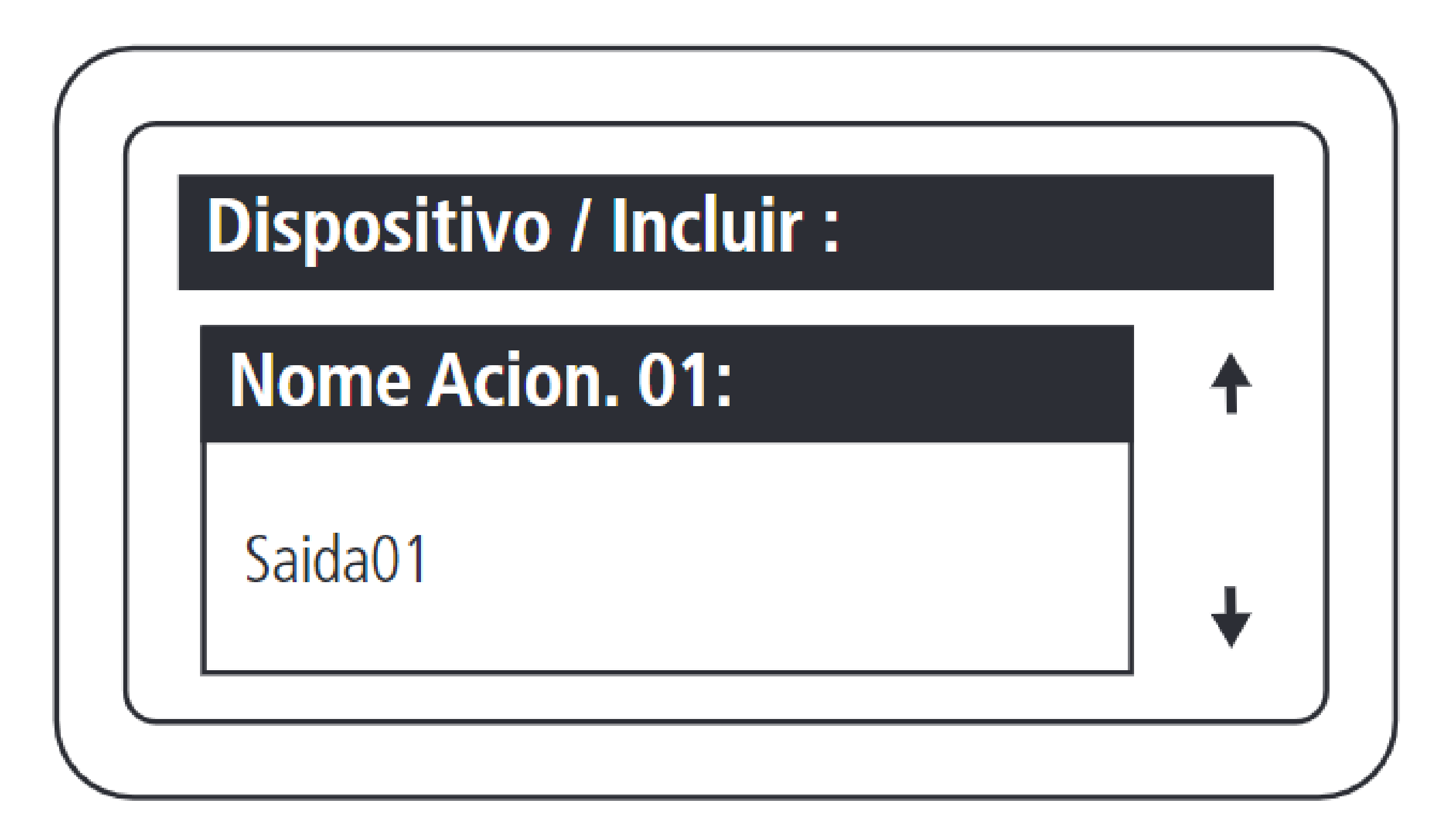

Definir o nome da saída 1 do dispositivo.

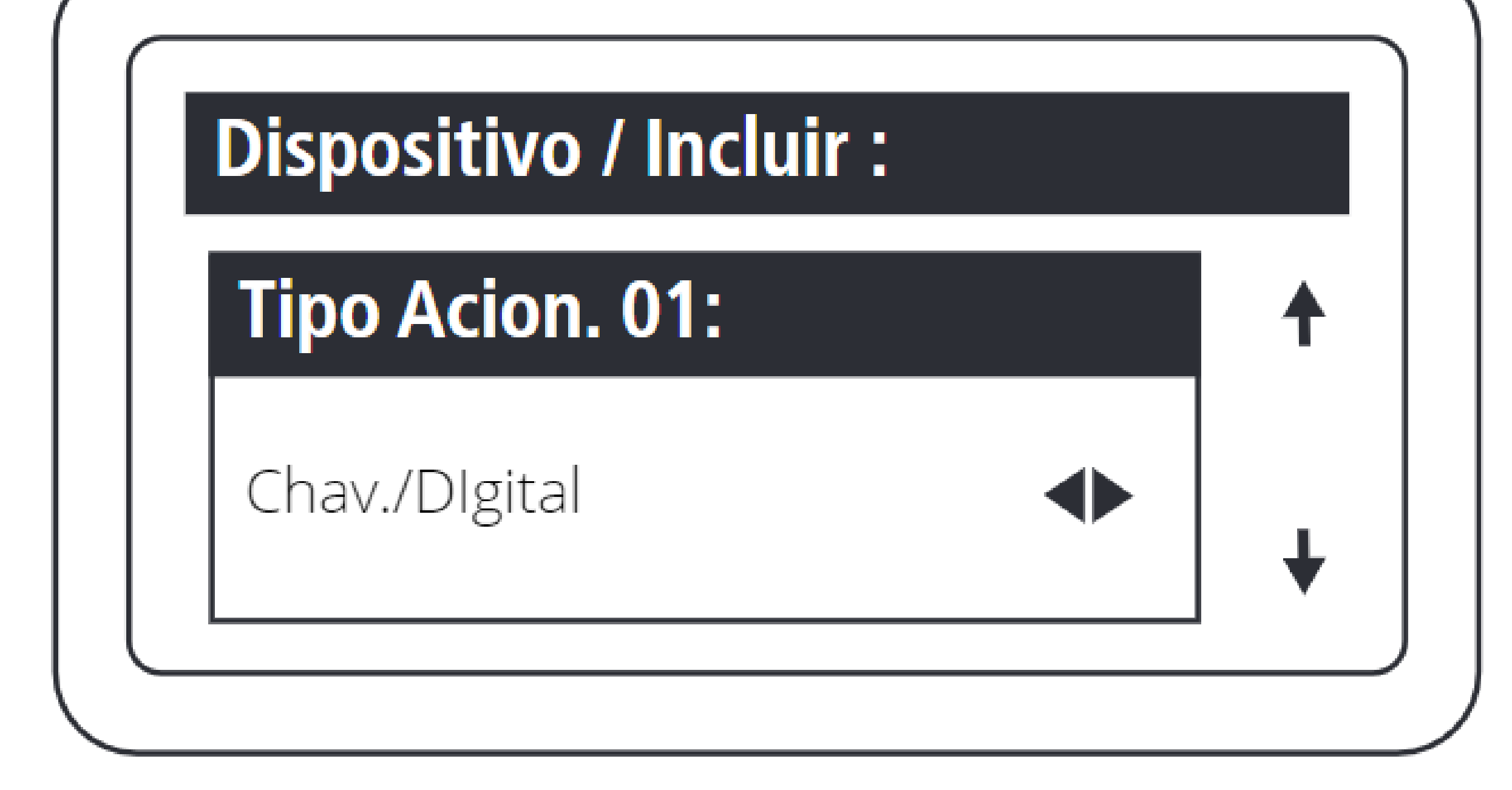

Definir o tipo de acionamento da saída 1:

- Chaveiro e Digital
- Somente Chaveiro
  - Somente Digital

Suporte a clientes: intelbras.com/pt-br/contato/suporte-tecnico/ Vídeo tutorial: <u>youtube.com/IntelbrasBR</u>

 $\bigcirc$  $\bigcirc$  $\bigcirc$ 

# TUTORIAL TÉCNICO

Como cadastrar leitores biométricos ao MIP 1000 IP

0 0

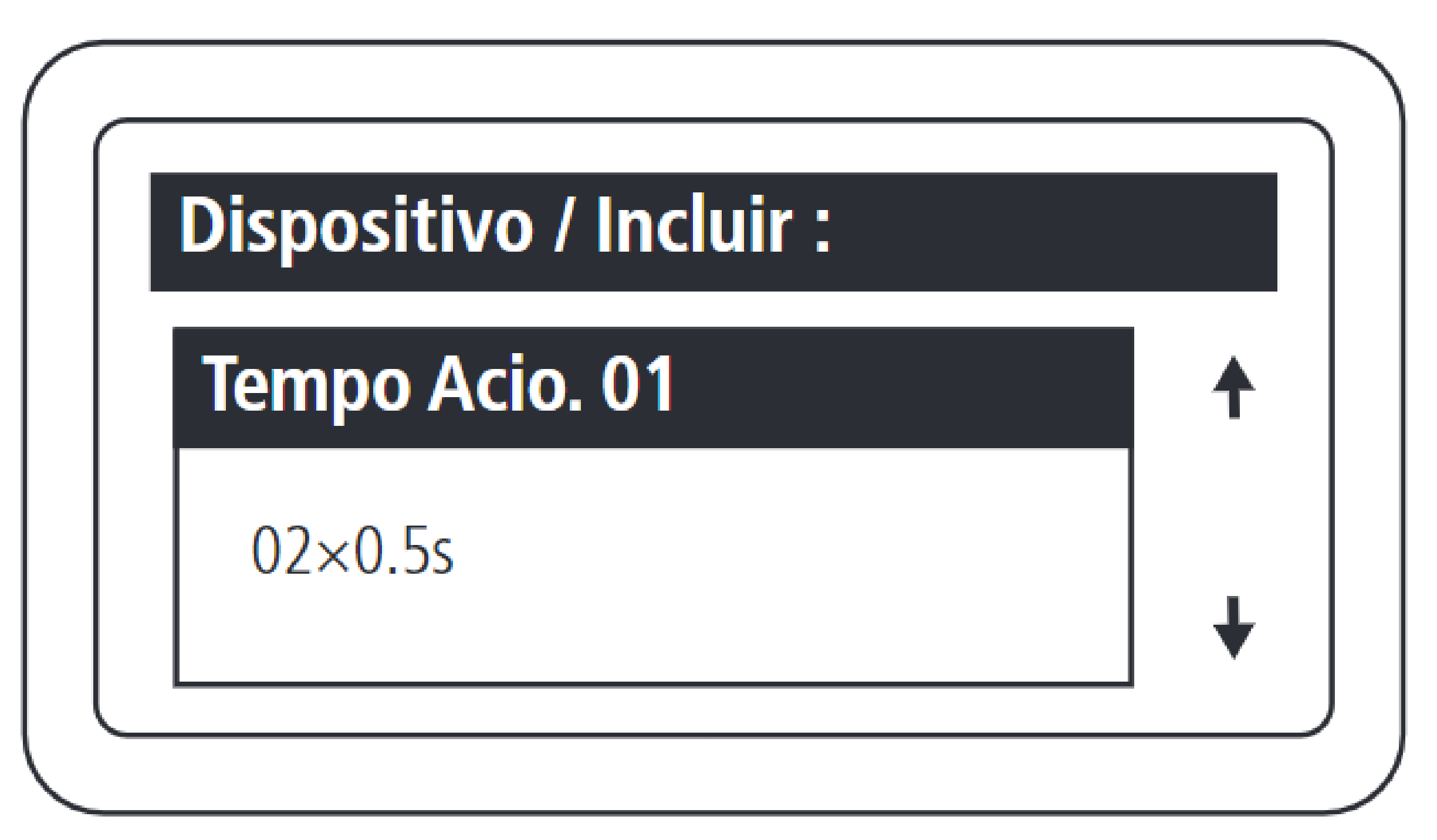

Configurar o tempo, múltiplo de 0,5 segundo, de acionamento da saída 01 do dispositivo. O valor máximo deste campo é 99.

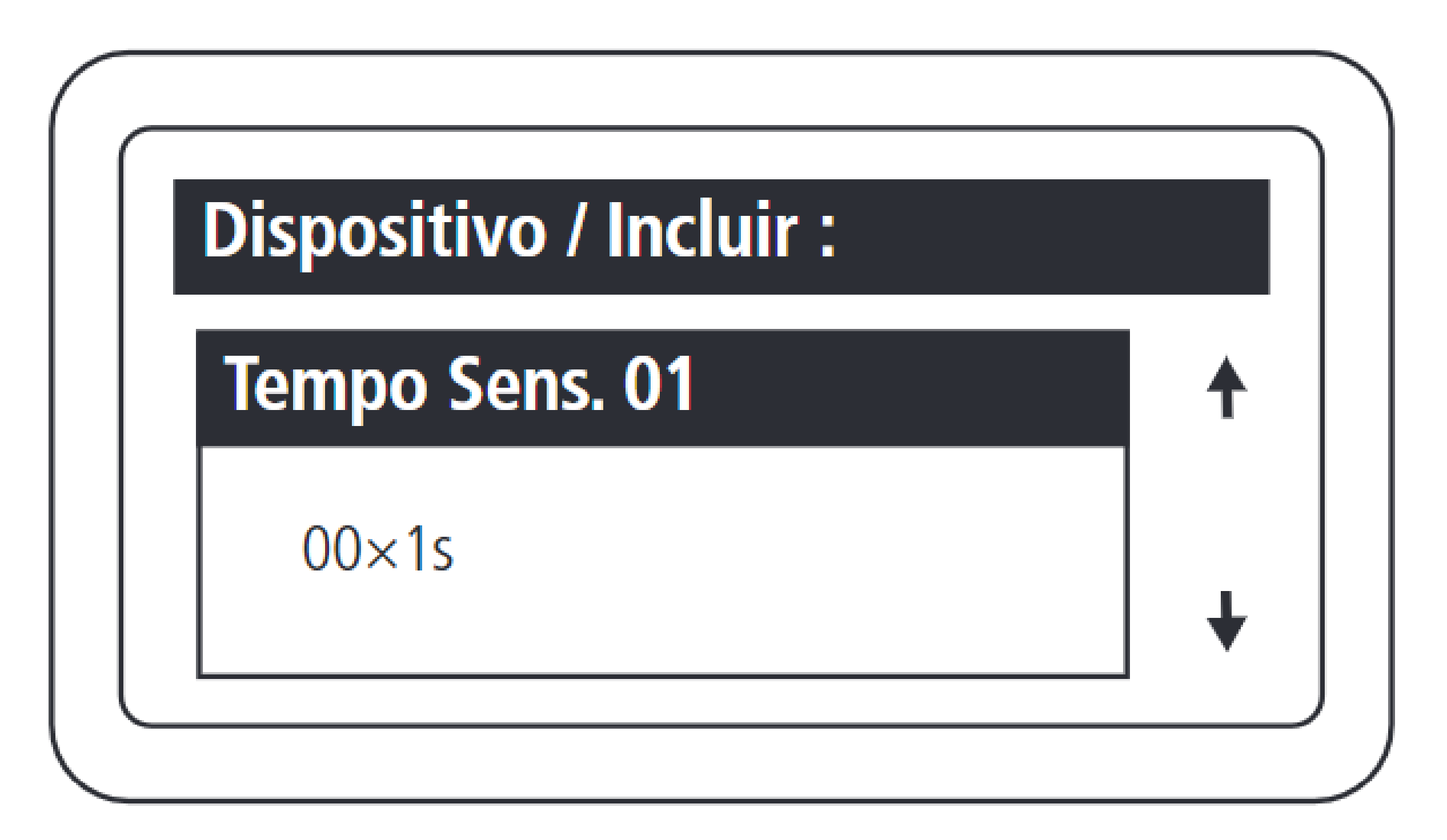

Configurar o tempo, múltiplo de 1 segundo, entre a abertura do sensor 01 e o disparo do aviso sonoro. O valor máximo deste campo é 99, sendo equivalente a 99 segundos. Caso este

campo seja configurando com 0, desabilita a função de sensor de porta aberta para este dispositivo.

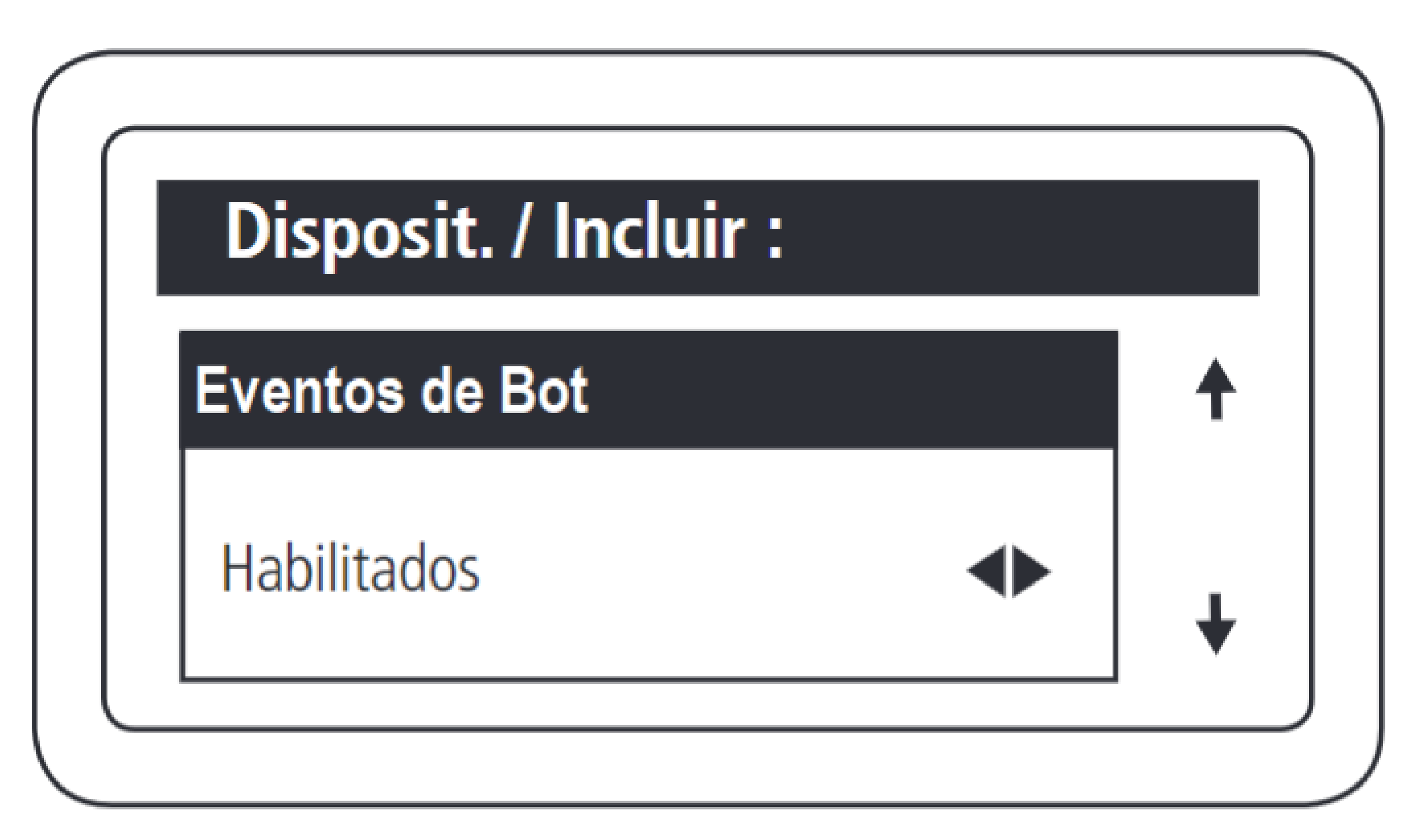

Habilitar e desabilitar os eventos de acionamento via botoeira.

Suporte a clientes: intelbras.com/pt-br/contato/suporte-tecnico/ Vídeo tutorial: <u>youtube.com/IntelbrasBR</u>

#### 0 0 0 0

# **TUTORIAL TÉCNICO**

Como cadastrar leitores biométricos ao MIP 1000 IP

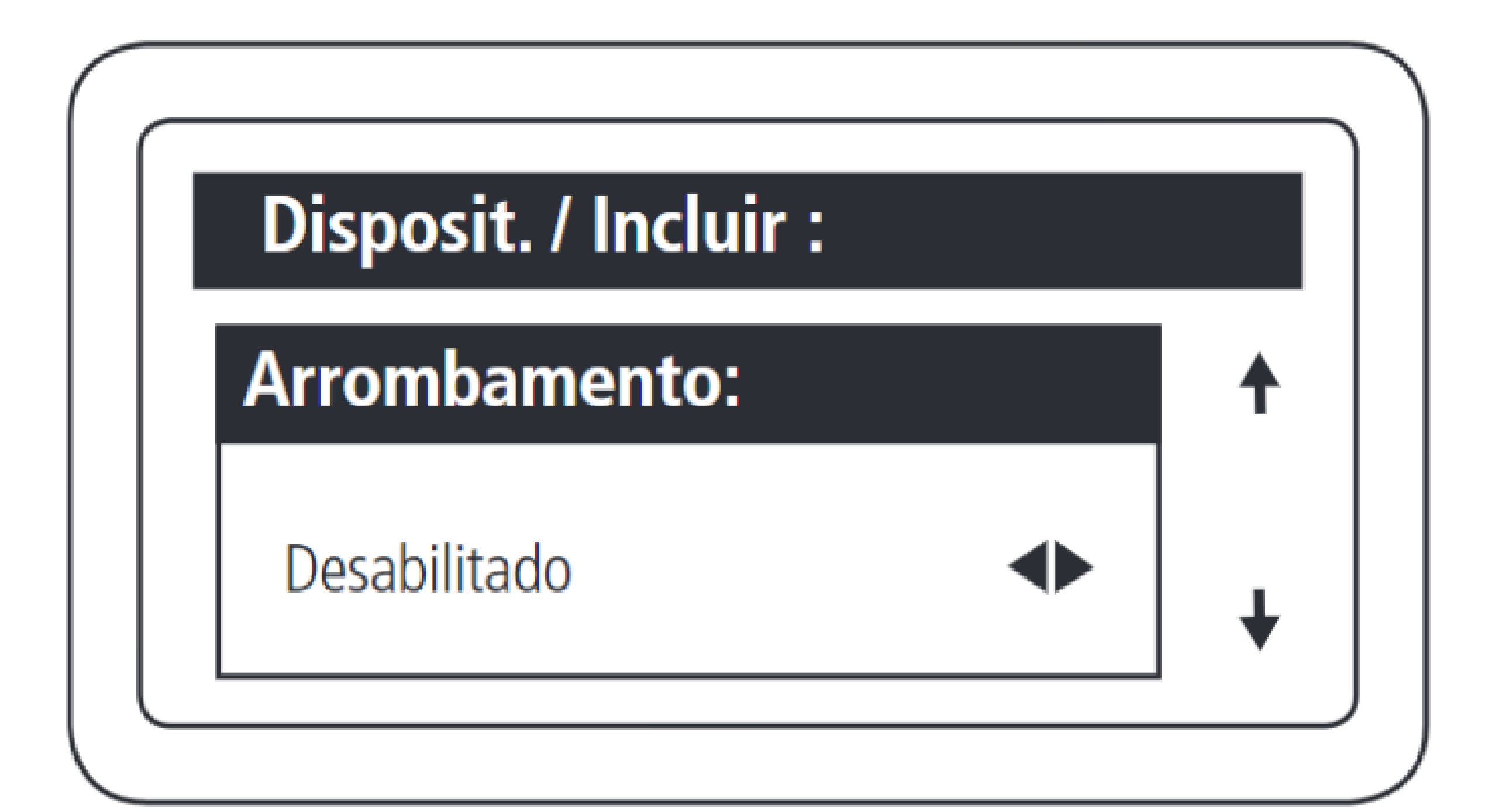

Essa função permite sinalizar quando uma porta foi aberta de forma forçada. Isso é possível quando o sensor ligado a ela é aberto e o dispositivo não recebeu nenhuma solicitação de acionamento.

Pressionar OK ou ENTER para finalizar o cadastro.

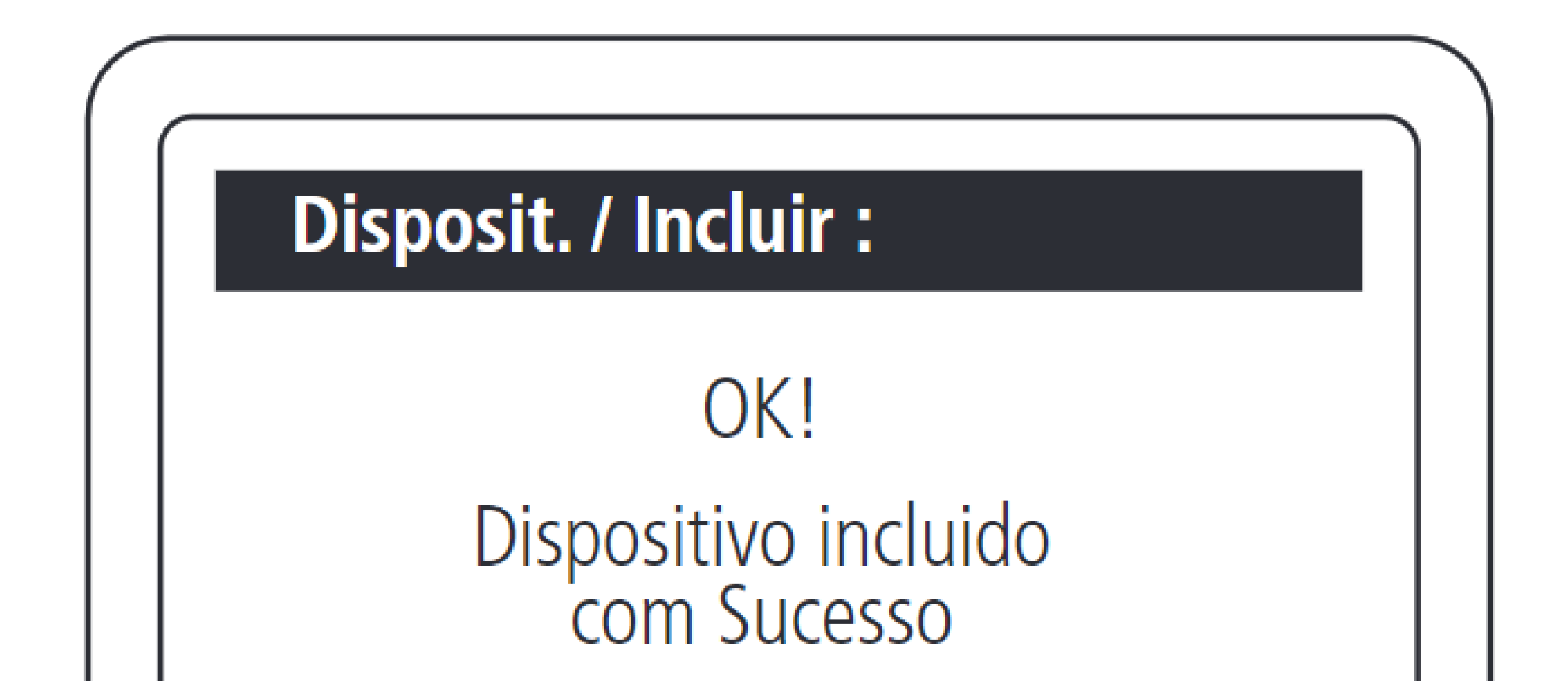

Fim do cadastro de dispositivo!

Suporte a clientes: intelbras.com/pt-br/contato/suporte-tecnico/ Vídeo tutorial: youtube.com/IntelbrasBR

# TUTORIAL TÉCNICO

Como cadastrar leitores biométricos ao MIP 1000 IP

0 0 0 0

# CADASTRANDO O SS 3420 MF BIO NO MIP 1000 IP

Para utilizar o equipamento no modo SCA, garanta que exista comunicação (via RS 485) entre o SS 3420 MF BIO e o MIP 1000 IP no momento em que for ligado o dispositivo. A detecção será automática e acontecerá no primeiro minuto após a inicialização do dispositivo.

# LIGAÇÃO ENTRE O SS 3420 MF BIO E O MIP 1000 IP

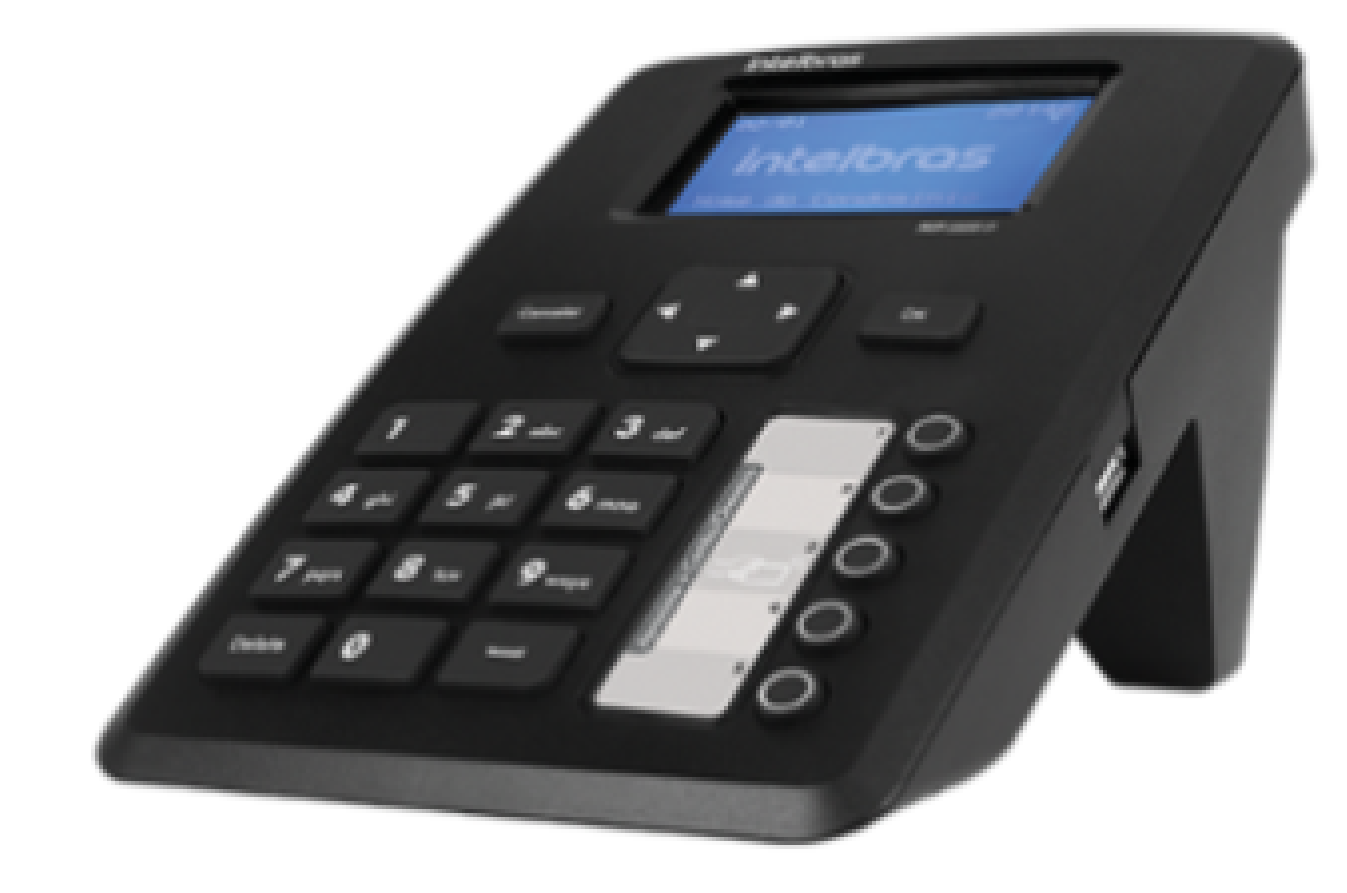

MIP 1000 IP

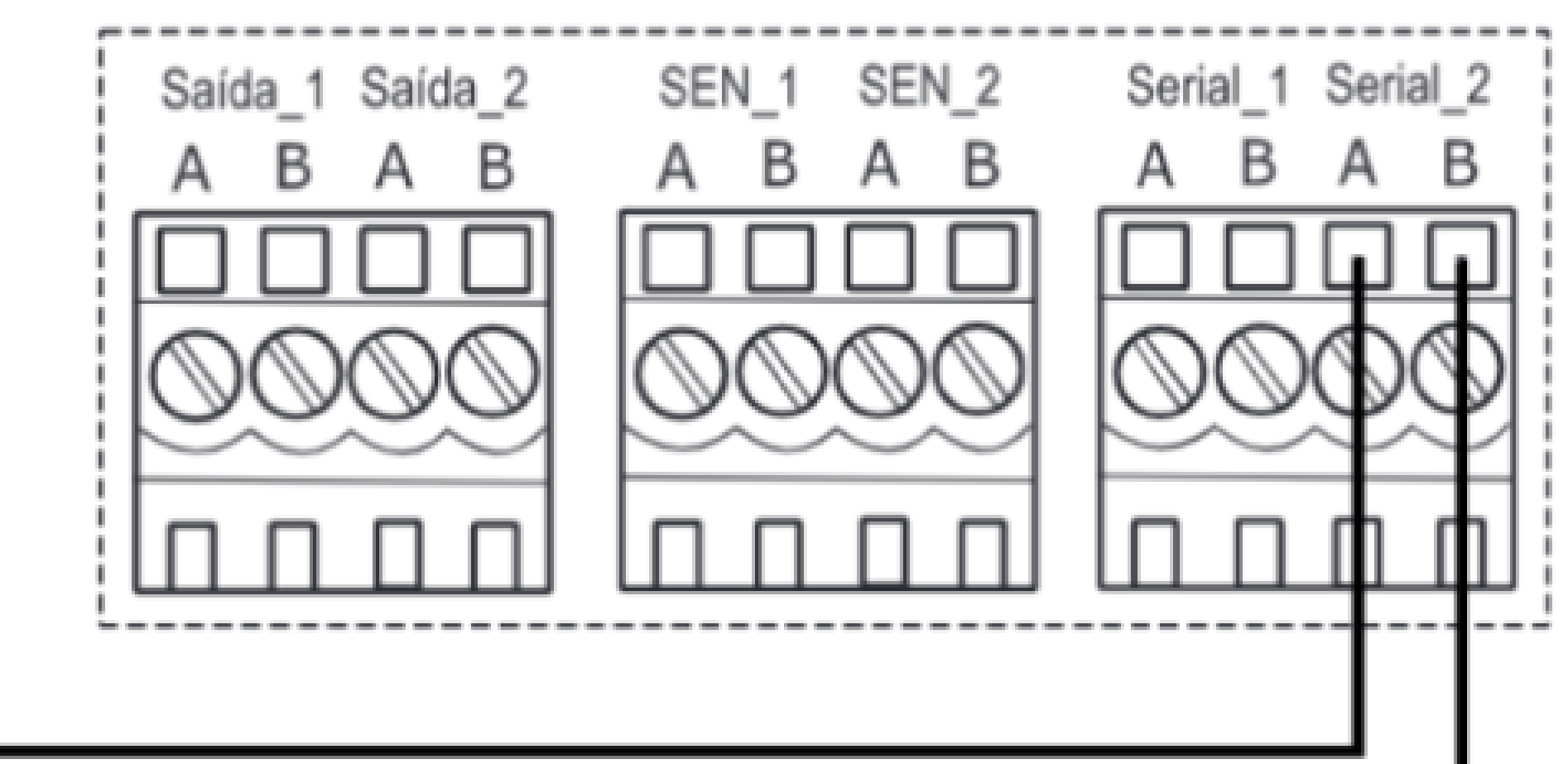

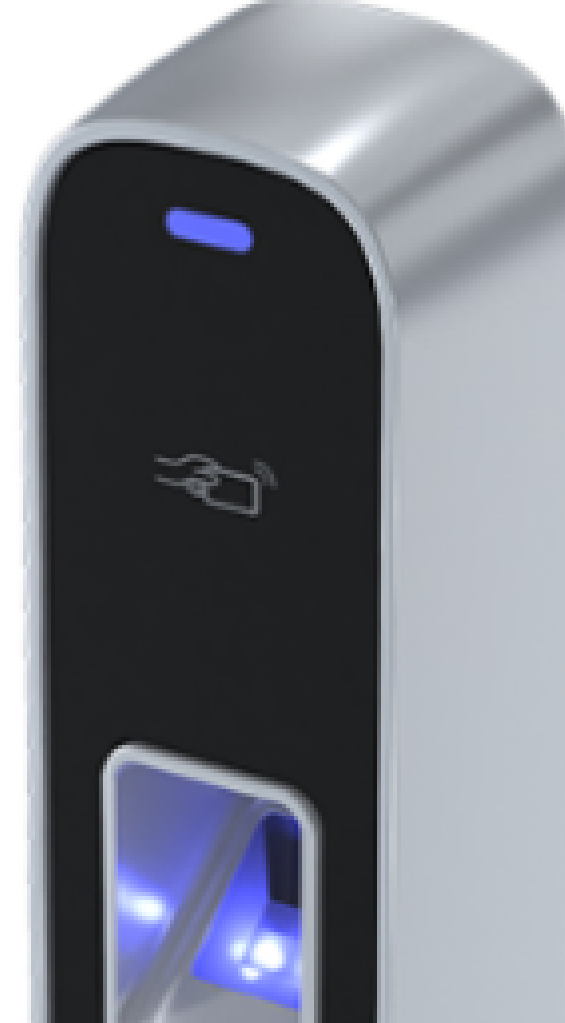

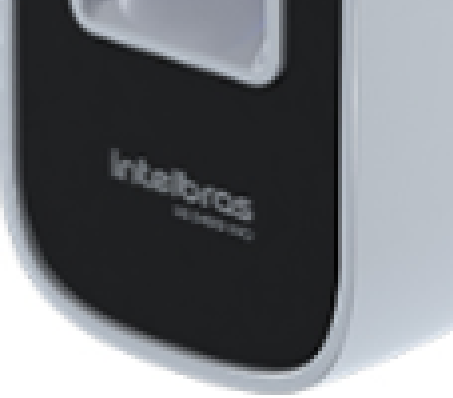

### 485- (Amarelo)

485+ (Roxo)

Suporte a clientes: intelbras.com/pt-br/contato/suporte-tecnico/ Vídeo tutorial: <u>youtube.com/IntelbrasBR</u>

#### (48) 2106 0006 | Segunda a sexta: 8h às 20h | Sábado: 8h às 18h

Ο 0 0 0 0 0 0 Ο 0 0 0 Ο

# TUTORIAL TÉCNICO

Como cadastrar leitores biométricos ao MIP 1000 IP

0 Ο Ο Ο

## **PROCEDIMENTOS NO MIP 1000 IP**

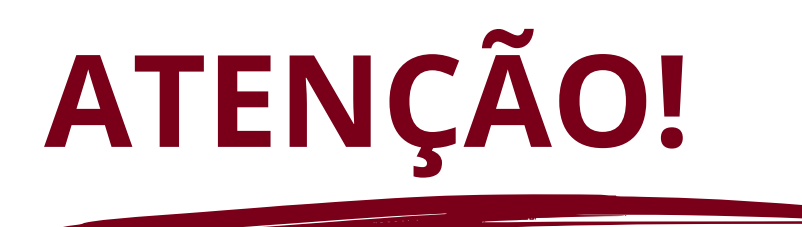

Os passos a seguir se referem a inclusão de dispositivo via serial 2.

Aperte **OK** ou **Enter** e faça o login, padrão de fábrica: Usuário: admin

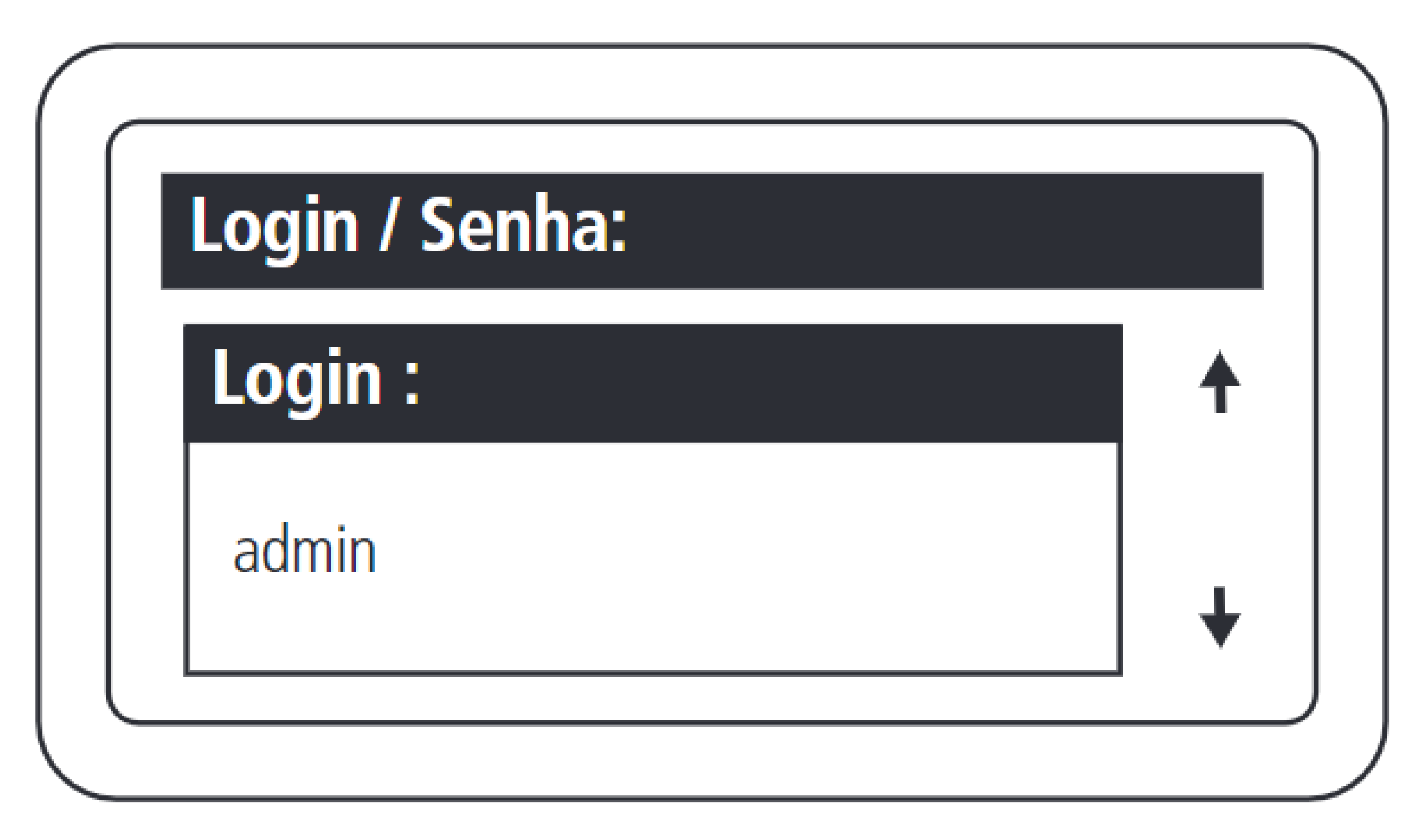

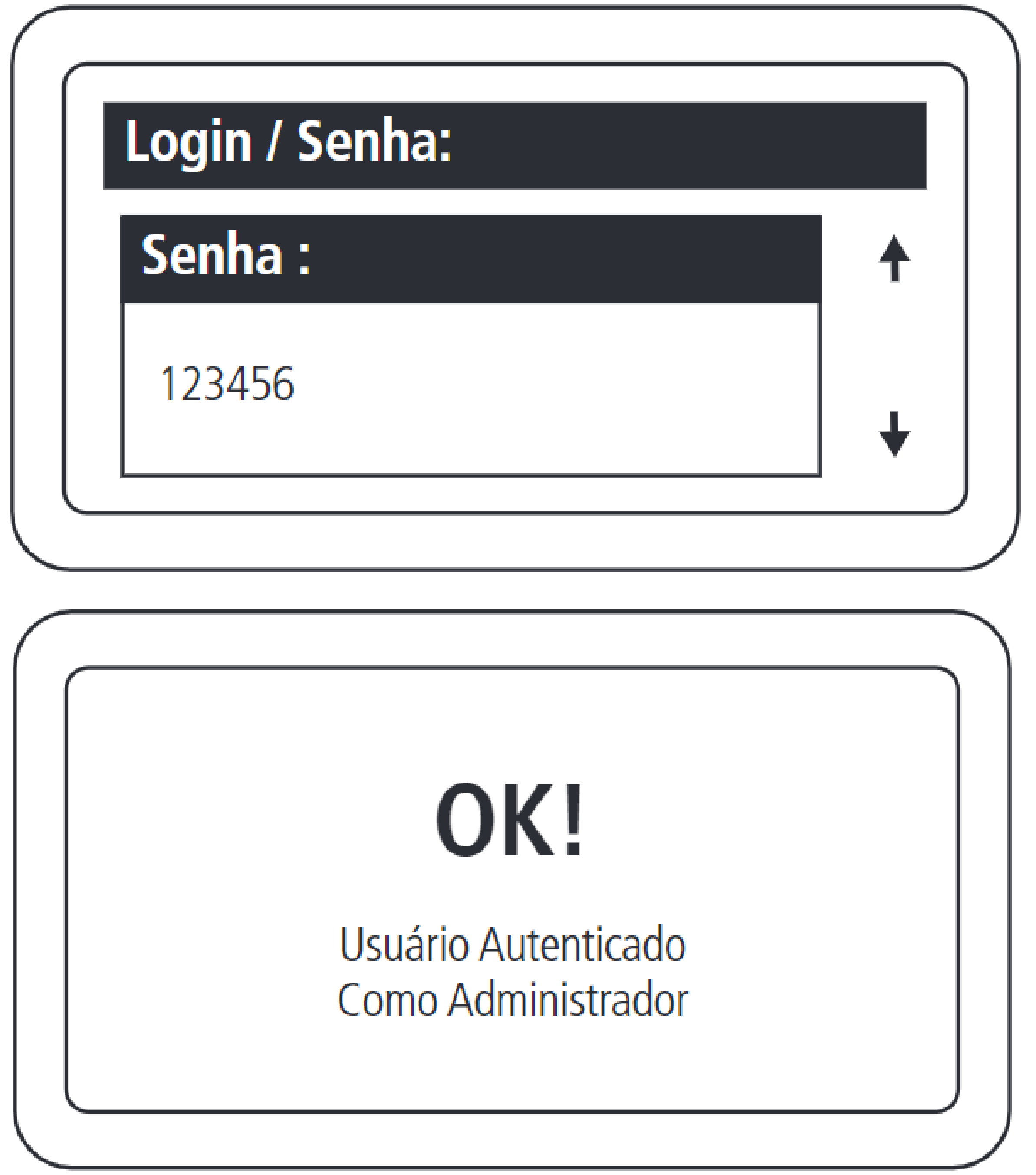

Suporte a clientes: <u>intelbras.com/pt-br/contato/suporte-tecnico/</u> Vídeo tutorial: <u>youtube.com/IntelbrasBR</u>

#### 0 0 0 0

### Cadastro:

Usuário Dispositivo Chaveiro (s) Controle (s) Digital (s)

# TUTORIAL TÉCNICO

Como cadastrar leitores biométricos ao MIP 1000 IP

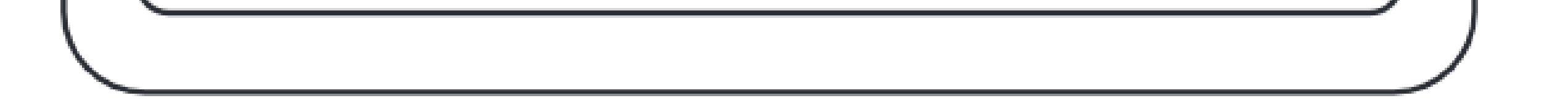

Incluir dispositivo conectado no barramento.

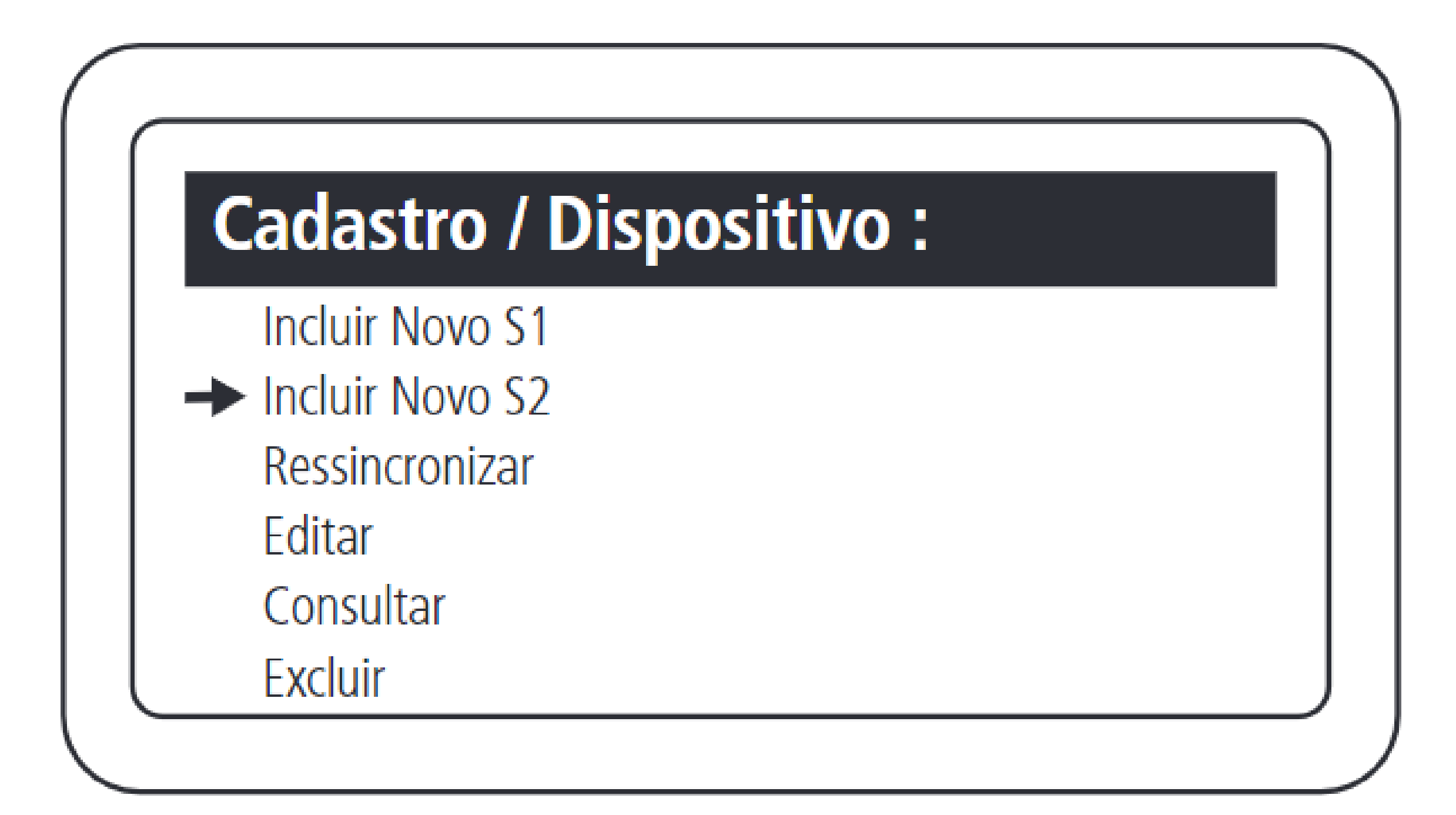

Selecionar a inclusão via serial 2.

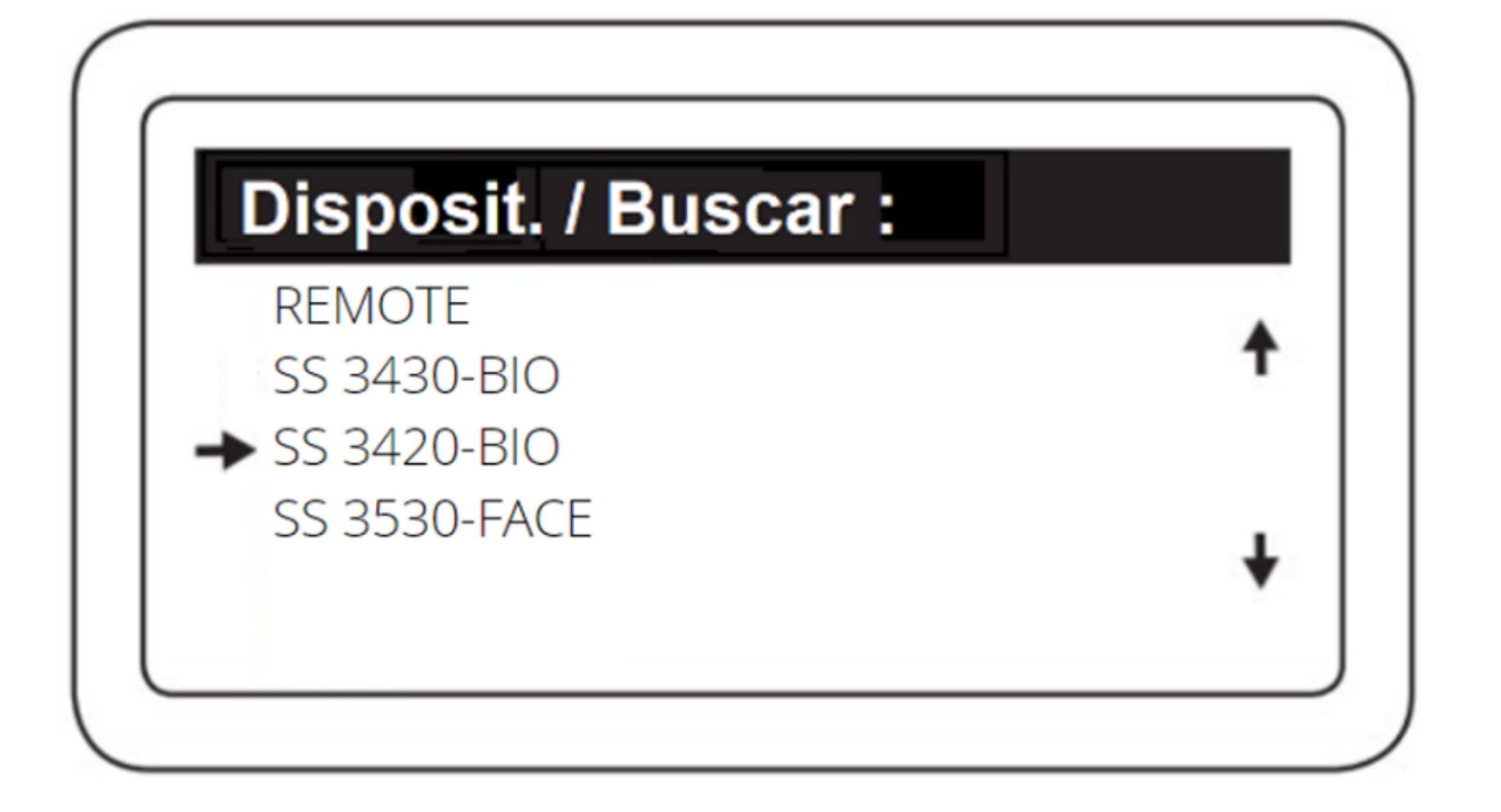

### Selecionar o SS 3420.

**Suporte a clientes:** <u>intelbras.com/pt-br/contato/suporte-tecnico/</u> Vídeo tutorial: <u>youtube.com/IntelbrasBR</u>

# TUTORIAL TÉCNICO

Como cadastrar leitores biométricos ao MIP 1000 IP

0 0 0 0

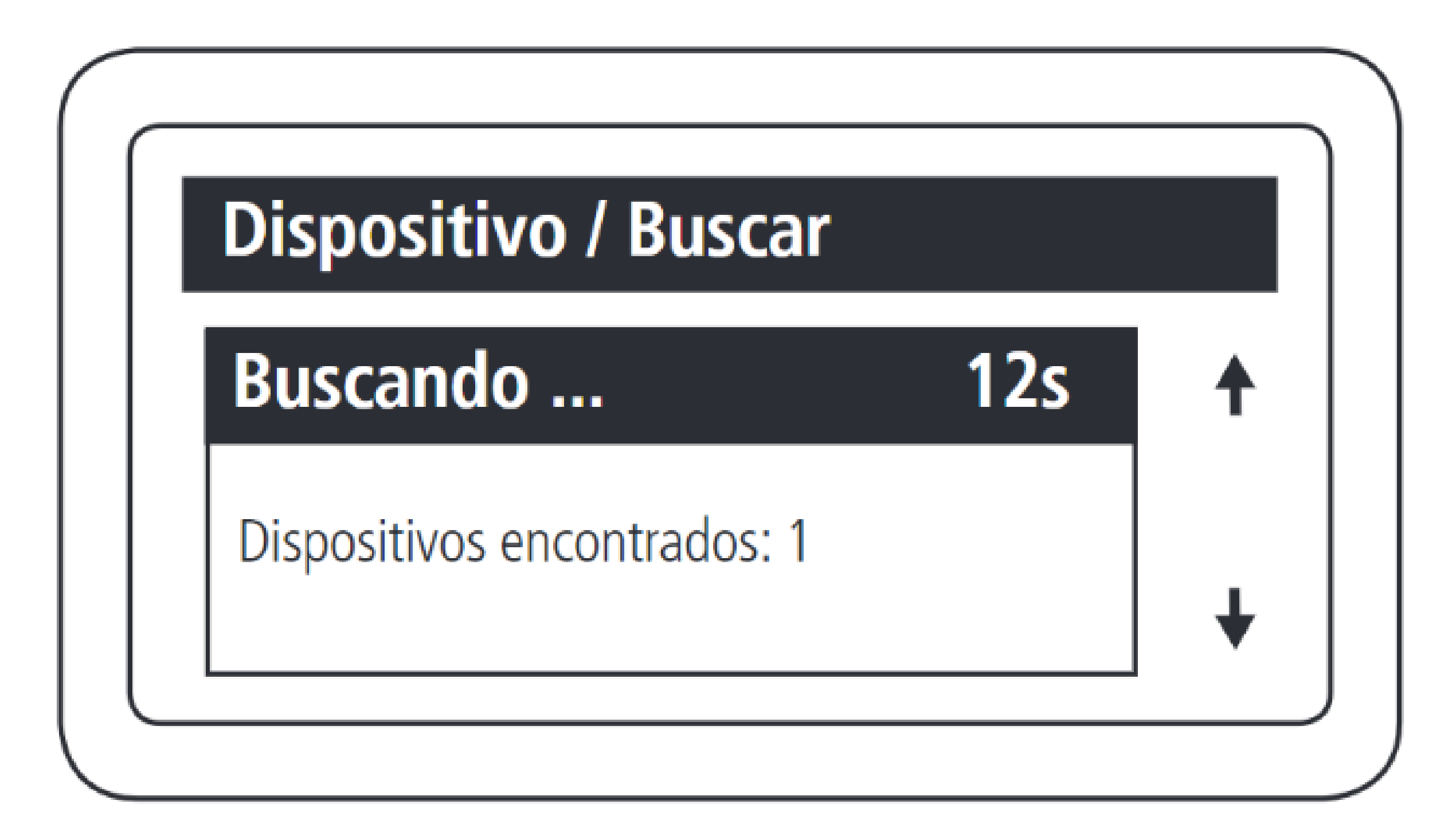

O MIP 1000 IP encontrará todos os dispositivos, do modelo selecionado, que estiverem ligados ao barramento.

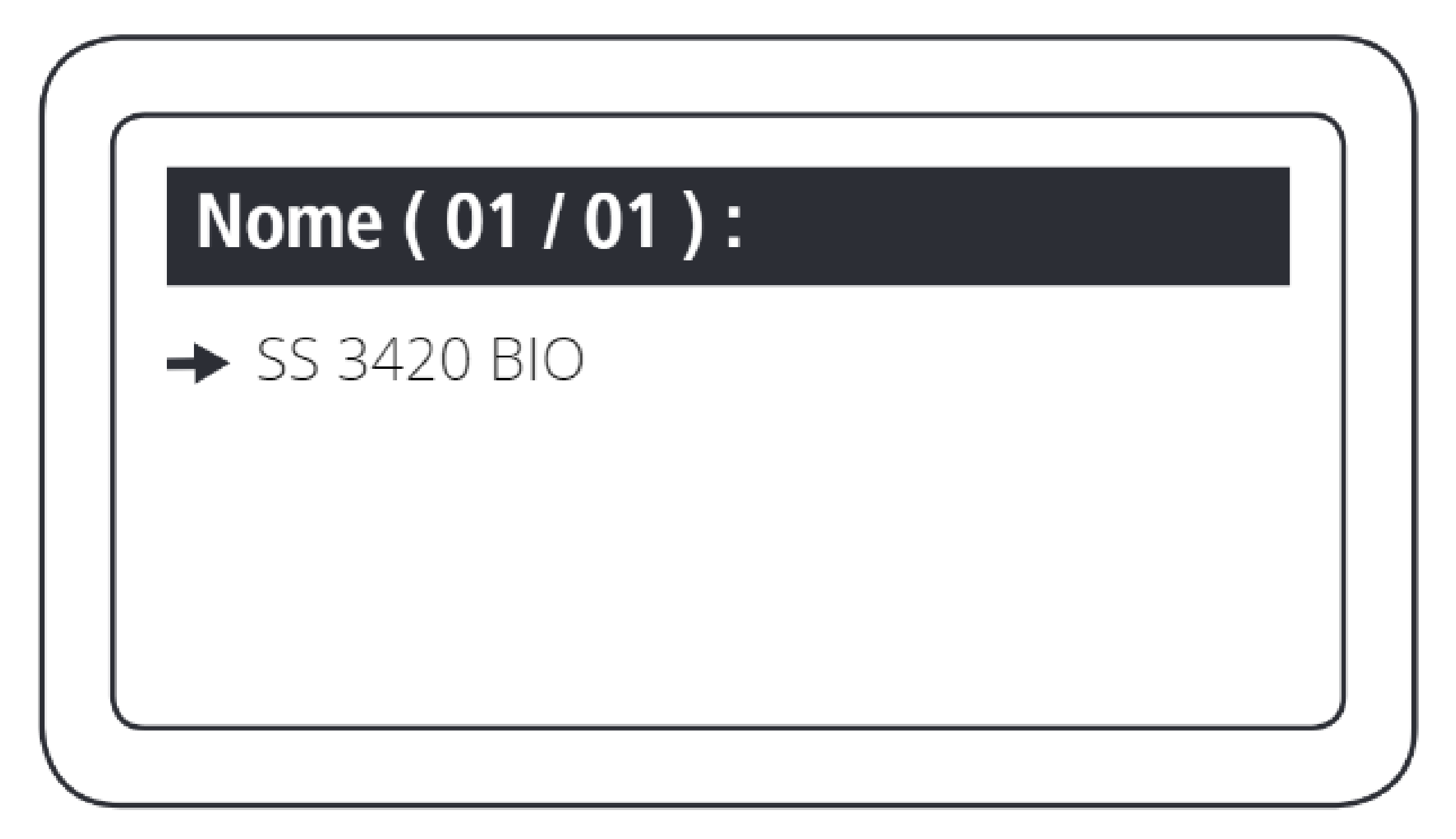

Selecionar o dispositivo encontrado que será incluído.

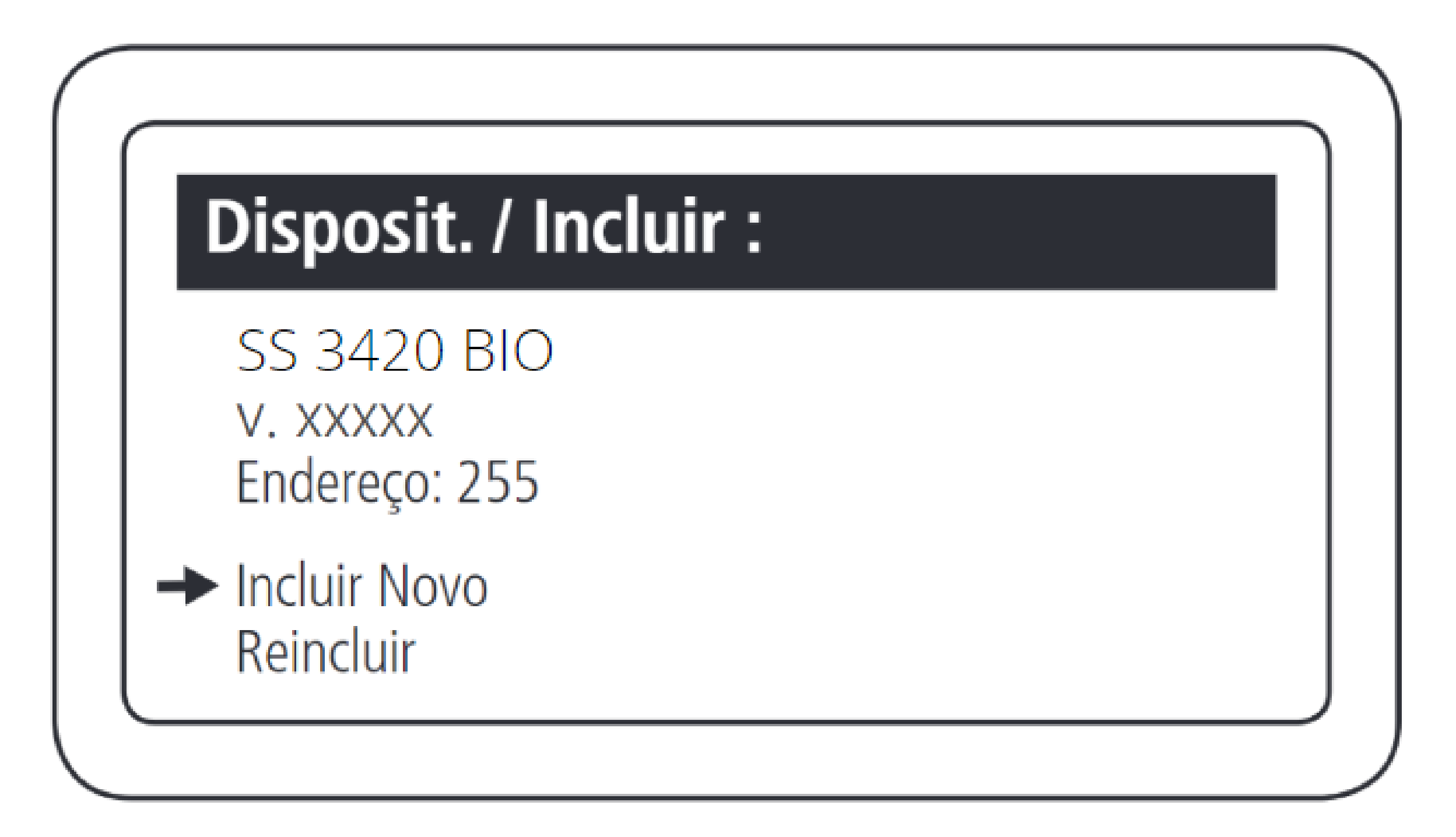

Selecionar a opção Incluir Novo.

Suporte a clientes: intelbras.com/pt-br/contato/suporte-tecnico/ Vídeo tutorial: <u>youtube.com/IntelbrasBR</u>

#### 0 0 0 0

# TUTORIAL TÉCNICO

Como cadastrar leitores biométricos ao MIP 1000 IP

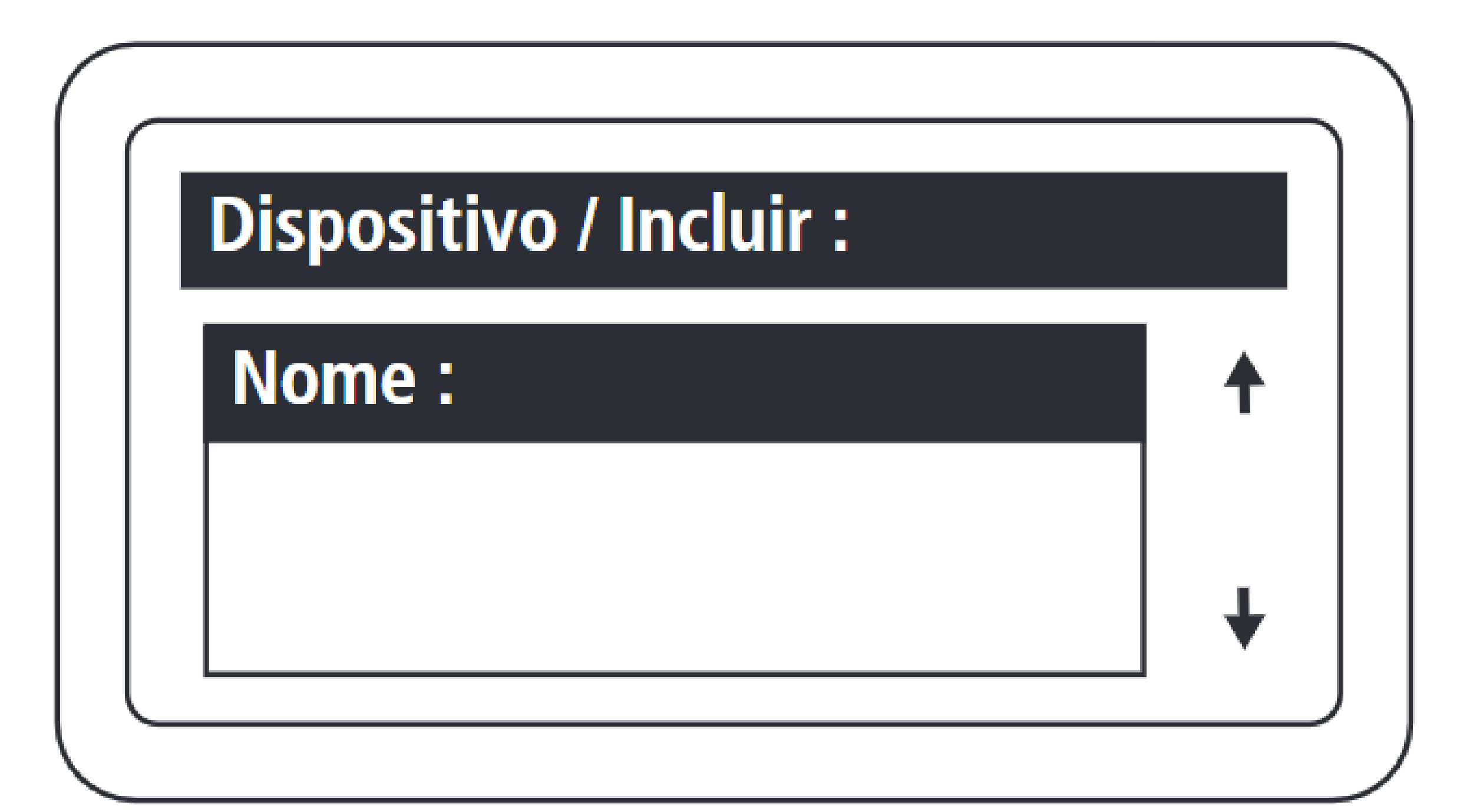

Nomear o dispositivo que está sendo cadastrado.

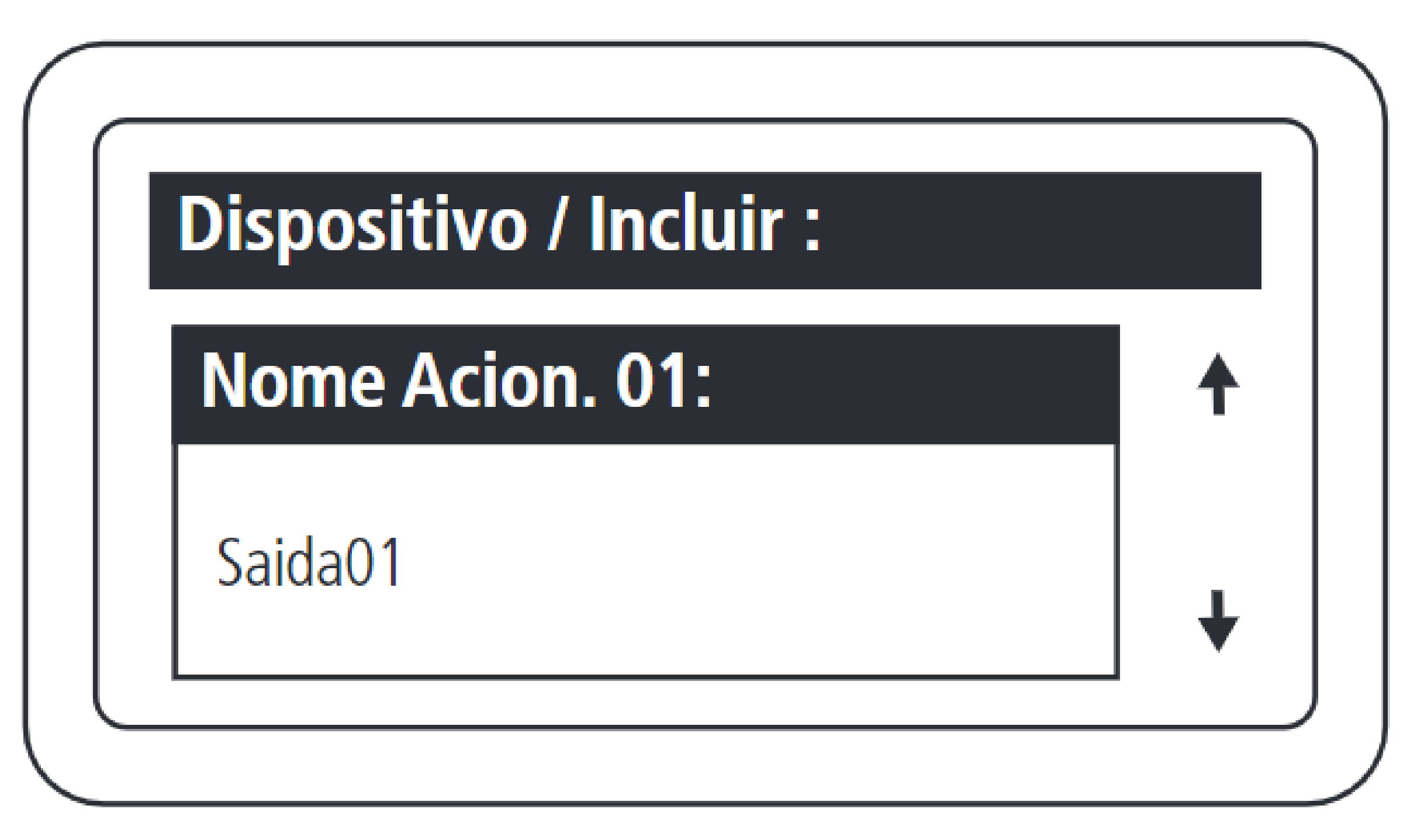

Definir o nome da saída 01 do dispositivo.

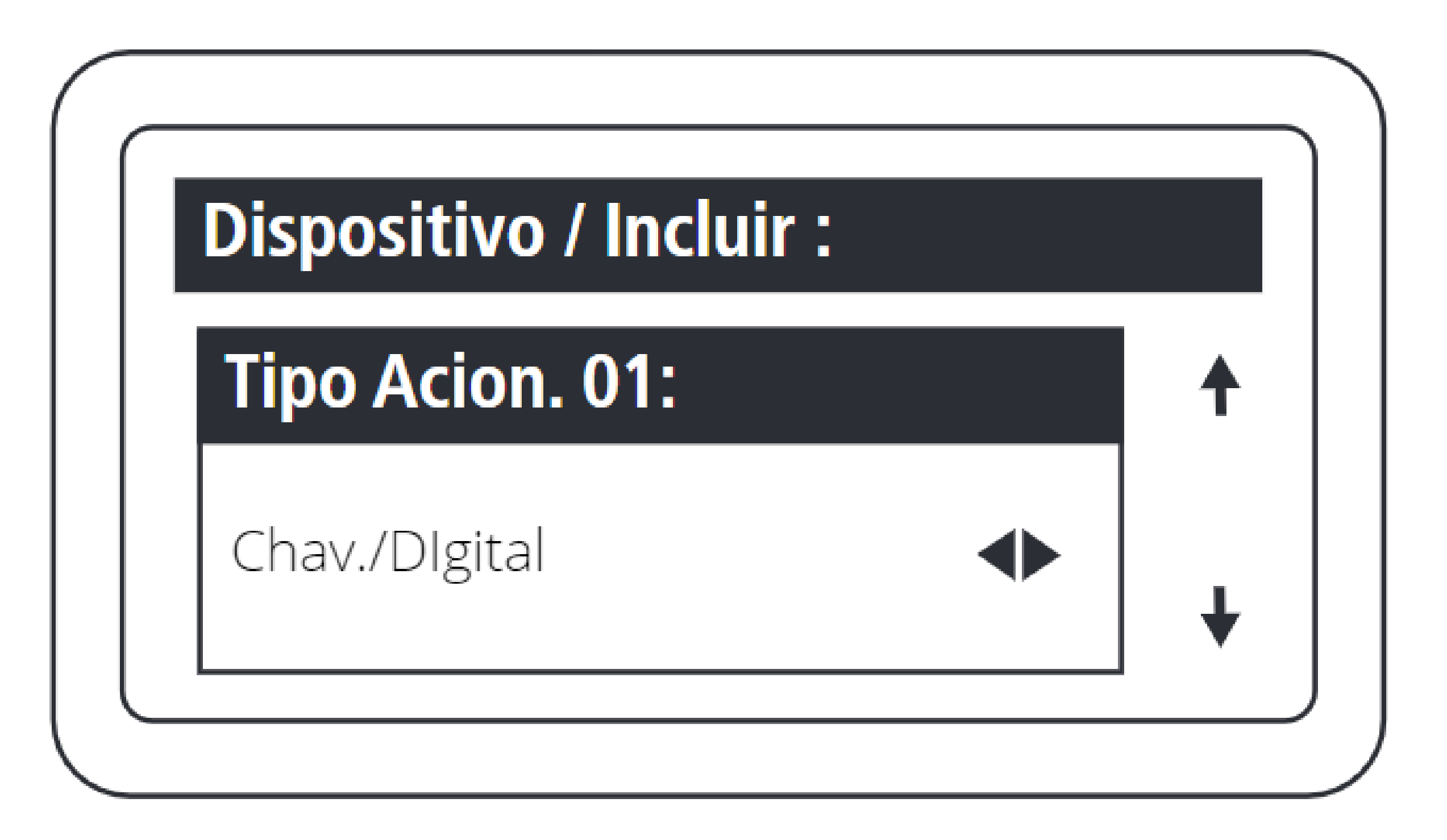

Definir o tipo de acionamento da saída 1:

- Chaveiro e Digital
- Somente chaveiro
  - Somente Digital

Suporte a clientes: intelbras.com/pt-br/contato/suporte-tecnico/ Vídeo tutorial: <u>youtube.com/IntelbrasBR</u>

# TUTORIAL TÉCNICO

Como cadastrar leitores biométricos ao MIP 1000 IP

0 0 0 0

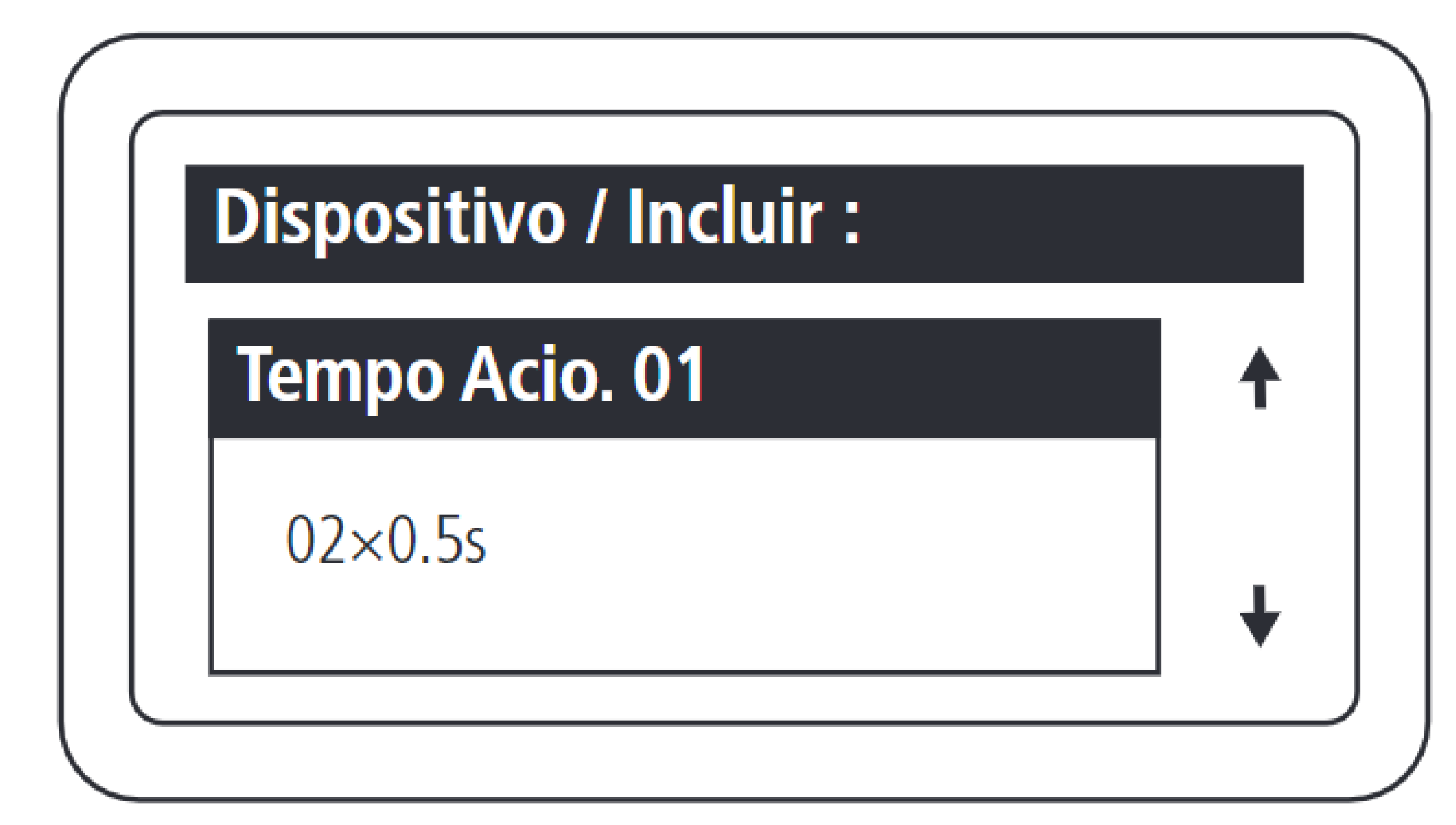

Configurar o tempo, múltiplo de 0,5 segundo, de acionamento da saída 01 do dispositivo. O valor máximo deste campo é 99.

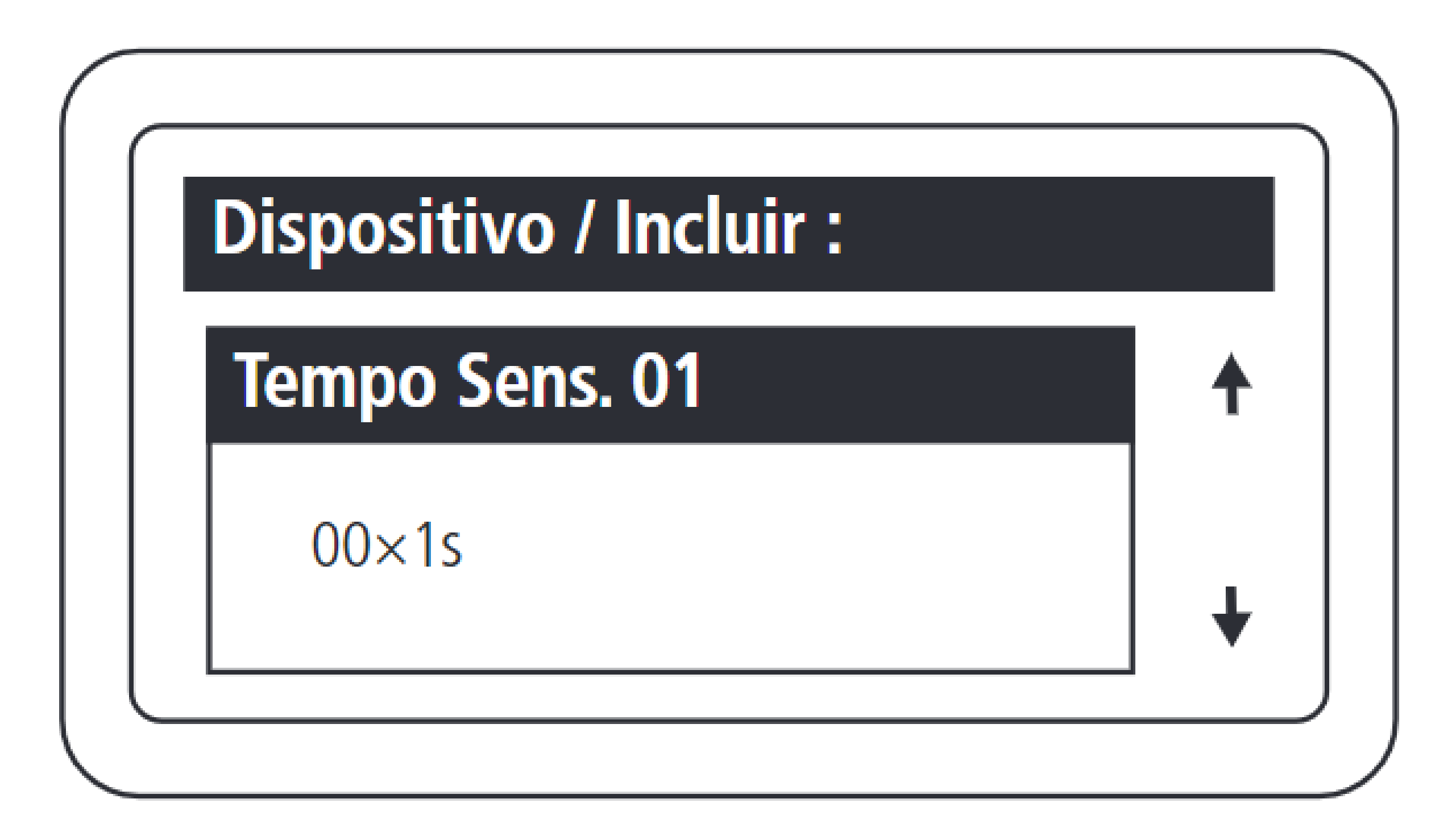

Configurar o tempo, múltiplo de 1 segundo, entre a abertura do sensor 01 e o disparo do aviso

sonoro. O valor máximo deste campo é 99, sendo equivalente a 99 segundos. Caso este campo seja configurando com 0, desabilita a função de sensor de porta aberta para este dispositivo.

**Suporte a clientes:** <u>intelbras.com/pt-br/contato/suporte-tecnico/</u> Vídeo tutorial: <u>youtube.com/IntelbrasBR</u>

#### (48) 2106 0006 | Segunda a sexta: 8h às 20h | Sábado: 8h às 18h

 $\mathbf{O}$  $\mathbf{O}$  $\mathbf{O}$ 0 0  $\bigcirc$  $\bigcirc$ 0  $\mathbf{O}$  $\mathbf{O}$  $\bigcirc$ 

# TUTORIAL TÉCNICO

Como cadastrar leitores biométricos ao MIP 1000 IP

Ο Ο Ο Ο

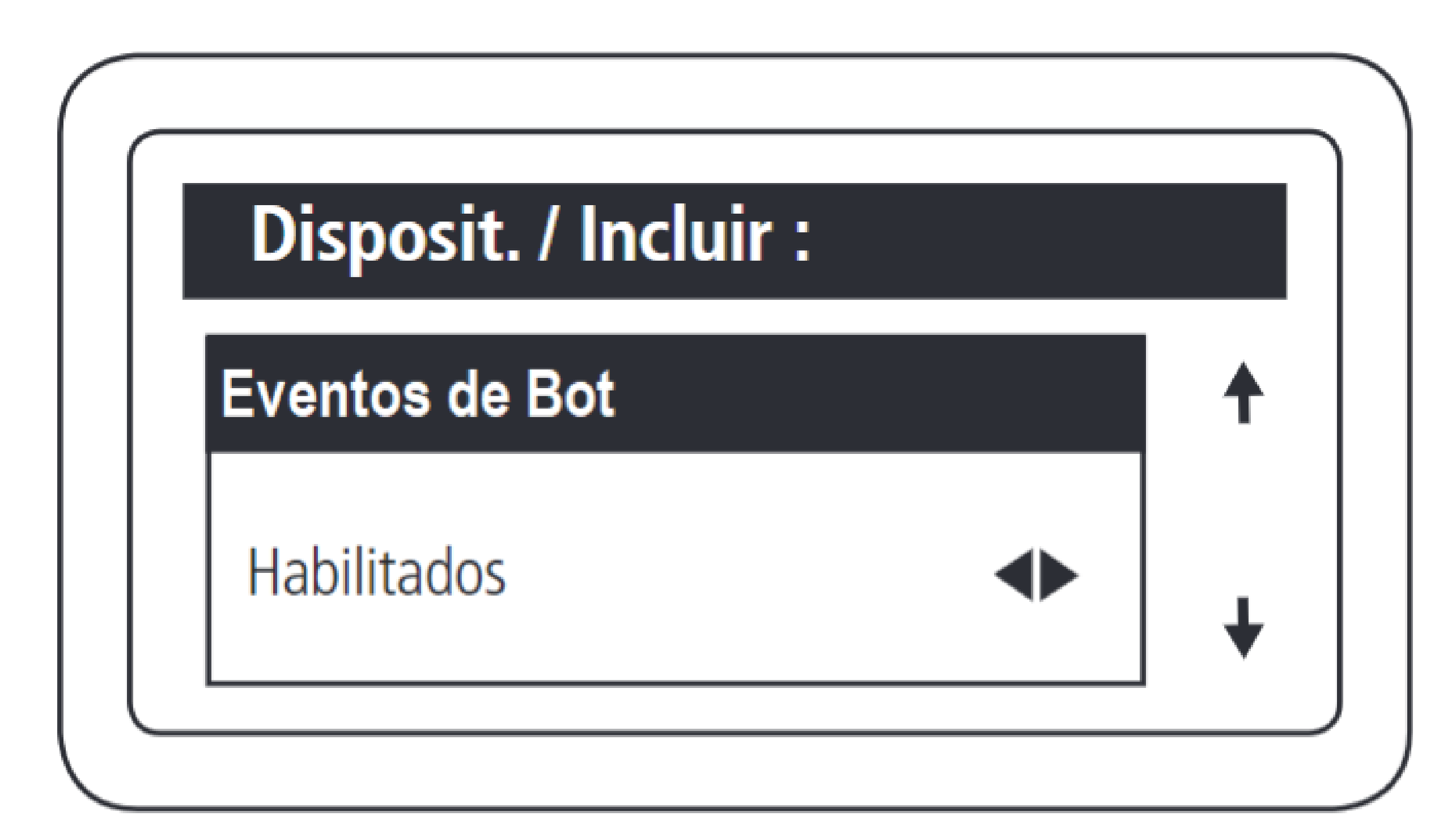

Habilitar e desabilitar os eventos de acionamento via botoeira

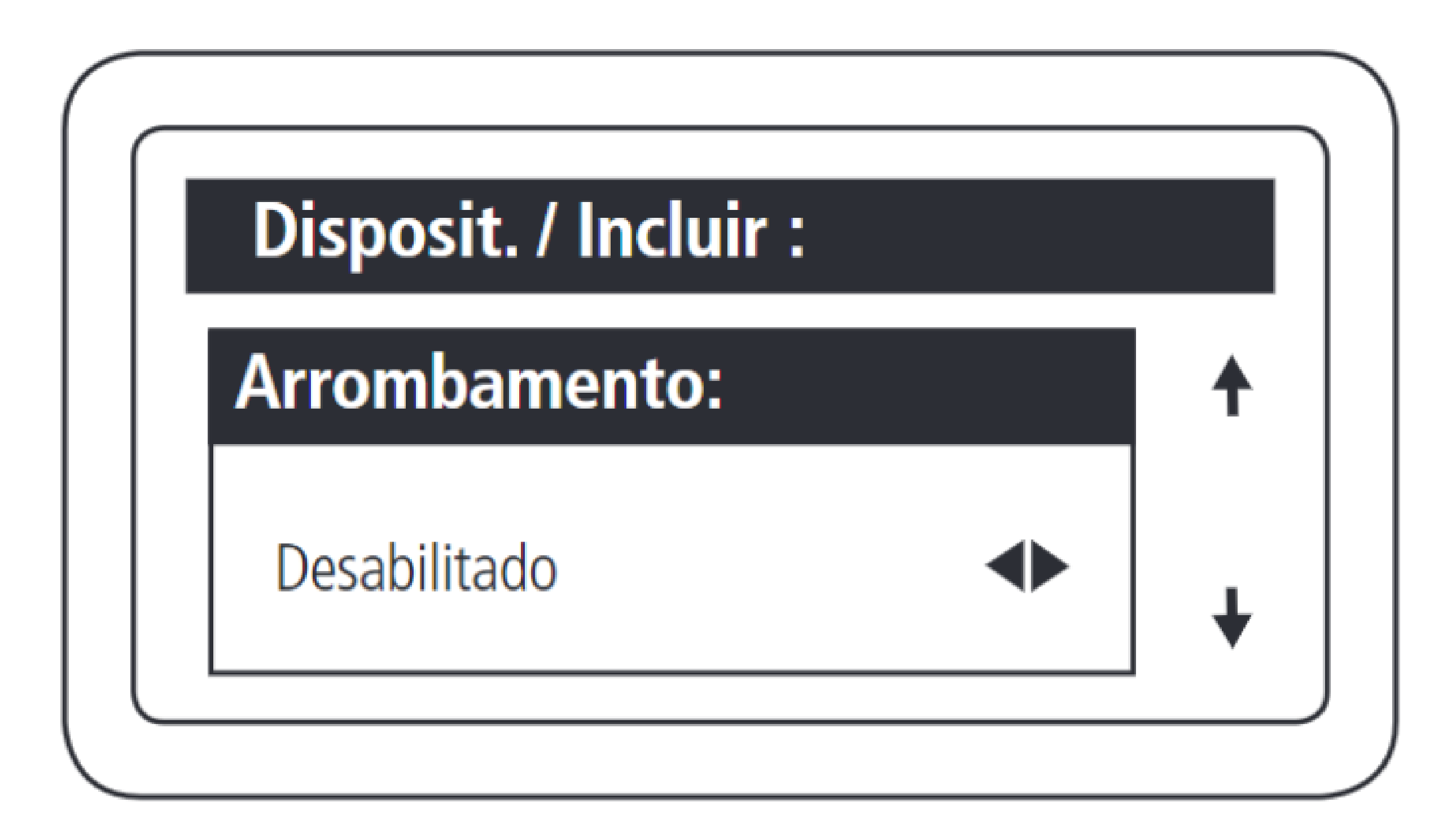

Essa função permite sinalizar quando uma porta foi aberta de forma forçada. Isso é possível quando o sensor ligado a ela é aberto e o dispositivo não recebeu nenhuma solicitação de acionamento.

Suporte a clientes: <u>intelbras.com/pt-br/contato/suporte-tecnico/</u> Vídeo tutorial: <u>youtube.com/IntelbrasBR</u>

#### 0 0 0 0

## Pressionar OK ou ENTER para finalizar o cadastro.

TUTORIAL TÉCNICO

biométricos ao MIP 1000 IP

Como cadastrar leitores

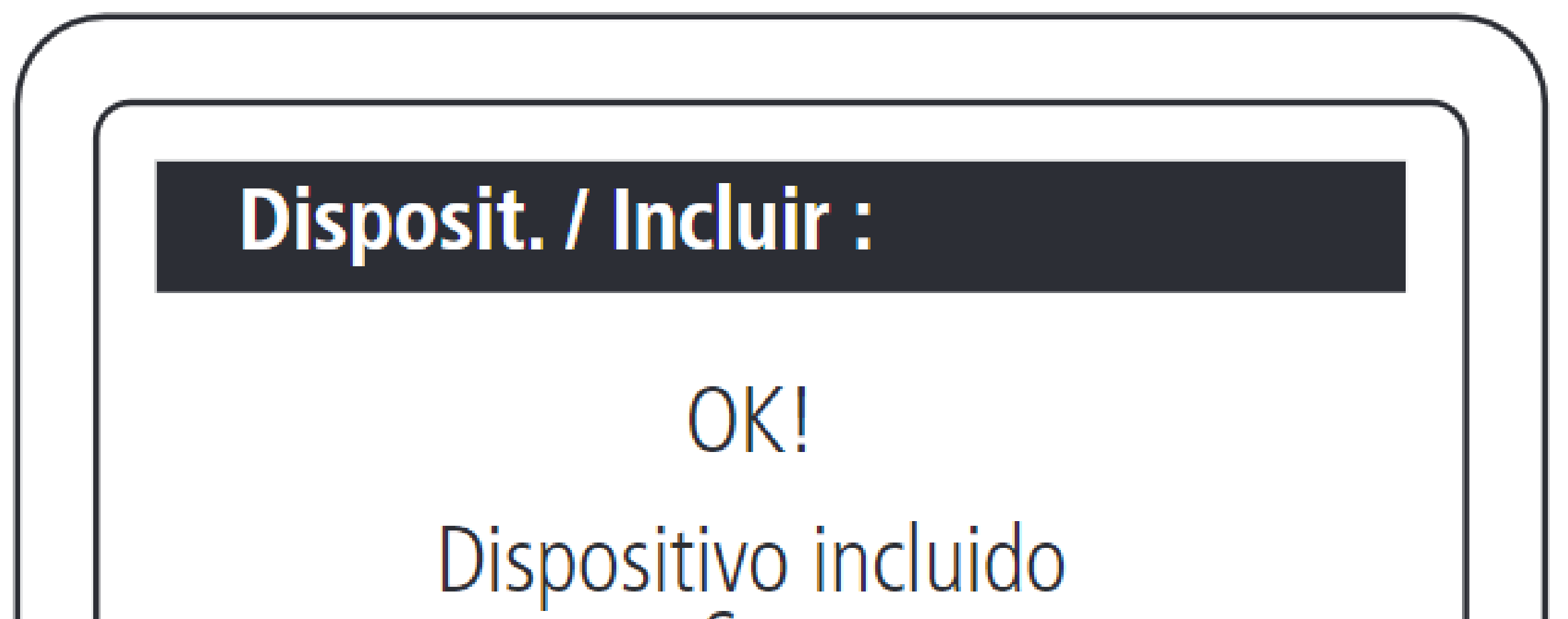

com Sucesso

Fim do cadastro de dispositivo!

Suporte a clientes: intelbras.com/pt-br/contato/suporte-tecnico/ Vídeo tutorial: <u>youtube.com/IntelbrasBR</u>

0 0 0 0 0 0  $\mathbf{O}$ 0 0

# TUTORIAL TÉCNICO

Como cadastrar leitores biométricos ao MIP 1000 IP

0 0  $\mathbf{O}$ 

# Cadastrando o BIO INOX PLUS SS 311 MF no MIP 1000 IP

Para utilizar o equipamento em modo SCA, garanta que exista comunicação (via RS485) entre o SS 311 MF e o MIP 1000 IP no momento em que o dispositivo for ligado. A detecção será automática e acontecerá no primeiro minuto após a inicialização.

 $\sim$ 

### LIGAÇÃO ENTRE O BIO INOX SS 311 MF E O MIP 1000 IP

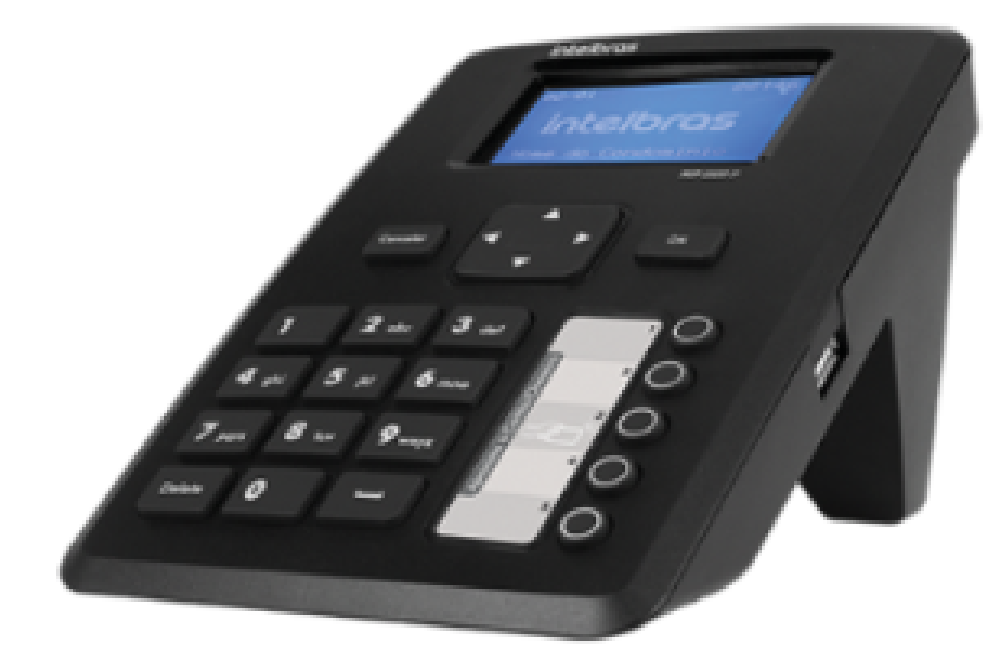

#### MIP 1000 IP

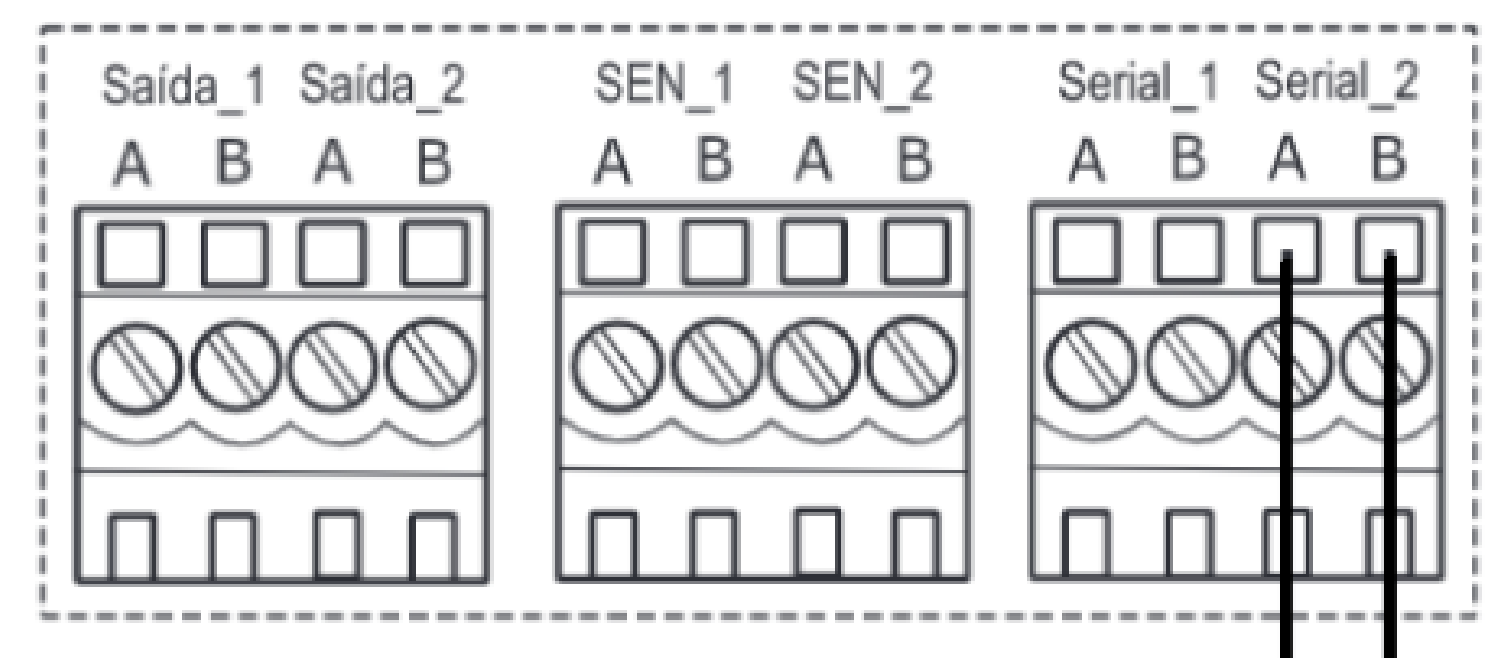

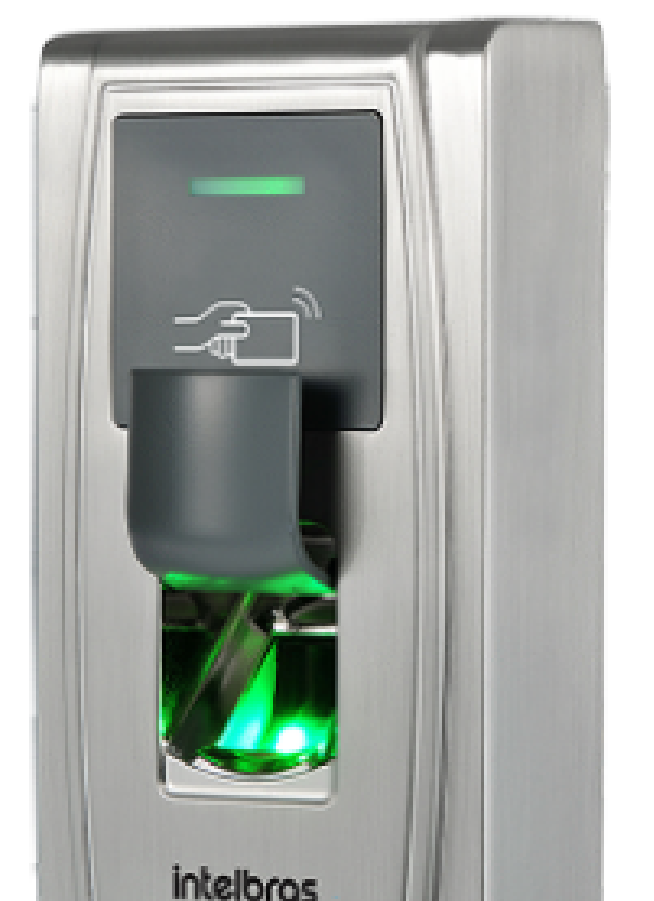

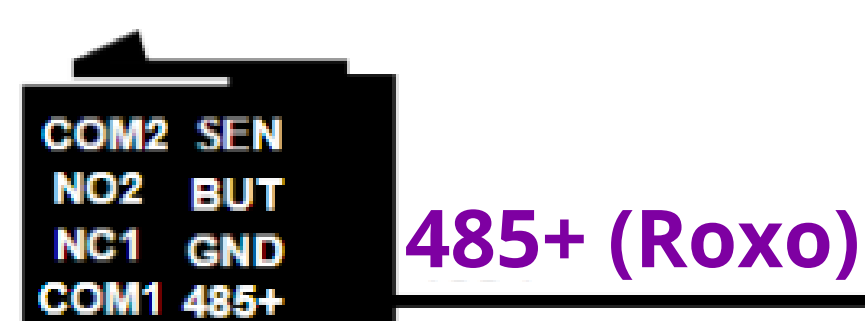

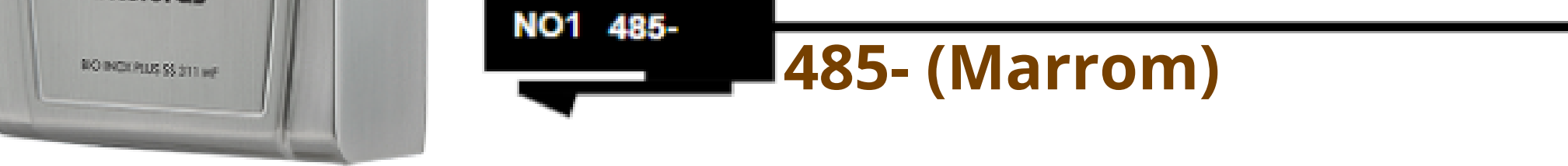

### Suporte a clientes: intelbras.com/pt-br/contato/suporte-tecnico/ Vídeo tutorial: <u>youtube.com/IntelbrasBR</u>

Ο 0 0 0 0 0 0 0 0 0 0 0

# **TUTORIAL TÉCNICO**

Como cadastrar leitores biométricos ao MIP 1000 IP

0 Ο Ο 0

### **PROCEDIMENTOS NO MIP 1000 IP**

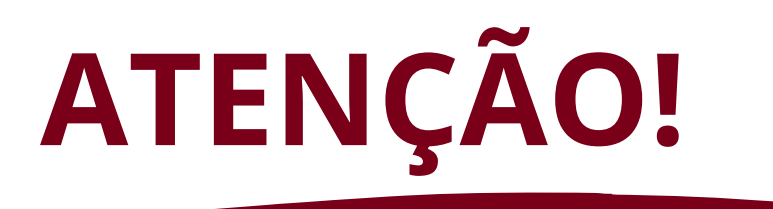

Os passos a seguir se referem a inclusão de dispositivo via serial 2.

Aperte **OK** ou **Enter** e faça o login, padrão de fábrica: Usuário: admin

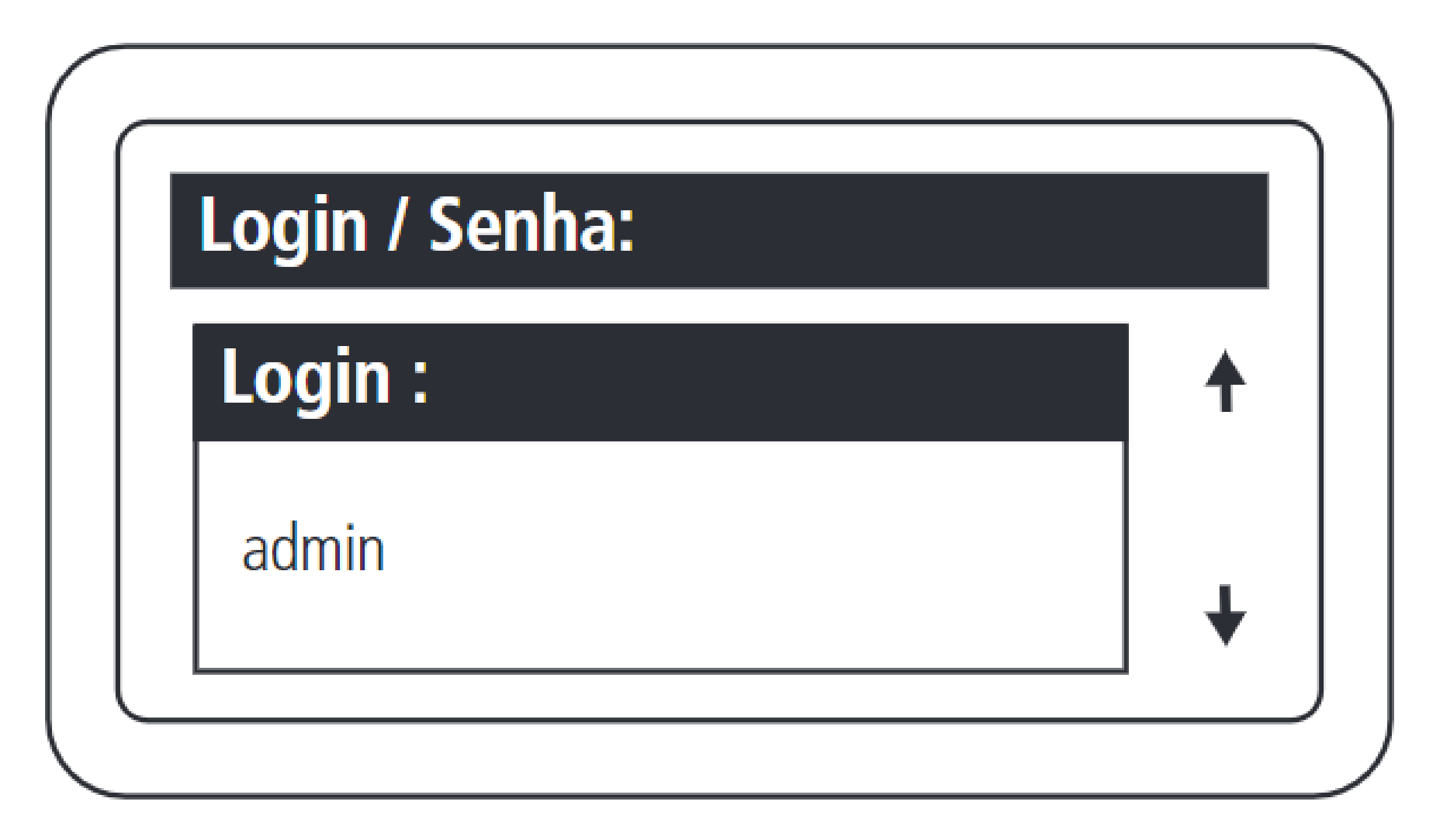

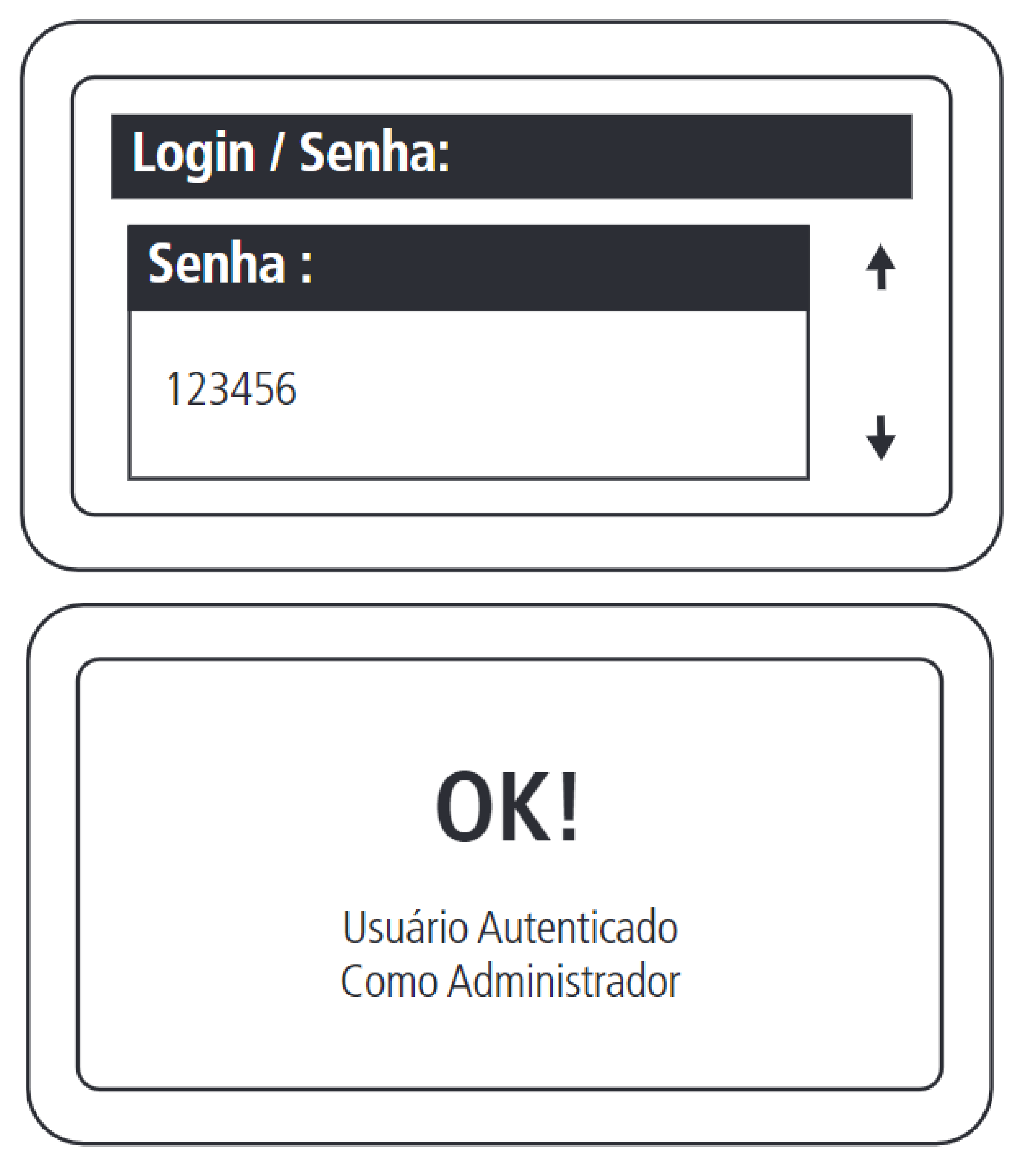

Suporte a clientes: intelbras.com/pt-br/contato/suporte-tecnico/ Vídeo tutorial: <u>youtube.com/IntelbrasBR</u>

#### 0 0 0 0

# TUTORIAL TÉCNICO

Como cadastrar leitores biométricos ao MIP 1000 IP

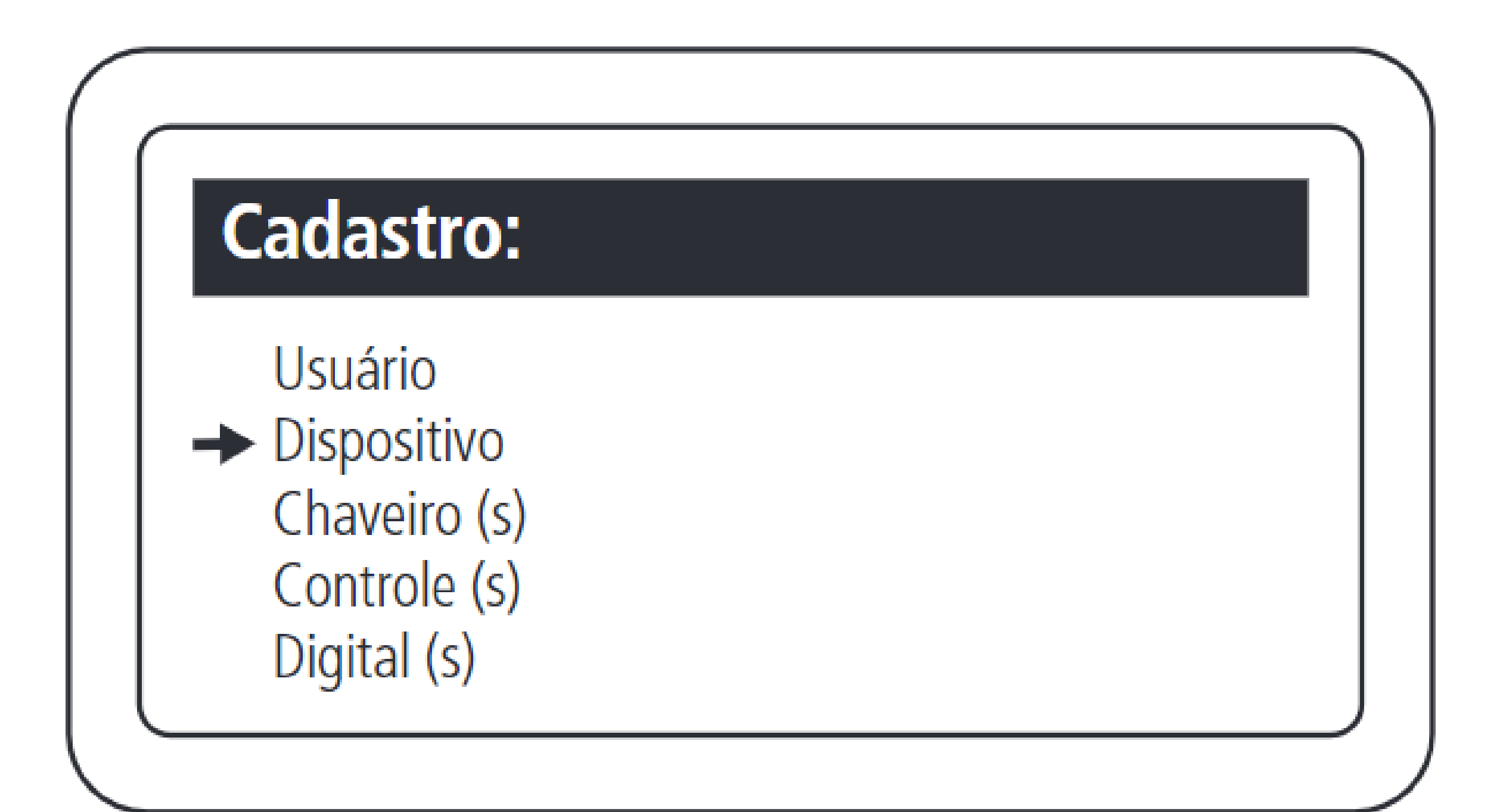

### Incluir dispositivo conectado no barramento.

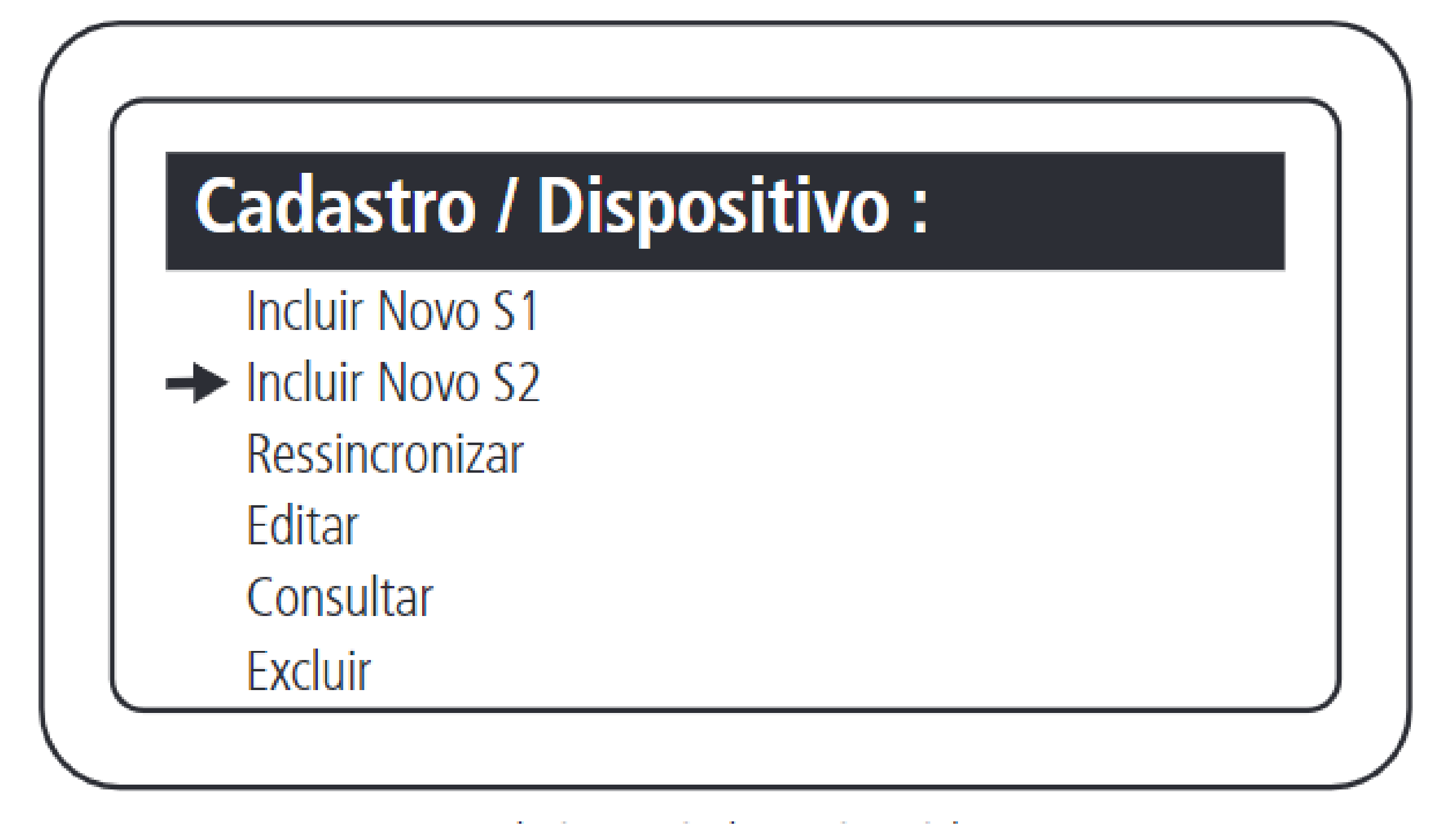

Selecionar a inclusão via serial 2.

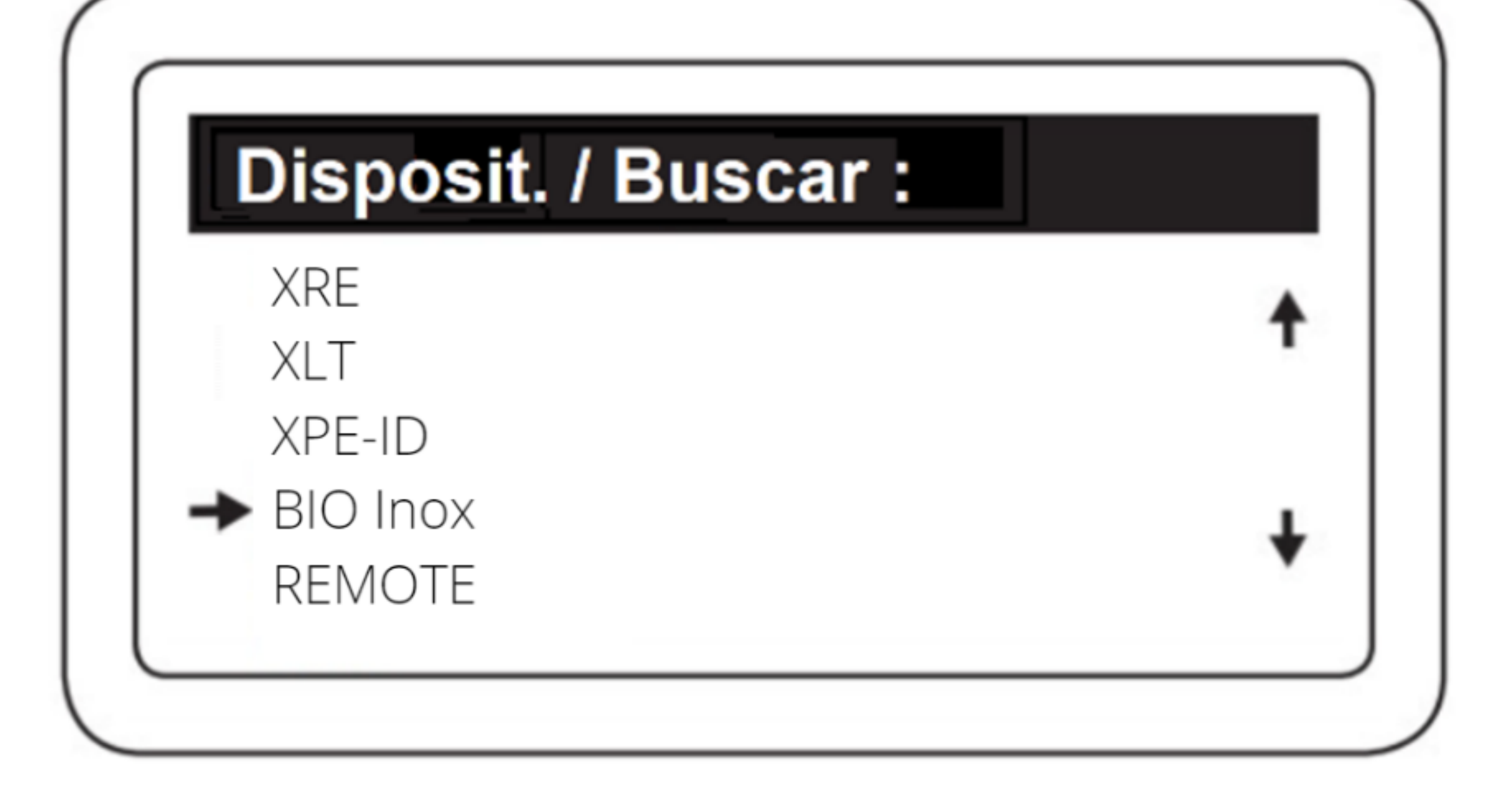

### Selecionar o Bio Inox.

**Suporte a clientes:** <u>intelbras.com/pt-br/contato/suporte-tecnico/</u> Vídeo tutorial: <u>youtube.com/IntelbrasBR</u>

#### (48) 2106 0006 | Segunda a sexta: 8h às 20h | Sábado: 8h às 18h

# TUTORIAL TÉCNICO

Como cadastrar leitores biométricos ao MIP 1000 IP

0 0 0 0

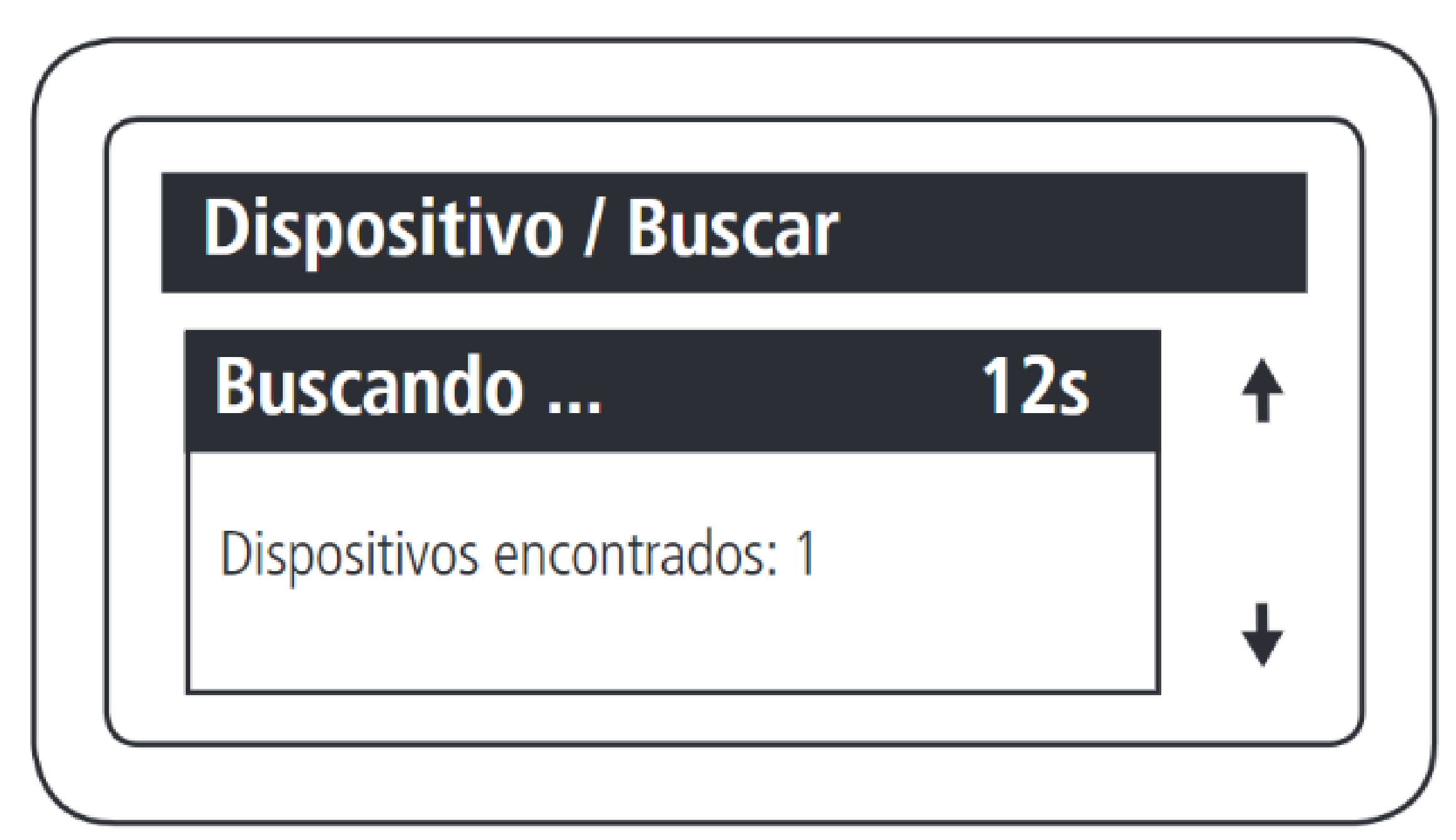

O MIP 1000 IP encontrará todos os dispositivos, do modelo selecionado, que estiverem ligados ao barramento.

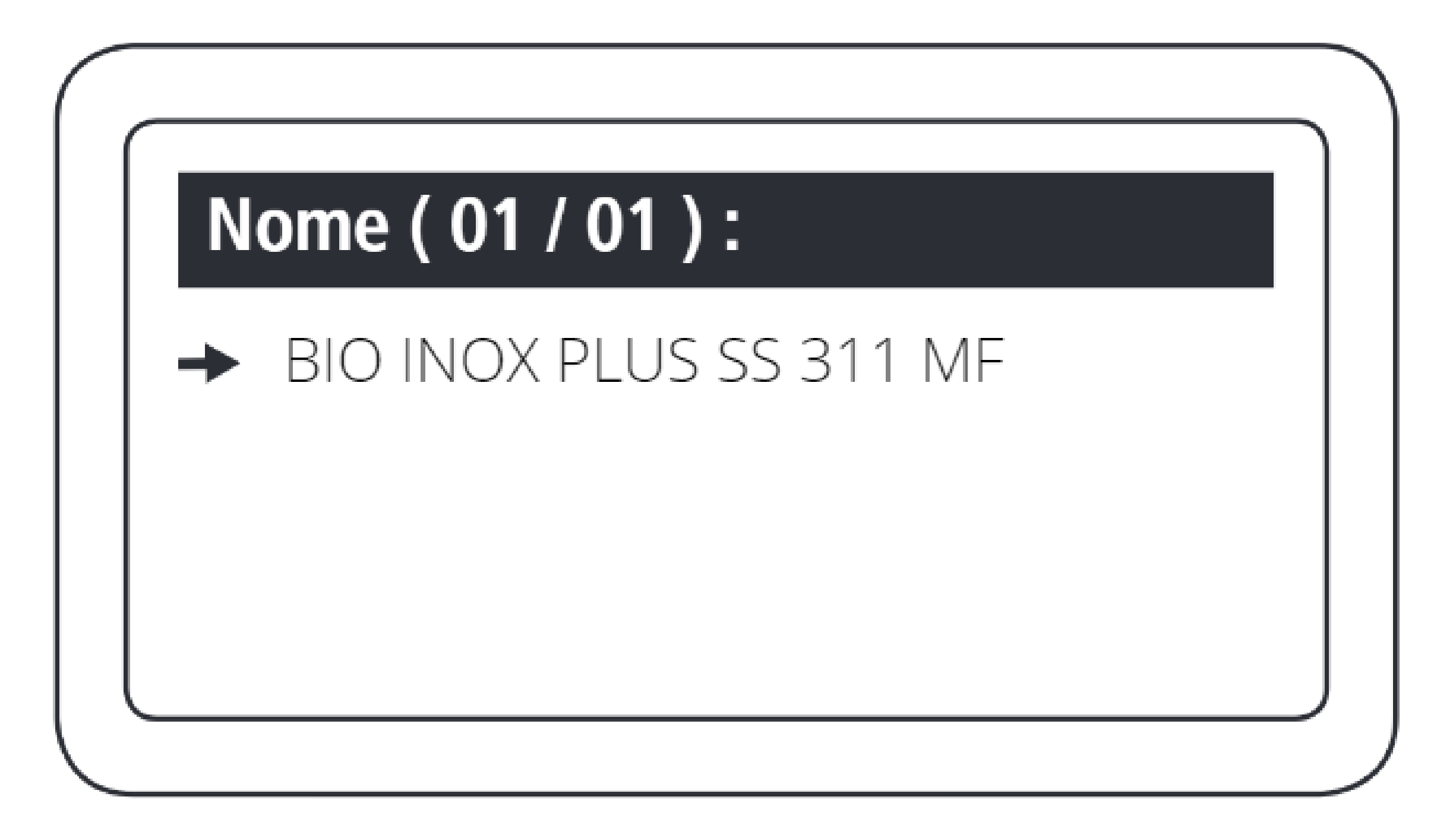

Selecionar o dispositivo encontrado que será incluído.

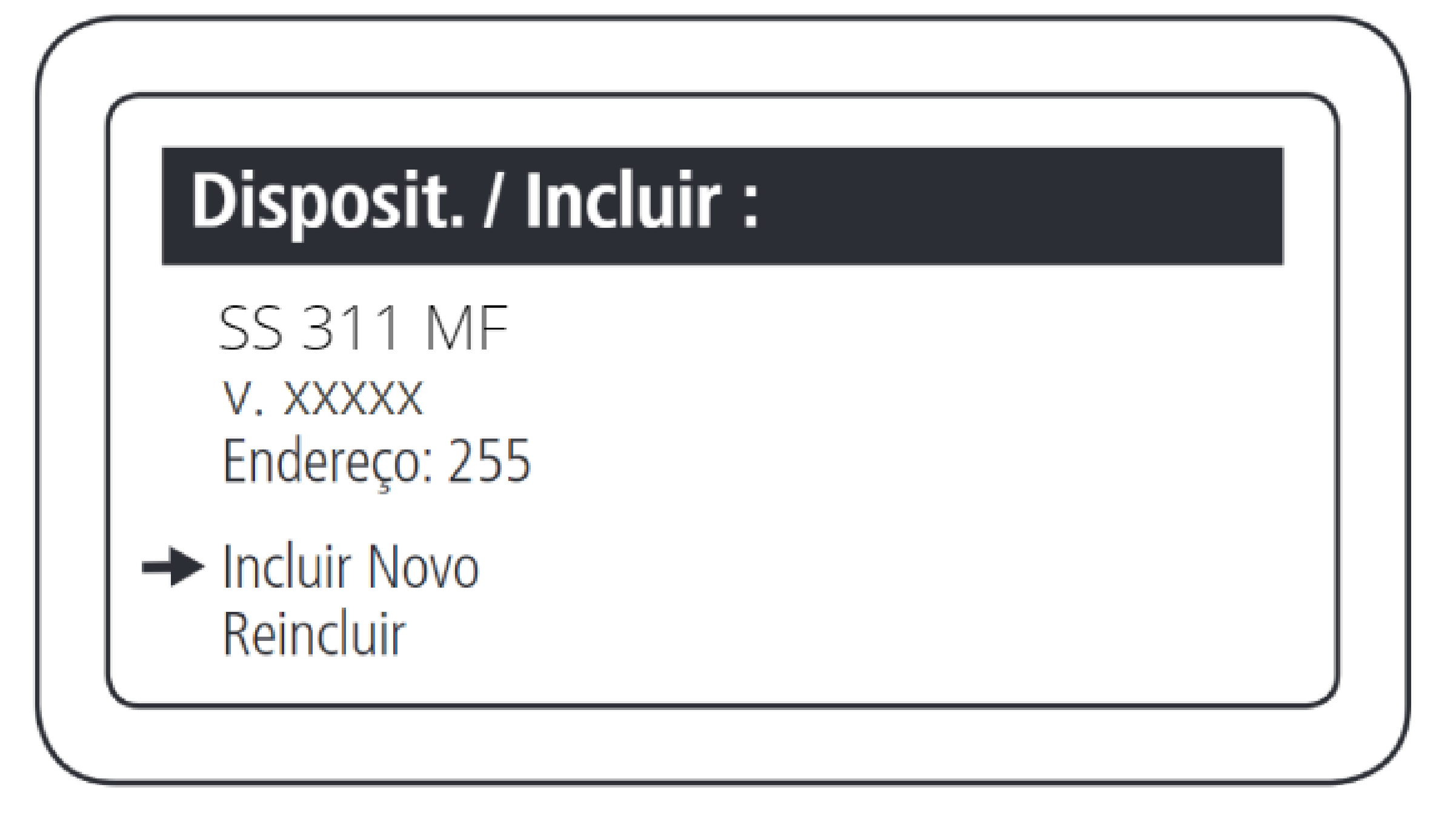

Selecionar a opção incluir como novo.

**Suporte a clientes:** <u>intelbras.com/pt-br/contato/suporte-tecnico/</u> Vídeo tutorial: <u>youtube.com/IntelbrasBR</u>

#### (48) 2106 0006 | Segunda a sexta: 8h às 20h | Sábado: 8h às 18h

# TUTORIAL TÉCNICO

Como cadastrar leitores biométricos ao MIP 1000 IP

0 0 0 0

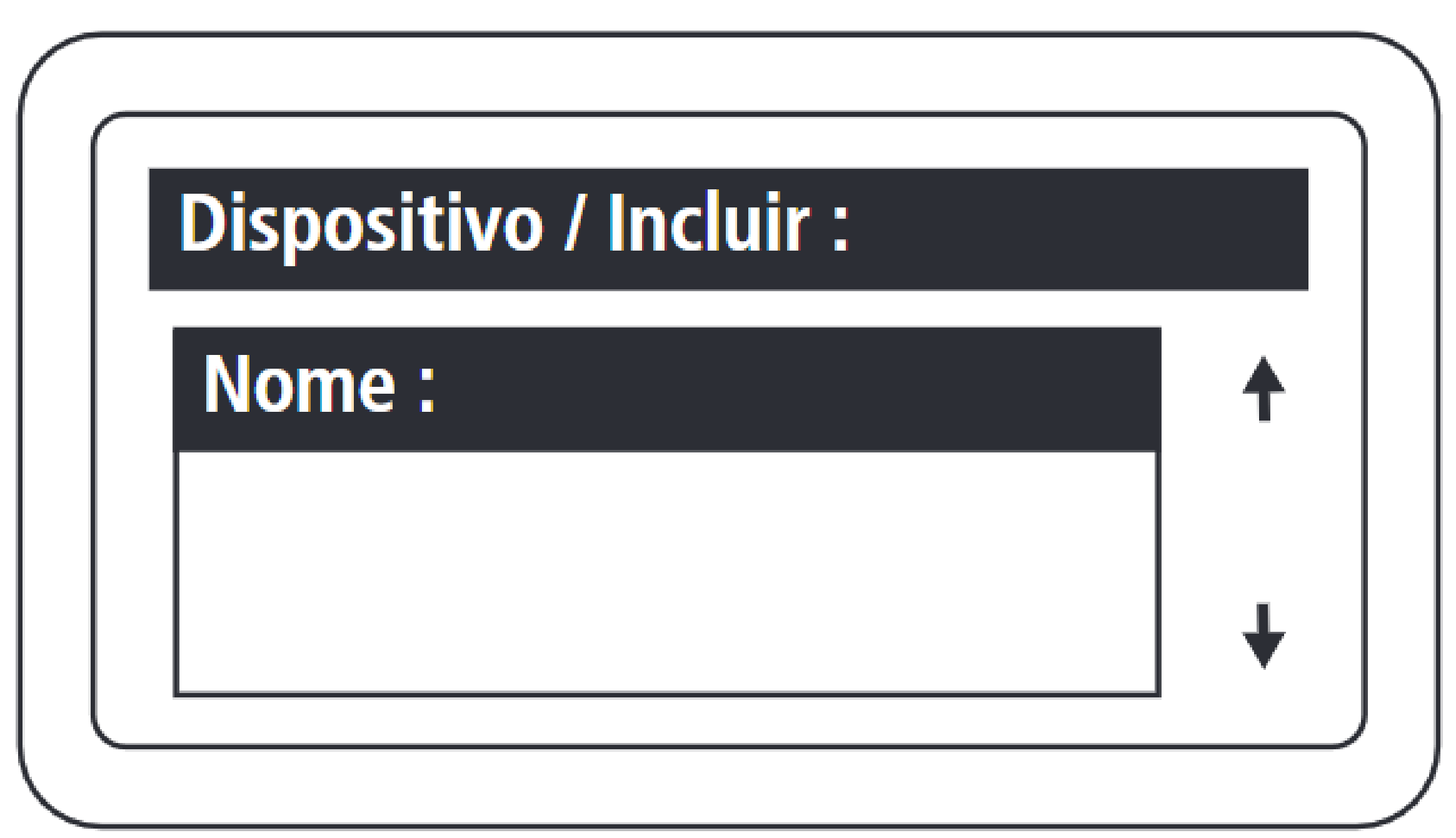

Nomear o dispositivo que está sendo cadastrado.

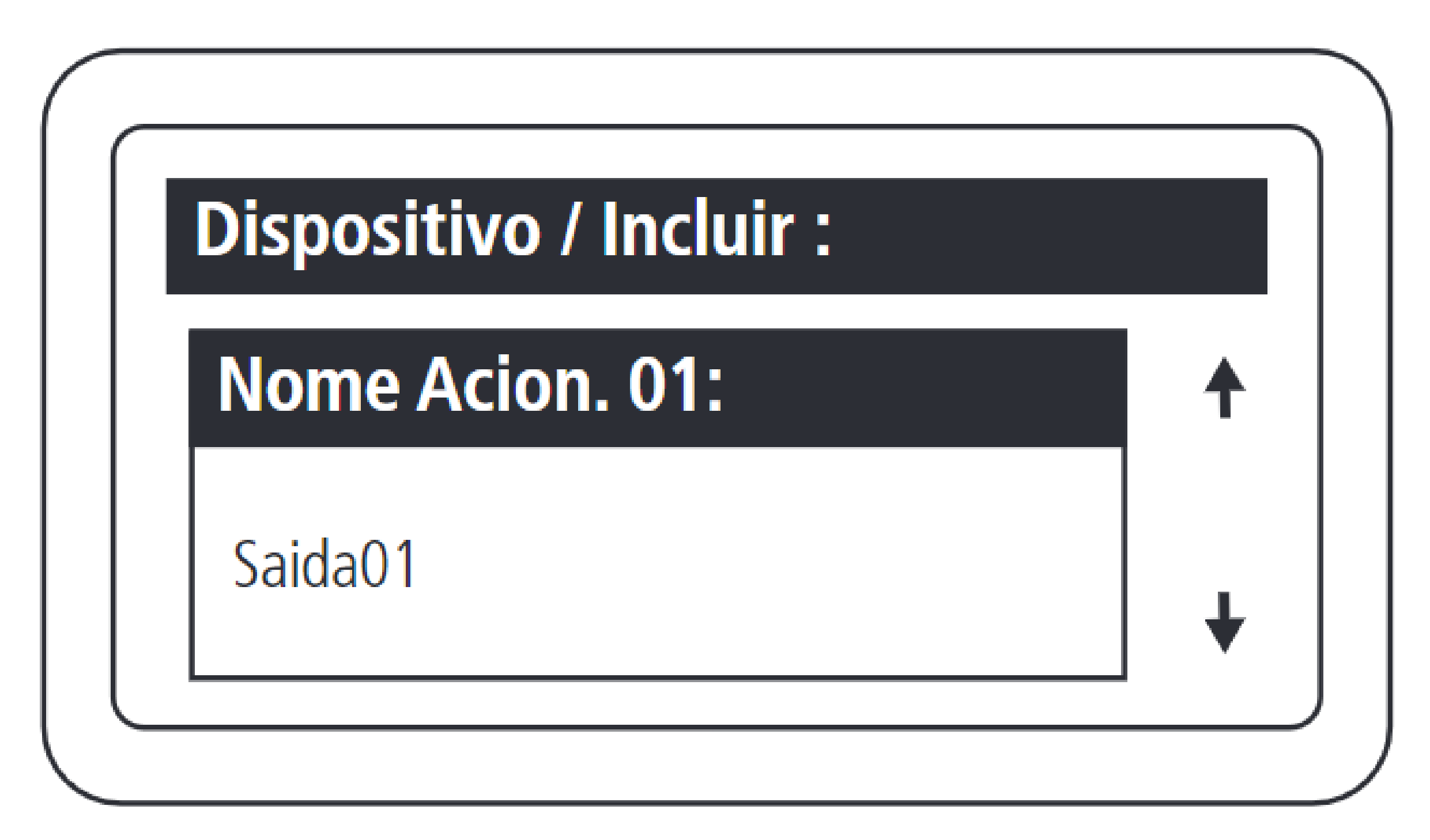

Definir o nome da saída 1 do dispositivo.

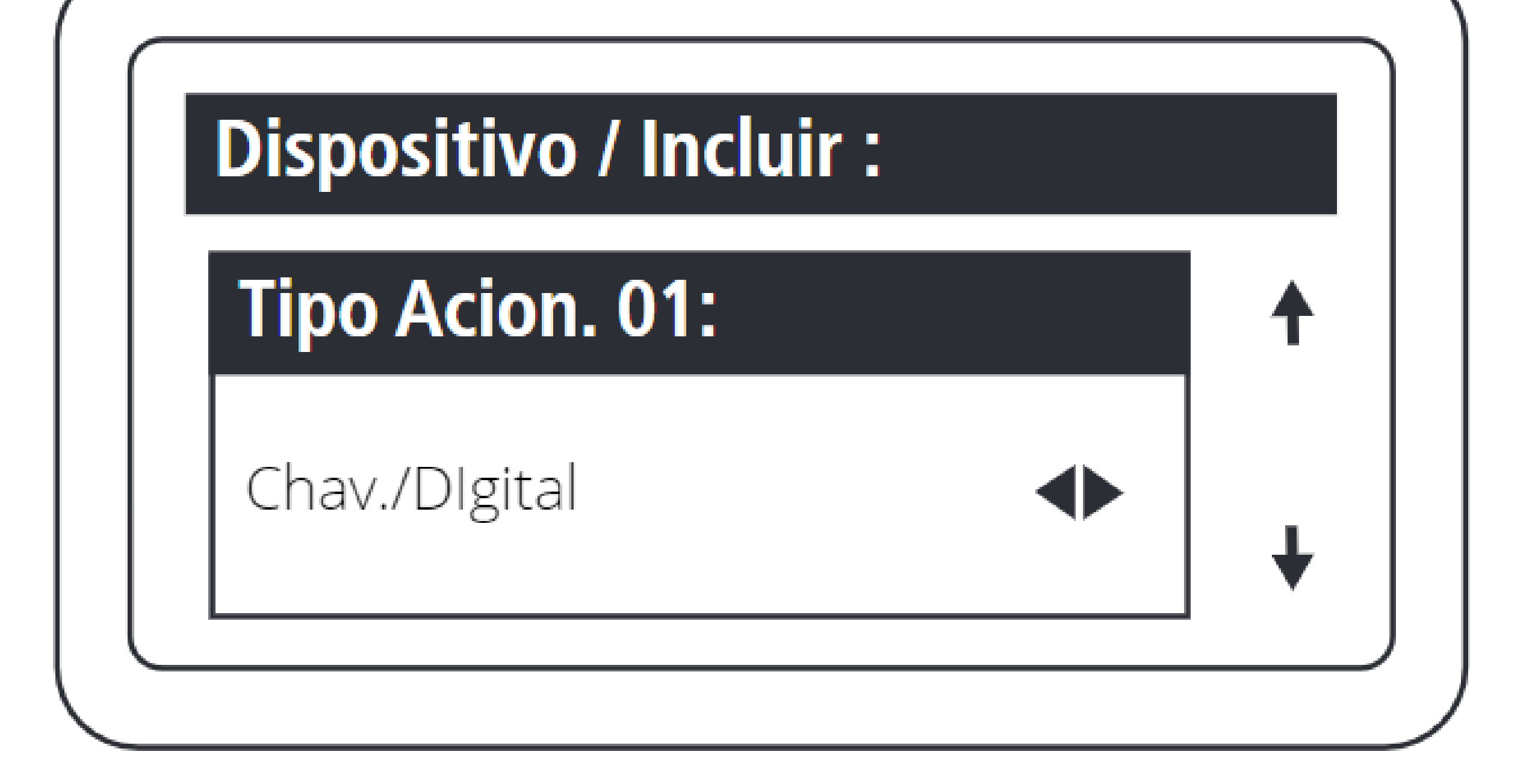

Definir o tipo de acionamento da saída 1:

- Chaveiro e Digital
- Somente chaveiro
  - Somente Digital

Suporte a clientes: intelbras.com/pt-br/contato/suporte-tecnico/ Vídeo tutorial: <u>youtube.com/IntelbrasBR</u>

 $\mathbf{O}$ 0  $\mathbf{O}$ 0  $\mathbf{O}$  $\bigcirc$ 

# TUTORIAL TÉCNICO

Como cadastrar leitores biométricos ao MIP 1000 IP

Ο 0

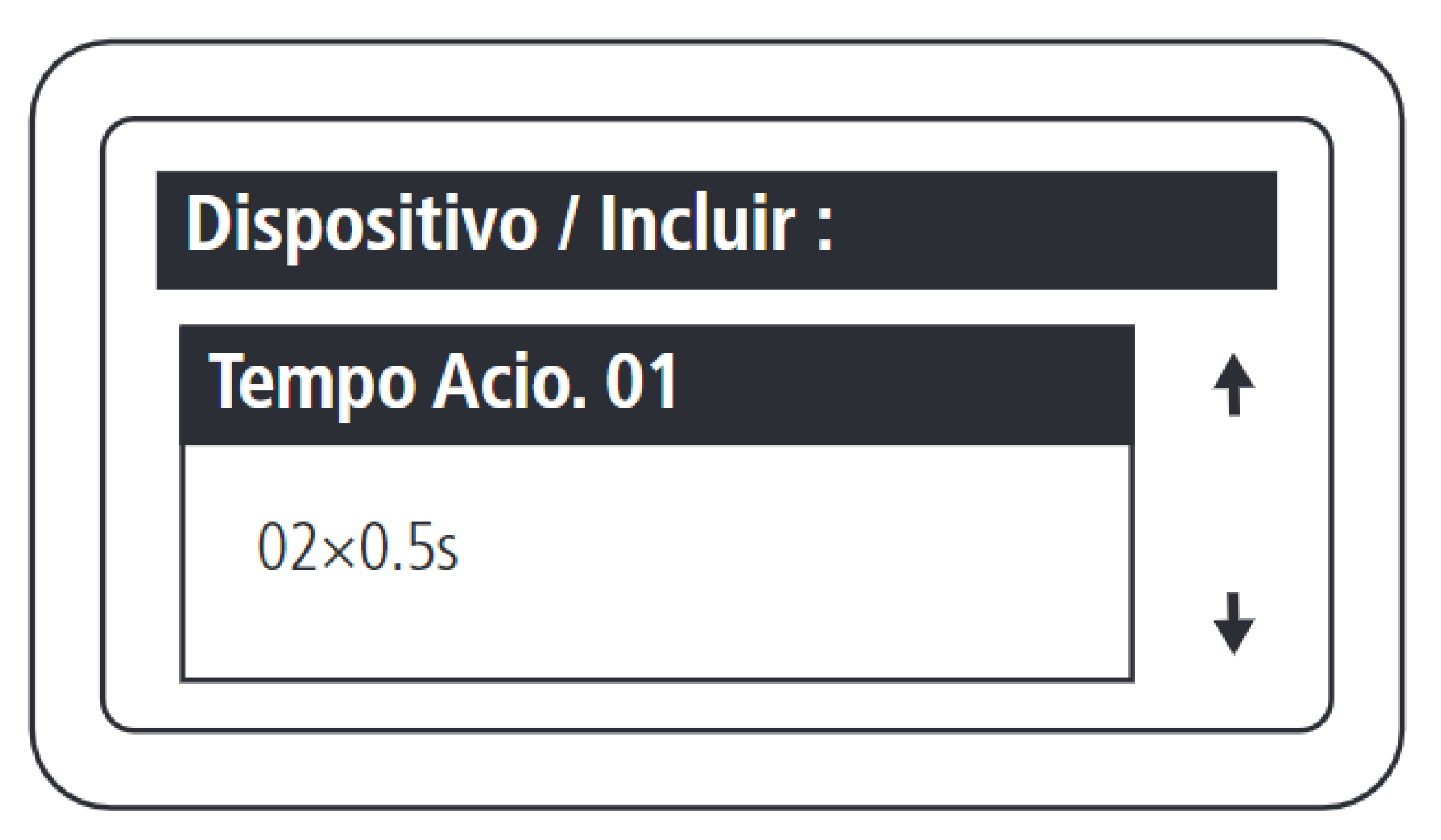

Configurar o tempo, múltiplo de 0,5 segundo, de acionamento da saída 01 do dispositivo. O valor máximo deste campo é 99.

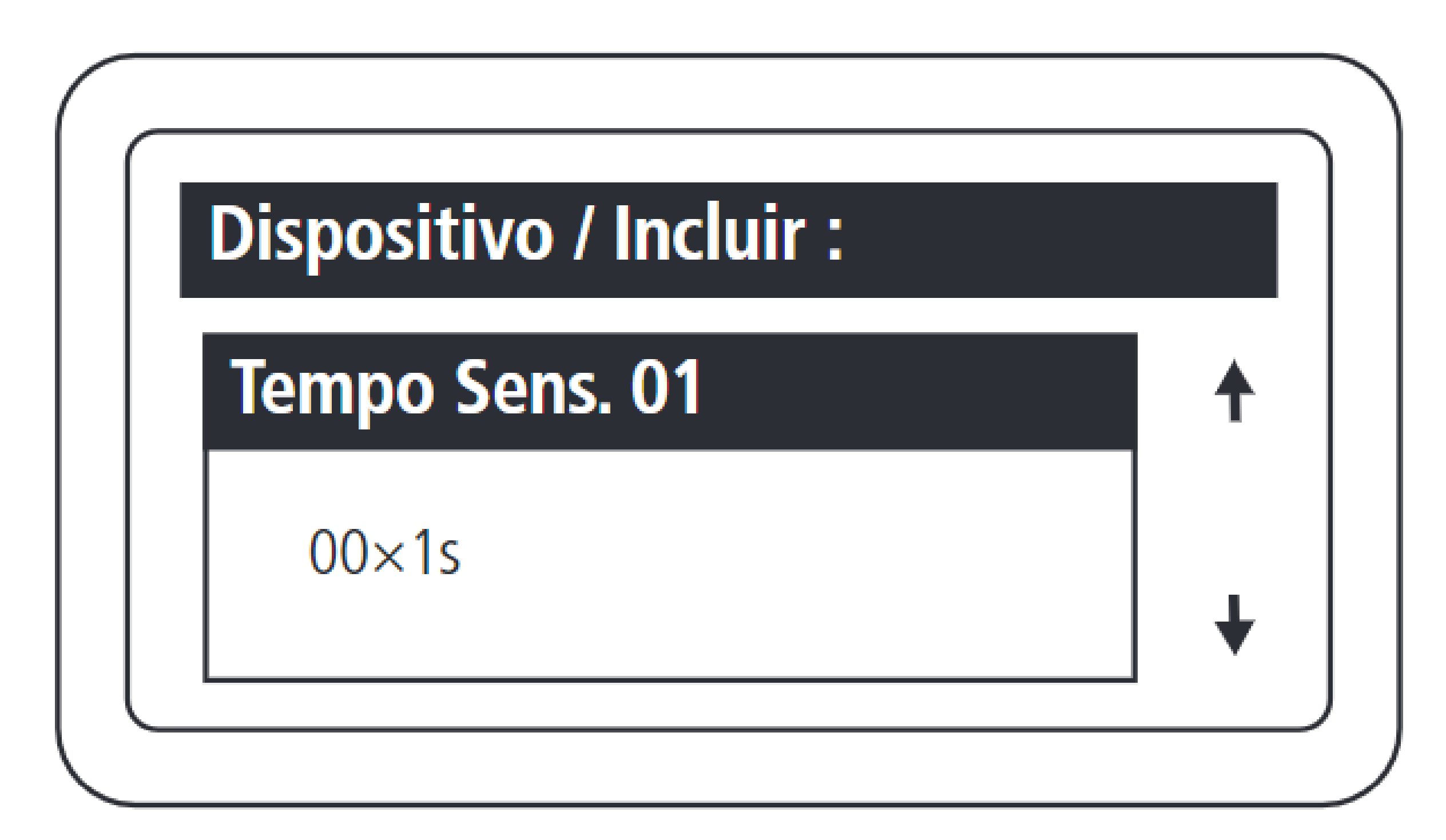

Configurar o tempo, múltiplo de 1 segundo, entre

a abertura do sensor 01 e o disparo do aviso sonoro. O valor máximo deste campo é 99, sendo equivalente a 99 segundos. Caso este campo seja configurando com 0, desabilita a função de sensor de porta aberta para este dispositivo.

Suporte a clientes: intelbras.com/pt-br/contato/suporte-tecnico/ Vídeo tutorial: <u>youtube.com/IntelbrasBR</u>

# TUTORIAL TÉCNICO

Como cadastrar leitores biométricos ao MIP 1000 IP

0 0 0 0

## Pressionar OK ou ENTER para finalizar o cadastro.

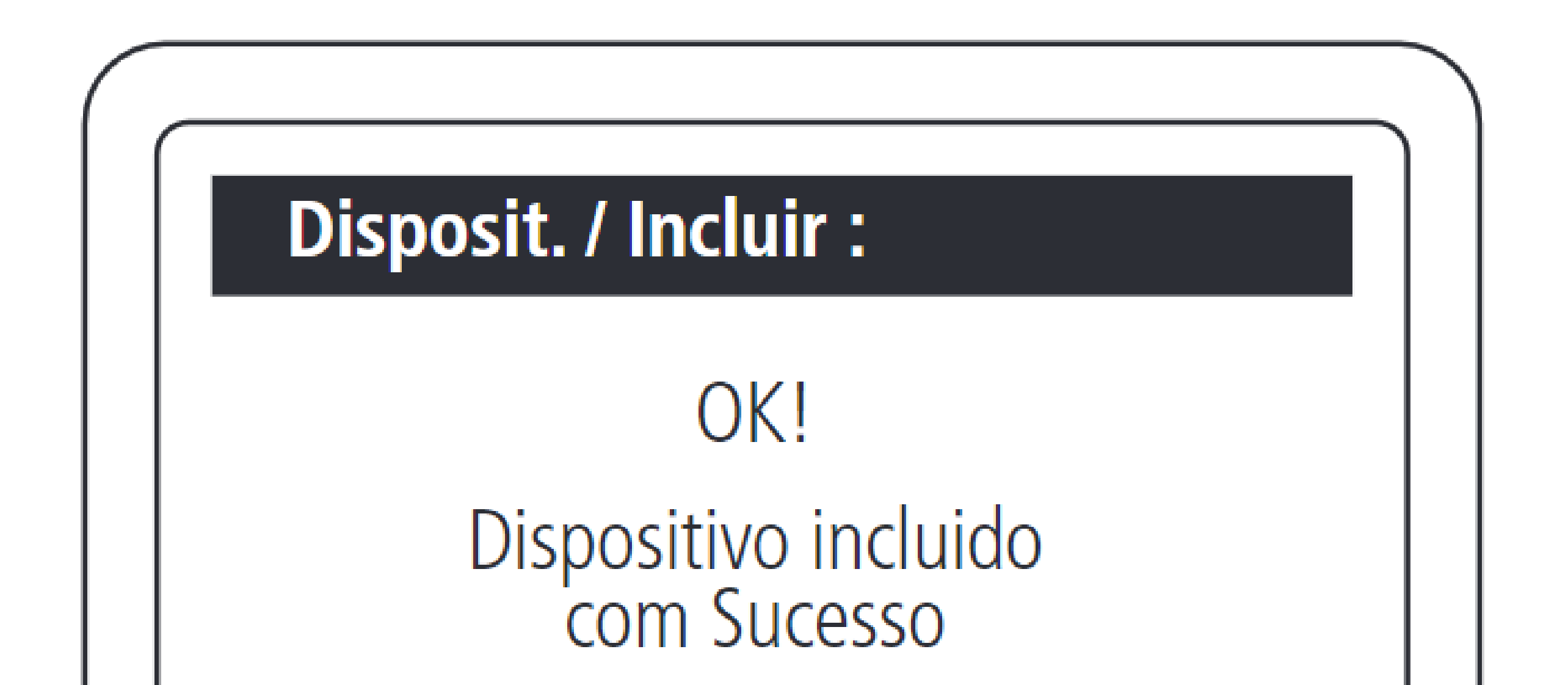

Fim do cadastro de dispositivo!

## Dúvidas ou sugestões entre em contato via WhatsApp.

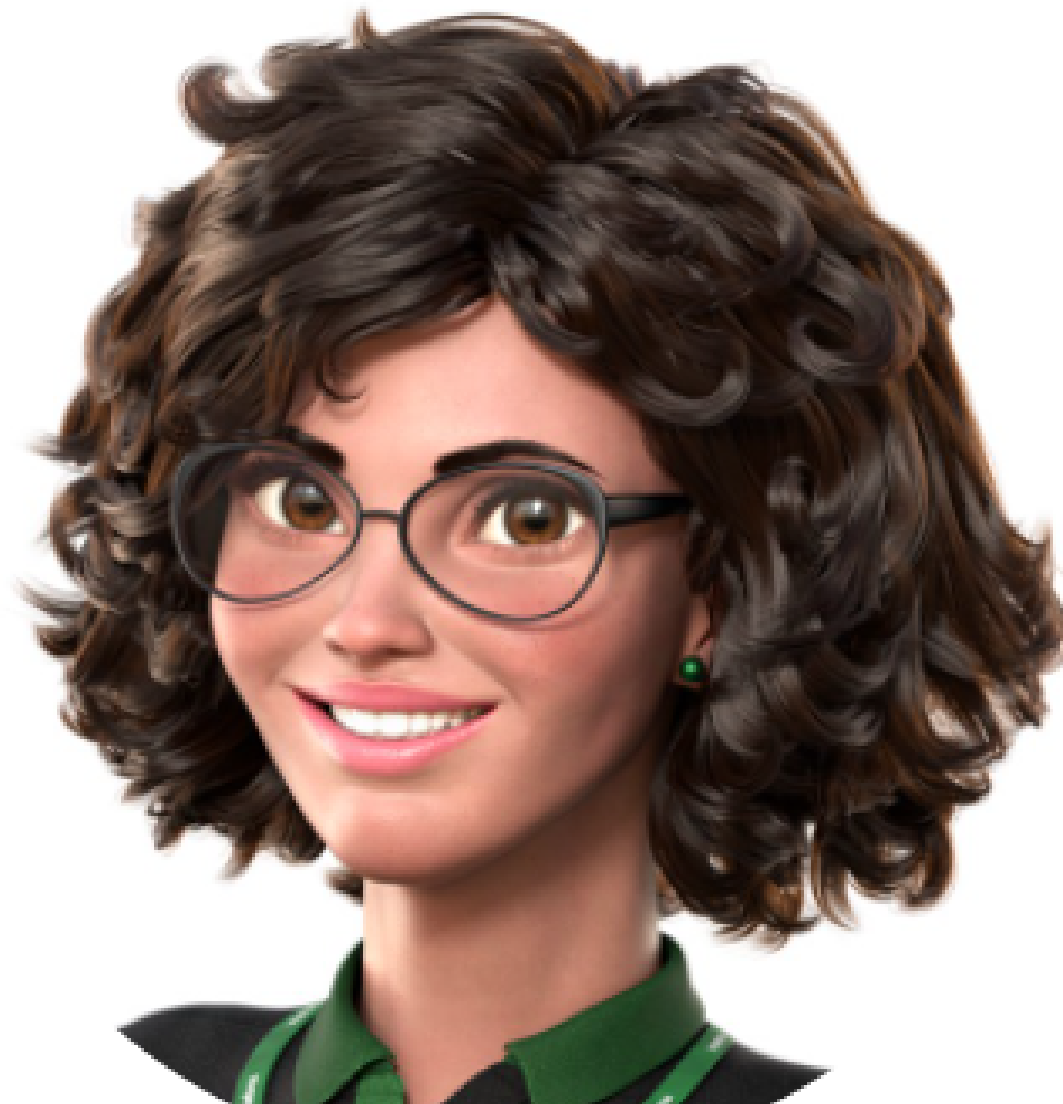

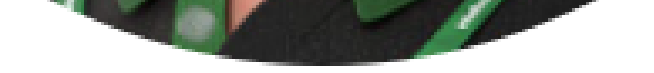

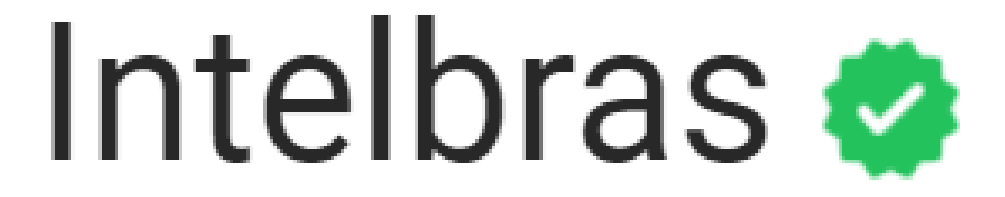

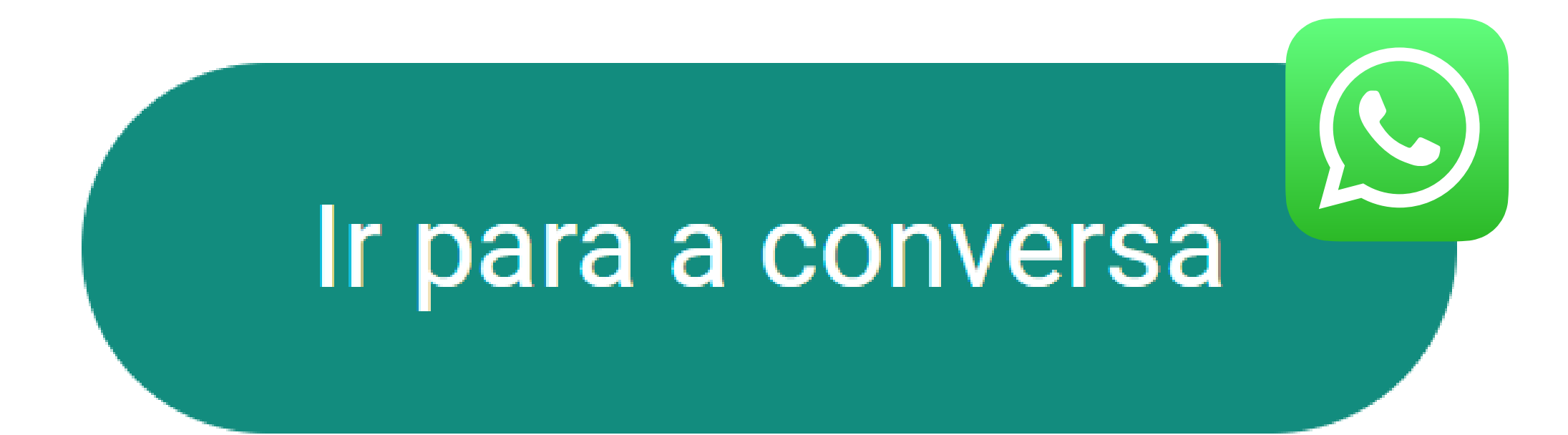

**Suporte a clientes:** <u>intelbras.com/pt-br/contato/suporte-tecnico/</u> Vídeo tutorial: <u>youtube.com/IntelbrasBR</u>

 $\bigcirc$  $\bigcirc$ 0  $\bigcirc$  $\bigcirc$  $\bigcirc$ 0 Ο  $\bigcirc$  $\mathbf{O}$ 

# TUTORIAL TÉCNICO

Como cadastrar leitores biométricos ao MIP 1000 IP

Ο 0  $\bigcirc$ Ο

> Você finalizou o tutorial técnico de como cadastrar leitores biométricos ao MIP 1000 IP. Clique nos ícones abaixo e

# conheça nossas redes sociais!

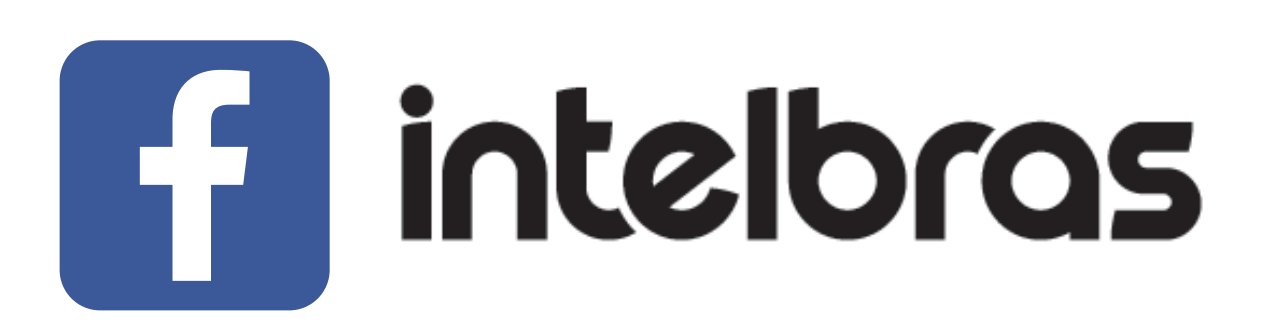

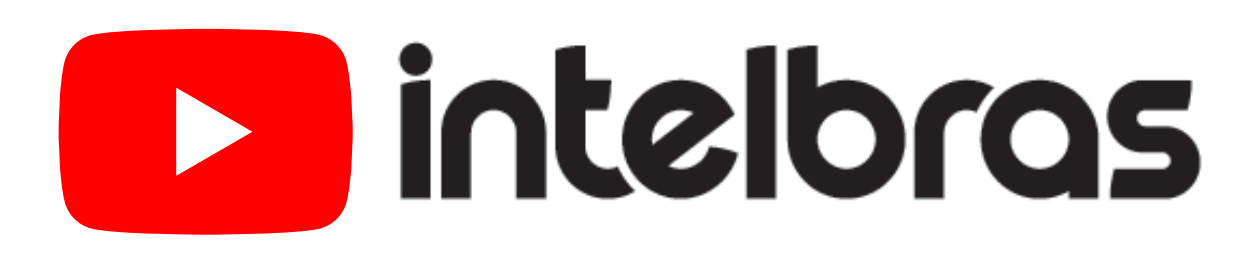

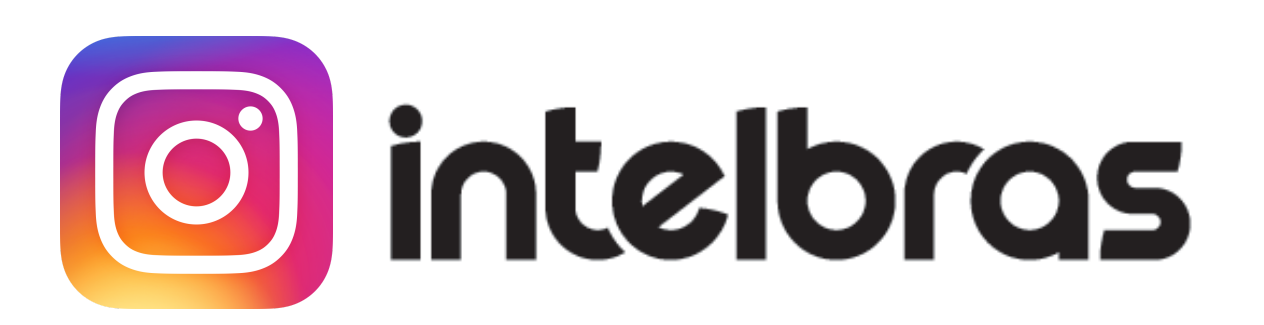

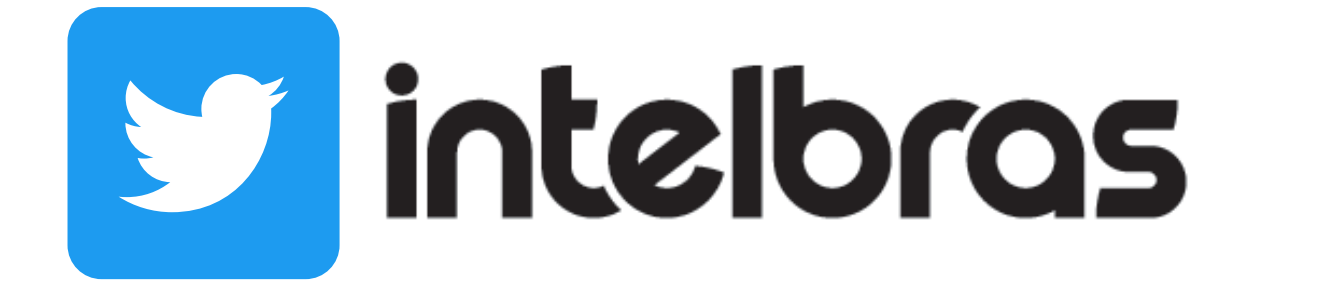

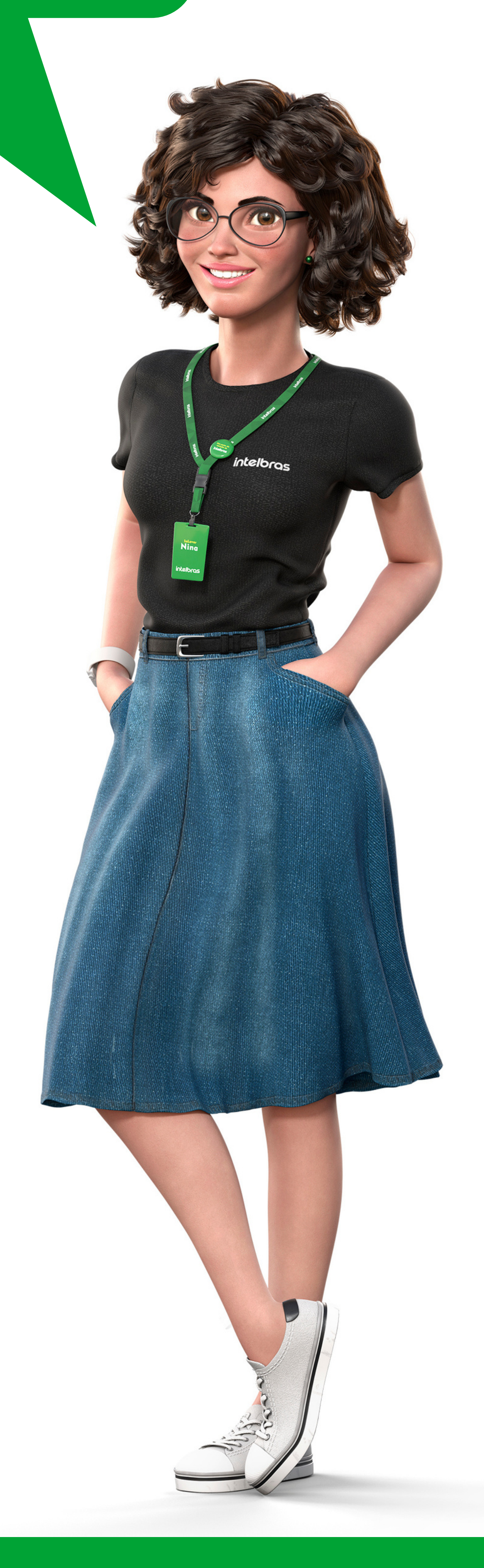

### Suporte a clientes: <u>intelbras.com/pt-br/contato/suporte-tecnico/</u>

Vídeo tutorial: <u>youtube.com/IntelbrasBR</u>

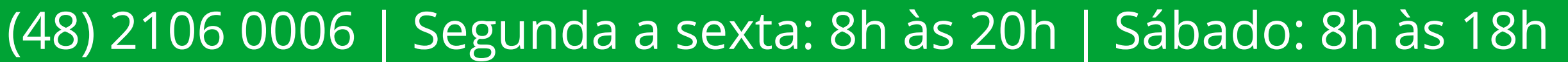

### 

# O O O O

# inteloros

# <u>intelbras.com/pt-br/contato/suporte-tecnico/</u>